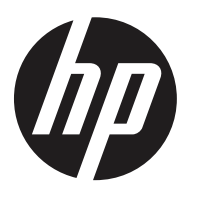

# **HP Retail Integrated Barcode Scanner**

# Programming Reference Guide

#### © Copyright 2013 Hewlett-Packard Development Company, L.P.

The information contained herein is subject to change without notice.

Microsoft, Windows, and Windows Vista are either trademarks or registered trademarks of Microsoft Corporation in the United States and/or other countries.

The only warranties for HP products and services are set forth in the express warranty statements accompanying such products and services. Nothing herein should be construed as constituting an additional warranty. HP shall not be liable for technical or editorial errors or omissions contained herein.

This document contains proprietary information that is protected by copyright. No part of this document may be photocopied, reproduced, or translated to another language without the prior written consent of Hewlett-Packard Company.

Programming Reference Guide HP Retail Integrated Barcode Scanner First Edition (August 2013) Document part number: 736671-001

# **Table of Contents**

| INTRODUCTION                                    |                   |
|-------------------------------------------------|-------------------|
| About this Manual                               |                   |
| Overview                                        |                   |
| Manual Conventions                              | 2                 |
| References                                      | 2                 |
| Technical Support                               | 2                 |
| HP Website Support                              | 2                 |
| Reseller Technical Support                      | 2                 |
| Telephone Technical Support                     | 2                 |
| About the Scanner                               |                   |
| Programming the Scanner                         |                   |
| Configuration Methods                           |                   |
| SETUP                                           | 5                 |
|                                                 |                   |
| Setting In the Scanner                          | 5                 |
| Interface Selection                             | 6                 |
| Setting the Interface                           | 6                 |
| Customizing Configuration Settings              |                   |
| Configure Interface Settings                    | 7                 |
| Global Interface Features                       |                   |
| Configuring Other Features                      |                   |
| Software Version Transmission                   | 7                 |
| Resetting the Product Configuration to Defaults |                   |
|                                                 | 0                 |
| Configuration Decemeters                        |                   |
|                                                 |                   |
| Host Commands Obov/Ignoro                       |                   |
| Host Commands — Obey/Ignore                     |                   |
|                                                 |                   |
| Intercharacter Delay                            | <b> 1</b> 3<br>1۸ |
| Roop On ASCILEE                                 |                   |
| Reen Linon Not on File                          |                   |
| ACK NAK Ontions                                 |                   |
| ACK Character                                   |                   |
| NAK Character                                   |                   |
| ACK NAK Timeout Value                           |                   |
| ACK NAK Retry Count                             |                   |
| ACK NAK Error Handling                          |                   |
| Indicate Transmission Failure                   |                   |
| Disable Character                               |                   |
| Enable Character                                |                   |
| USB Keyboard Settings                           |                   |
| Country Mode                                    |                   |
| Send Control Characters                         |                   |
| Intercode Delay                                 |                   |
| Caps Lock State                                 |                   |
| USB Keyboard Speed                              |                   |
| USB Keyboard Numeric Keypad                     |                   |
| Data Format                                     |                   |
| Global Prefix/Suffix                            |                   |
| Global AIM ID                                   |                   |
| Set AIM ID Individually for GS1-128             |                   |
| Label ID                                        | 34                |
| Individually Set Label ID                       |                   |

|         | Label ID Control                                                                                          |                 |
|---------|----------------------------------------------------------------------------------------------------|-----------------|
|         | Label ID Symbology Selection – 1D Symbologies                                                             |                 |
|         | Label ID Symbology Selection – 2D Symbologies                                                             |                 |
|         | Case Conversion                                                                                           | 40              |
|         | Character Conversion                                                                                      | 40              |
| Readin  | ng Parameters                                                                                             | 41              |
|         | Double Read Timeout                                                                                       |                 |
|         | LED AND BEEPER INDICATORS                                                                                 |                 |
|         | Power On Alert                                                                                            |                 |
|         | Good Read: When to Indicate                                                                               | 44              |
|         | Good Read Beep Type                                                                                       | 45              |
|         | Good Read Beep Frequency                                                                                  | 45              |
|         | Good Read Beep Length                                                                                     |                 |
|         | Good Read Beep Volume                                                                                     | 47              |
|         | Good Read LED Duration                                                                                    | 48              |
|         | SCANNING FEATURES                                                                                         |                 |
|         | Operating Mode                                                                                            | 49              |
|         | Scanning Active Time                                                                                      | 49              |
|         | Green Spot Duration                                                                                       | 50              |
|         | Mobile Phone Mode                                                                                         | 50              |
|         | Mobile Bias                                                                                               | 51              |
|         | Illumination Off Time                                                                                     | 51              |
|         | Illumination On Time                                                                                      | 52              |
|         | Presentation Illumination Control                                                                         | 52              |
|         | Aiming Pointer                                                                                            | 53              |
|         | Aiming Duration Timer                                                                                     |                 |
|         | Decode Negative Image                                                                                     |                 |
|         | Image Capture                                                                                             |                 |
|         |                                                                                                    |                 |
|         | Multiple Labels Reading in a volume                                                                       |                 |
|         | Multiple Labels per Frame                                                                                 |                 |
|         | Multiple Labels Ordering by Code Symbology                                                                |                 |
| 10 0    | Multiple Labels Ordering by Code Length                                                                   |                 |
| 1D Sym  | 10010gles                                                                                                 |                 |
| ID Code |                                                                                                    |                 |
|         |                                                                                                    |                 |
|         |                                                                                                    | <b>59</b>       |
|         |                                                                                                    |                 |
|         | UPC-A Enable/Disable                                                                                      | 60              |
|         | UPC-A Check Character Transmission                                                                        |                 |
|         | Expand UPC-A to FAN-13                                                                                    |                 |
|         | UPC-A Number System Character Transmission                                                                |                 |
|         | UPC-A 2D Component                                                                                        |                 |
|         | UPC-E                                                                                                    |                 |
|         | UPC-E Enable/Disable                                                                                      |                 |
|         | UPC-E Check Character Transmission                                                                        |                 |
|         | UPC-E 2D Component                                                                                        | 63              |
|         | Expand UPC-E to EAN-13                                                                                    | 64              |
|         | Expand UPC-E to UPC-A                                                                                     | 64              |
|         |                                                                                                    |                 |
|         | UPC-E Number System Character Transmission                                                                | 65              |
|         | UPC-E Number System Character Transmission GTIN FORMATTING                                                | 65<br><b>65</b> |
|         | UPC-E Number System Character Transmission<br>GTIN FORMATTING<br>EAN 13 (JAN 13)                          | 65<br>65<br>    |
|         | UPC-E Number System Character Transmission<br>GTIN FORMATTING<br>EAN 13 (JAN 13)<br>EAN 13 Enable/Disable |                 |
|         | UPC-E Number System Character Transmission                                                                |                 |
|         | UPC-E Number System Character Transmission                                                                | 65<br>65<br>    |
|         | UPC-E Number System Character Transmission                                                                |                 |
|         | UPC-E Number System Character Transmission                                                                |                 |
|         | UPC-E Number System Character Transmission                                                                |                 |
|         | UPC-E Number System Character Transmission                                                                |                 |
|         | UPC-E Number System Character Transmission                                                                |                 |

| EAN 8 Check Character Transmission           | 69                                      |
|----------------------------------------------|-----------------------------------------|
| Expand EAN 8 to EAN 13                       | 70                                      |
| EAN 8 2D Component                           | 70                                      |
| UPC/EAN GLOBAL SETTINGS                      |                                         |
| UPC/EAN Price Weight Check                   | 71                                      |
| UPC/EAN Quiet Zones                          | 72                                      |
| ADD-ONS                                      |                                         |
| Optional Add-ons                             |                                         |
| ,<br>Optional Add-On Timer                   |                                         |
| Optional GS1-128 Add-On Timer                |                                         |
| CODE 39                                      |                                         |
| Code 39 Enable/Disable                       |                                         |
| Code 39 Check Character Calculation          |                                         |
| Code 39 Check Character Transmission         |                                         |
| Code 39 Start/Stop Character Transmission    |                                         |
| Code 39 Full ASCII                           | 82                                      |
| Code 39 Quiet Zones                          | 83                                      |
| Code 39   enoth Control                      | 83                                      |
| Code 39 Set Lenath 1                         | 84                                      |
| Code 39 Set Length 2                         | 85                                      |
| CODE 32 (ITAL PHARMACELITICAL CODE)          | 86                                      |
| Code 32 Enable/Disable                       | 86                                      |
| Code 32 Enable/ Brable Excentions            | 86                                      |
| Code 32 Check Character Transmission         | 86                                      |
| Code 32 Check Character Transmission         |                                         |
|                                              |                                         |
| Code 20 CID Enable/Disable                   |                                         |
|                                              |                                         |
| Code 20 JaDoste Enable/Disable               |                                         |
|                                              |                                         |
| Code 120 Enable/Dicable                      | ••••••••••••••••••••••••••••••••••••••• |
| Code 120 Eliable/Disable                     |                                         |
| Expand Code 128 to Code 59                   |                                         |
| Code 128 Check Character Transmission        |                                         |
| Code 120 Function Character Hansinission     |                                         |
| Code 128 Sub-Code Exchange Transmission      |                                         |
| Code 128 Quiet Zones                         |                                         |
| Code 128 Length Control                      |                                         |
| Code 128 Set Length 1                        |                                         |
| Code 128 Set Length 2                        |                                         |
| GS1-128                                      |                                         |
| GS1-128 Enable                               |                                         |
| GS1-128 2D Component                         |                                         |
| CODE ISBI 128                                |                                         |
| ISBI 128 Concatenation                       |                                         |
| ISBT 128 Force Concatenation                 |                                         |
| ISBT 128 Concatenation Mode                  |                                         |
| ISBI 128 Dynamic Concatenation Timeout       |                                         |
| ISBT 128 Advanced Concatenation Options      | 97                                      |
| INTERLEAVED 2 OF 5 (I 2 OF 5)                |                                         |
| I 2 of 5 Enable/Disable                      |                                         |
| I 2 of 5 Check Character Calculation         |                                         |
| I 2 of 5 Check Character Transmission        |                                         |
| I 2 of 5 Length Control                      |                                         |
| I 2 of 5 Set Length 1                        |                                         |
| I 2 of 5 Set Length 2                        |                                         |
| FOLLETT 2 OF 5                               |                                         |
| Follett 2 of 5 Enable/Disable                |                                         |
| STANDARD 2 OF 5                              |                                         |
| Standard 2 of 5 Enable/Disable               |                                         |
| Standard 2 of 5 Check Character Calculation  |                                         |
| Standard 2 of 5 Check Character Transmission |                                         |
| Standard 2 of 5 Length Control               |                                         |

|     | Standard 2 of 5 Set Length 1                   | 106  |
|-----|------------------------------------------------|------|
|     | Standard 2 of 5 Set Length 2                   | 107  |
| IND | JSTRIAL 2 OF 5                                 | 108  |
|     | Industrial 2 of 5 Enable/Disable               | 108  |
|     | Industrial 2 of 5 Check Character Calculation  | 108  |
|     | Industrial 2 of 5 Check Character Transmission | 109  |
|     | Industrial 2 of 5 Length Control               | 109  |
|     | Industrial 2 of 5 Set Length 1                 | .110 |
|     | Industrial 2 of 5 Set Length 2                 | .111 |
| COD | Е ІАТА                                         | 112  |
|     | IATA Enable/Disable                            | .112 |
|     | IATA Check Character Transmission              | .112 |
| COD | ABAR                                           | 113  |
|     | Codabar Enable/Disable                         | .113 |
|     | Codabar Check Character Calculation            | .113 |
|     | Codabar Check Character Transmission           | 114  |
|     | Codabar Start/Stop Character Transmission      | .114 |
|     | Codabar Start/Stop Character Set               | 115  |
|     | Codabar Start/Stop Character Match             | 115  |
|     | Codabar Quiet Zones                            | 116  |
|     | Codabar Length Control                         | 116  |
|     | Codabar Set Length 1                           | .117 |
|     | Codabar Set Length 2                           | 118  |
| ABC | CODABAR                                        | 119  |
|     | ABC Codabar Enable/Disable                     | 119  |
|     | ABC Codabar Concatenation Mode                 | 119  |
|     | ABC Codabar Dynamic Concatenation Timeout      | 120  |
|     | ABC Codabar Force Concatenation                | 121  |
| COD | E 11                                           | 122  |
|     | Code 11 Enable/Disable                         | .122 |
|     | Code 11 Check Character Calculation            | .122 |
|     | Code 11 Check Character Transmission           | 123  |
|     | Code 11 Length Control                         | 123  |
|     | Code 11 Set Length 1                           | 124  |
|     | Code 11 Set Length 2                           | 125  |
| GS1 | DATABAR™ OMNIDIRECTIONAL                       | 126  |
|     | GS1 DataBar™ Omnidirectional Enable/Disable    | 126  |
|     | GS1 DataBar™ Omnidirectional GS1-128 Emulation | 126  |
|     | GS1 DataBar™ Omnidirectional 2D Component      | 127  |
| GS1 | DATABAR™ EXPANDED                              | 127  |
|     | GS1 DataBar™ Expanded Enable/Disable           | 127  |
|     | GS1 DataBar™ Expanded GS1-128 Emulation        | 128  |
|     | GS1 DataBar™ Expanded 2D Component             | 128  |
|     | GS1 DataBar™ Expanded Length Control           | 129  |
|     | GS1 DataBar™ Expanded Set Length 1             | 130  |
|     | GS1 DataBar™ Expanded Set Length 2             | 131  |
| GS1 | DATABAR™ LIMITED                               | 132  |
|     | GS1 DataBar™ Limited Enable/Disable            | 132  |
|     | GS1 DataBar™ Limited GS1-128 Emulation         | 132  |
|     | GS1 DataBar™ Limited 2D Component              | 133  |
| COD | E 93                                           | 133  |
|     | Code 93 Enable/Disable                         | 133  |
|     | Code 93 Check Character Calculation            | 134  |
|     | Code 93 Check Character Transmission           | 134  |
|     | Code 93 Length Control                         | 135  |
|     | Code 93 Set Length 1                           | 136  |
|     | Code 93 Set Length 2                           | 137  |
|     | Code 93 Ouiet Zones                            | 132  |
| MCI |                                                | 138  |
|     | MSI Enable/Disable                             | 138  |
|     | MSI Check Character Calculation                | 130  |
|     | MSI Check Character Transmission               | 139  |

| MSI Length Control                                     | 140        |
|--------------------------------------------------------|------------|
| MSI Set Length 1                                       | 141        |
| MSI Set Length 2                                       |            |
| PLESSEY                                                | 143        |
| Plessey Enable/Disable                                 |            |
| Plessey Check Character Calculation                    |            |
| Plessey Check Character Transmission                   |            |
| Plessey Length Control                                 |            |
| Plessey Set Length 1                                   |            |
| Plessey Set Length 2                                   |            |
| 2D Symbologies                                         | 147        |
| 2D Global Features                                     |            |
| 2D Maximum Decoding Time                               | 148        |
| 2D Structured Append                                   | 149        |
| 2D Normal/Inverse Symbol Control                       | 149        |
| Azter Code                                             | 150        |
| Aztec Code Enable / Disable                            | 150        |
| Aztec Code Length Control                              | 150        |
| Aztec Code Set Lenath 1                                | 151        |
| Aztec Code Set Length 7                                | 152        |
| China Sensible Code                                    |            |
| China Sensible Code Enable / Disable                   | 153        |
| China Sensible Code Length Control                     | 153        |
| China Sensible Code Set Length 1                       | 154        |
| China Sensible Code Set Length 7                       | 155        |
| Data Matrix                                            | 156        |
| Data Matrix Enable / Disable                           | 156        |
| Data Matrix Endoc / Disable                            | 156        |
| Data Matrix Square/Rectangular Style                   | 150        |
| Data Matrix Set Length 1                               |            |
| Data Matrix Set Length 7                               | 158        |
| Maxicode                                               | 150<br>159 |
| Maxicode Enable / Disable                              | 159        |
| Maxicode Erinbic / Pisable                             | 150        |
| Maxicode Length Control                                |            |
| Maxicode Set Length 1                                  | 160        |
| Maxicode Set Length 7                                  | 161        |
| PDF417                                                 | 167        |
| PDF417 Enable / Disable                                | 162        |
| PDF417 Length Control                                  |            |
| PDF417 Set Length 1                                    |            |
| PDF417 Set Length 2                                    |            |
| Micro PDF417                                           | 165        |
| Micro PDF417 Enable / Disable                          | 165        |
| Micro PDF417 Code 128 GS1-128 Emulation                | 165        |
| Micro PDF417 Length Control                            | 166        |
| Micro PDF417 Set Length 1                              |            |
| Micro PDF417 Set Length 2<br>Micro PDF417 Set Length 2 |            |
| OR Code                                                | 168        |
| OR Code Enable / Disable                               | 168        |
| OR Code Length Control                                 | 168        |
| OR Code Set Length 1                                   | 169        |
| OR Code Set Length 7                                   | 170        |
| Micro OR Code                                          |            |
| Micro OR Code Enable/Disable                           | 171        |
| Micro OR Code Length Control                           |            |
| Micro OR Code Set Length 1                             |            |
| Micro OR Code Set Length 2                             | 173        |
| UCC Composite                                          |            |
| UCC Composite Enable / Disable                         |            |
| UCC Optional Composite Timer                           | 175        |
| Postal Code Selection                                  |            |
|                                                        |            |

#### Contents

| Postnet BB Control                         |     |
|--------------------------------------------|-----|
| REFERENCES                                 |     |
| USB-COM Parameters                         |     |
| USB Keyboard Interface                     |     |
| Intercode Delay                            |     |
| Symbologies                                |     |
| Set Length                                 |     |
| Data Editing                               |     |
| Global Prefix/Suffix                       |     |
| Global AIM ID                              |     |
| Label ID                                   |     |
| Character Conversion                       |     |
| Reading Parameters                         |     |
| Good Read LED Duration                     |     |
| Scanning Features                          |     |
| Operating Mode                             |     |
| Scanning Active Time                       |     |
| Aiming Duration Time                       |     |
| Multiple Labels Ordering by Code Symbology |     |
| TECHNICAL SPECIFICATIONS                   |     |
| LED and Beeper Indications                 |     |
| Error Codes                                |     |
| STANDARD DEFAULTS                          | 209 |
| SAMPLE BARCODES                            | 219 |
| KEYPAD                                     |     |
| SCANCODE TABLES                            |     |
| Control Character Emulation                |     |
| Single Press and Release Keys              |     |
| Interface Type USB-Keyboard                |     |
| Interface type USB-Keyboard Alt Mode       |     |
| Microsoft Windows Codepage 1252            |     |
| QUICK SETUP                                |     |
| OPOS Driver                                | 231 |
| Carriage Return                            |     |
| Tab                                        |     |
| Volume                                     |     |

# Chapter 1 Introduction

# **About this Manual**

This Programming Reference Guide (PRG) is provided for users seeking advanced technical information, including connection, programming, maintenance and specifications. The *HP Retail Integrated Barcode Scanner User Guide* and other publications associated with this product are downloadable free of charge from the HP website.

### **Overview**

Chapter 1, (this chapter) presents information about manual conventions, and an overview of the scanner, its features and operation.

Chapter 2, Setup presents information about unpacking and setting up the scanner.

Chapter 3, Configuration Using Barcodes provides instructions and barcode labels for customizing the scanner. There are different sections for interface types, general features, data formatting, symbology-specific and model-specific features.

Chapter 4, References provides background information and detailed instructions for more complex programming items.

Appendix A, Technical Specifications lists physical and performance characteristics, as well as environmental and regulatory specifications. It also provides standard cable pin-outs and LED/Beeper functions.

Appendix B, Standard Defaults references common factory default settings for scanner features and options.

Appendix C, Sample Barcodes offers sample barcodes for several common symbologies.

Appendix D, Keypad includes numeric barcodes to be scanned for certain parameter settings.

Appendix E, Scancode Tables lists control character emulation information for USB Keyboard interfaces.

Appendix F, Quick Setup provides a brief overview of commonly needed settings.

### **Manual Conventions**

The following conventions are used in this document:

The symbols listed below are used in this manual to notify the reader of key issues or procedures that must be observed when using the scanner:

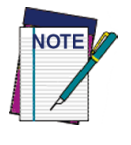

Notes contain information necessary for properly diagnosing, repairing and operating the scanner.

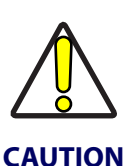

The CAUTION symbol advises you of actions that could damage equipment or property.

# References

Current versions of this Programming Reference Guide (PRG), User Guide, the HP RPOS Integrated Scanner Configuration application, and any other manuals, instruction sheets and utilities for this product can be downloaded from the website listed below. Alternatively, printed copies or product support CDs for most products can be purchased through your authorized HP reseller or service provider.

# **Technical Support**

### **HP Website Support**

The HP website (www.hp.com/support) is the complete source for technical support and information for HP products. The site offers product support, product registration, warranty information, product manuals, product tech notes, software updates, demos, and instructions for returning products for repair.

### **Reseller Technical Support**

An excellent source for technical assistance and information is an authorized HP reseller. A reseller is acquainted with specific types of businesses, application software, and computer systems and can provide individualized assistance.

### **Telephone Technical Support**

If you do not have internet or email access, you may contact HP technical support in your region using the telephone numbers document provided with your HP retail point of sale computer.

# **About the Scanner**

Typically, units are factory-programmed for the most common terminal and communications settings. If you need to modify any programmable settings, custom configuration can be accomplished by scanning the programming barcodes within this guide.

The HP barcode scanner is covered in this manual.

Programming can alternatively be performed using the Configuration application that can be installed from the CD included with the scanner. This multi-platform utility program allows device configuration using a PC. It communicates to the device using the USB port the device is attached to, and can also create configuration barcodes to print.

Advancements in the LED technology used in the imager-based scanners significantly improve the illumination of the target field of view, resulting in higher scan efficiency. With the device set default for Automatic Triggered Object Sense read mode and the rotational adjustment flexibility, the scanner offers ergonomic design that promotes efficient retail performance during extended periods of use.

# **Programming the Scanner**

## **Configuration Methods**

#### **Programming Barcodes**

The scanner is factory-configured with a standard set of default features. After scanning the interface barcode (optional — if you wish to change the host interface type), you can select other options and customize the scanner through use of the instructions and programming barcode labels available in the corresponding features section for your interface. Customizable settings for many features are found in "Configuration Using Barcodes" starting on page 9.

Some programming labels, like "Restore Custom Defaults" on page 8, require only the scan of the single label to enact the change. Most, however, require the scanner to be placed in Programming Mode prior to scanning them. Scan an ENTER/EXIT barcode once to enter Programming Mode. Once the scanner is in Programming Mode, scan a number of parameter settings before scanning the ENTER/EXIT barcode a second time, which will then accept your changes, exit Programming Mode and return the scanner to normal operation.

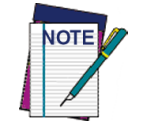

There are some exceptions to the typical programming sequence described above. Please read the description and setting instructions carefully when configuring each programmable feature.

#### **HP Configuration Software**

HP Configurator is a multi-platform utility program providing a quick and user-friendly configuration method via the USB-COM interface. The software is available on the CD-ROM provided with your product, and also from the website. It allows you to program the scanner by selecting configuration commands through a user-friendly graphical interface

running on a PC. These commands are sent to the scanner over the USB host interface, or they can be printed as barcodes to be scanned.

The utility also provides the ability to perform a software upgrade for the connected device.

# Chapter 2 Setup

# Unpacking

Check carefully to ensure the scanner and any accessories ordered are present and undamaged. If any damage occurred during shipment, contact HP Technical Support. Information is shown on page 2.

KEEP THE PACKAGING. Should the unit ever require service, it should be returned in its original shipping container.

# **Setting Up the Scanner**

Follow the steps provided in this section to connect and get the scanner up and communicating with its host.

- 1. Begin by mounting and installing the scanner. Refer to the *HP Retail Integrated Barcode Scanner Installation Instructions* for details.
- 2. Configure Interface Settings (only if not using factory settings for that interface)
- 3. Go to Configuring Other Features (if modifications are needed from factory settings)

# **Interface Selection**

Upon completing the physical connection between the scanner and its host, proceed to Table 1 below if you wish to change the default USB interface type for your application. Scan the appropriate barcode in that section to configure your system's interface type.

The scanner supports the USB host interface, with the following types available: Keyboard (default), Alternate Keyboard, and COM.

# **Setting the Interface**

Scan the programming barcode from this section which selects the appropriate interface type matching the system the scanner will be connected to. Next, proceed to the corresponding section in this manual (also listed in Table 1) to configure any desired settings and features associated with the USB interface.

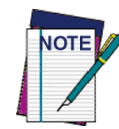

Unlike some programming features and options, interface selections require that you scan only one programming barcode label. DO NOT scan an ENTER/EXIT barcode prior to scanning an interface selection barcode.

#### **Table 1. USB Interface Options**

| USB-COM                                 |                                               | FEATURES                                                       |
|-----------------------------------------|-----------------------------------------------|----------------------------------------------------------------|
| Select USB-COM-STD <sup>a</sup>         | USB Com to simulate RS-232 standard interface | Set USB-COM<br>Interface<br>Features<br>starting on<br>page 13 |
| KEYBOARD                                |                                               | FEATURES                                                       |
| USB Keyboard with standard key encoding | Select USB Keyboard                           | Set USB KEY-<br>BOARD<br>Interface                             |
| Select USB Alternate Keyboard           | USB Keyboard with alternate key encoding      | Features<br>starting on<br>page 21                             |

a. Download the correct USB Com driver from the HP support and drives download page at www.hp.com

# **Customizing Configuration Settings**

# **Configure Interface Settings**

If after scanning the interface barcode from the previous table your installation requires you to select options to further customize the scanner, turn to the appropriate section for your interface type in "Configuration Parameters" starting on page 9.

- "USB-COM Interfaces" on page 13
- "USB Keyboard Settings" on page 21

## **Global Interface Features**

See "Global Interface Features on page 11" for settings configurable by all interface types.

## **Configuring Other Features**

If your installation requires different programming than the standard factory default settings, the following sections of this manual allow configuration of non-interface-specific settings you might require:

Data Format: Data Format options can be used to build specific user-defined data into a message string.

Reading Parameters: Reading Parameters include programming for scanning, beeper and LED indicators and other universal settings.

1D Symbologies: Includes options concerning the barcode label types (symbologies). These settings allow you to enable/disable symbologies, set label lengths, require check digit, etc.

2D Symbologies: Includes options for 2D barcode label types (symbologies). These settings allow you to enable/disable symbologies and set label specific options.

### **Software Version Transmission**

The software version of the device can be transmitted over the USB-COM and Keyboard interfaces by scanning the following label.

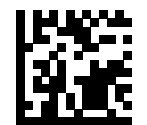

Transmit Software Version

# **Resetting the Product Configuration to Defaults**

### **Restore Custom Defaults**

If you aren't sure what programming options are in the scanner, or you've changed some options and want to restore the Custom Default Configuration that may have been saved in the scanner, scan the Restore Custom Default Configuration barcode below. This will restore the custom configuration for the currently active interface.

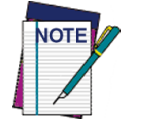

Custom defaults are based on the interface type. Configure the scanner for the correct interface before scanning this label.

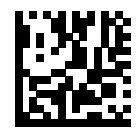

**Restore Custom Default Configuration** 

# **Chapter 3 Configuration Using Barcodes**

This and following sections provide programming barcodes to configure the scanner by changing the default settings. For details about additional methods of programming, see "Configuration Methods" on page 3.

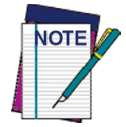

You must first enable the scanner to read barcodes in order to use this section. If you have not done this, go to "Setup" starting on page 5 and complete the appropriate procedure.

### **Configuration Parameters**

Once the scanner is set up, you can change the default parameters to meet your application needs. Refer to "Standard Defaults" starting on page 209 for initial configuration in order to set the default values and select the interface for your application.

The following configuration parameters are divided into logical groups, making it easy to find the desired function based on its reference group.

#### Interface Configuration:

- "USB-COM Interfaces" on page 13
- "USB Keyboard Settings" on page 21

#### Parameters common to all interface applications:

- "Data Format" on page 29 gives options to control the messages sent to the Host system.
- "Reading Parameters" on page 41 control various operating modes and indicators status functioning.

#### Symbology-specific parameters:

- "1D Symbologies" on page 57 provides configuration of a personalized mix of 1D codes, code families and their options.
- "2D Symbologies" on page 147 provides configuration of a personalized mix of 2D codes, code families and their options.

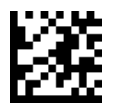

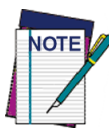

You must first enable the scanner to read barcodes in order to use this section. If you have not done this, go to "Setup" starting on page 5 and complete the appropriate procedure.

#### To program features:

- 1. Scan the ENTER/EXIT PROGRAMMING barcode, available at the top of each programming page, when applicable.
- 2. Scan the barcode to set the desired programming feature. You may need to cover unused barcodes on the page, and possibly the facing page, to ensure that the scanner reads only the barcode you intend to scan.
- 3. If additional input parameters are needed, go to Appendix D, Keypad, and scan the appropriate characters from the keypad.

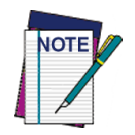

Additional information about many features can be found in the "References" chapter.

If you make a mistake before the last character, scan the CANCEL barcode to abort and not save the entry string. You can then start again at the beginning.

4. Complete the programming sequence by scanning the ENTER/EXIT PROGRAM-MING barcode to exit Programming Mode.

For more detailed descriptions, programming information and examples for setting selected configuration items, see "References" starting on page 179.

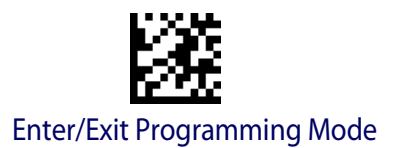

# **GLOBAL INTERFACE FEATURES**

The following interface features are configurable by all interface types.

# Host Commands — Obey/Ignore

This option specifies whether the scanner will obey or ignore host commands. When set to ignore, the scanner will ignore all host commands except for those necessary for:

- service mode
- flash programming mode
- keeping the interface active
- transmission of labels.

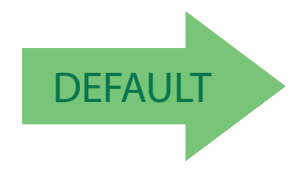

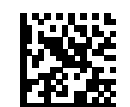

Host Commands = Obey (Do Not Ignore Host Commands)

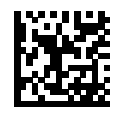

Host Commands = Ignore

## **USB Suspend Mode**

This setting enables/disables the ability of USB interfaces to enter suspend mode.

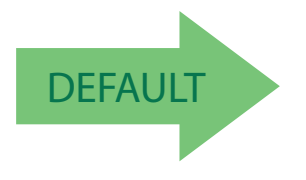

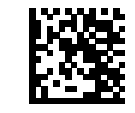

USB Suspend Mode = Disable

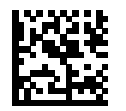

USB Suspend Mode = Enable

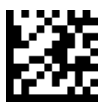

# **NOTES**

# **USB-COM INTERFACES**

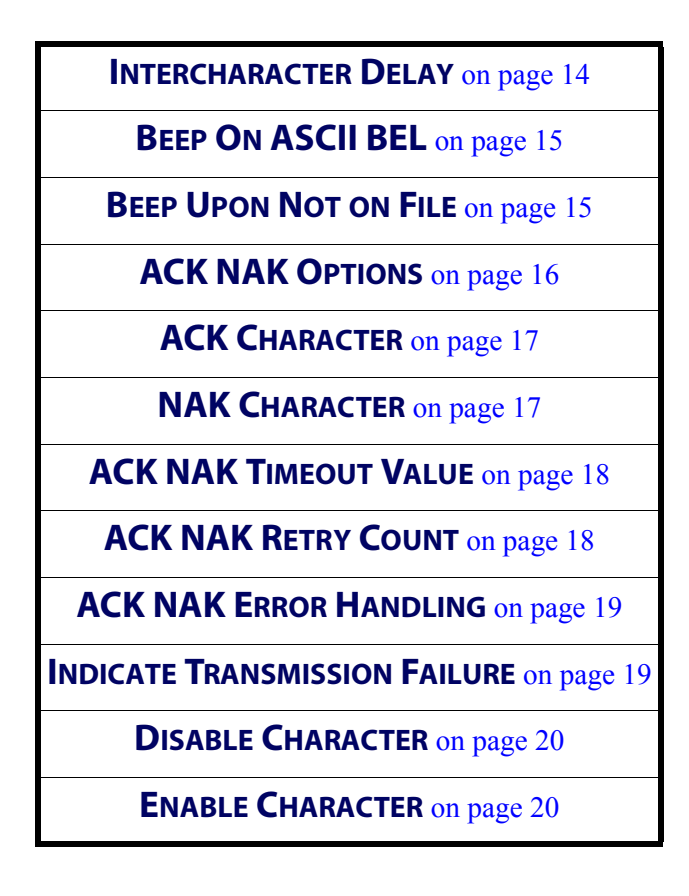

The programming barcodes in this chapter allow modifications to the standard USB-COM interface. Reference Appendix B, Standard Defaults for a listing of standard factory settings.

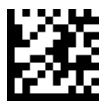

# Intercharacter Delay

This parameter specifies the intercharacter delay between the end of one character and the beginning of the next. The delay can be set within a range of zero (0) to 990 milliseconds in 10ms increments. A setting of zero specifies no delay.

See page 180 for more information.

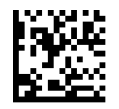

Intercharacter Delay = No Delay

To configure this feature, scan the ENTER/EXIT PROGRAMMING MODE barcode above, then the barcode at left followed by the digits from the Alphanumeric characters in Appendix D, Keypad representing your desired character(s). End by scanning the ENTER/EXIT barcode again.

Select Intercharacter Delay Setting

Make a mistake? Scan the CANCEL barcode to abort and not save the entry string. You can then start again at the beginning.

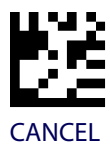

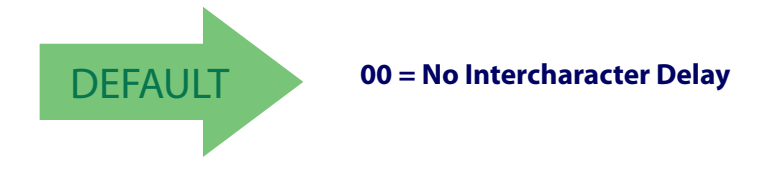

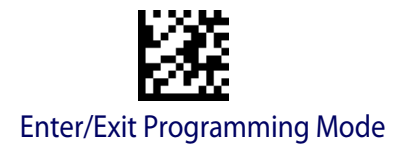

# **Beep On ASCII BEL**

When this parameter is enabled, the scanner issues a beep when a <BEL> character is detected on the serial line. <BEL> is issued to gain a user's attention to an illegal entry or other important event.

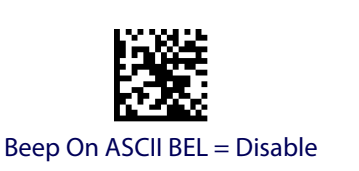

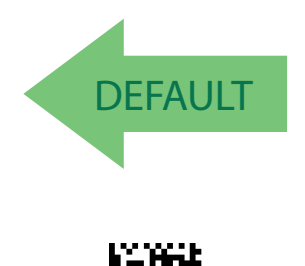

Beep On ASCII BEL = Enable

## **Beep Upon Not on File**

This option enables/disables the action of the scanner to sound a three beep sequence upon receiving a Not-On-File (NOF) host command.

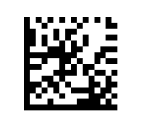

Beep On Not On File = Disable

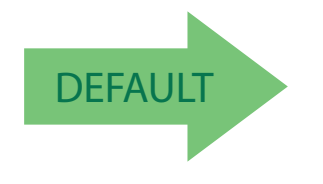

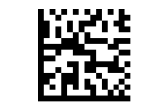

Beep On Not On File = Enable

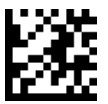

# **ACK NAK Options**

This enables/disables the ability of the scanner to support the ACK/NAK protocol. See page 181 for more information.

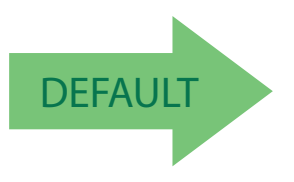

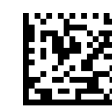

ACK/NAK Protocol = Disable ACK/NAK

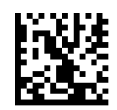

ACK/NAK Protocol = Enable for label transmission

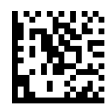

ACK/NAK Protocol = Enable for host-command acknowledge

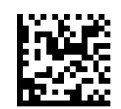

ACK/NAK Protocol = Enable for label transmission and host-command acknowledge

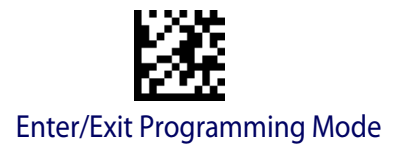

### **ACK Character**

This setting specifies an ASCII character or hex value to be used as the ACK character. ASCII characters or any hex value from 0 to 0xFF can be selected. See page 181 for more information.

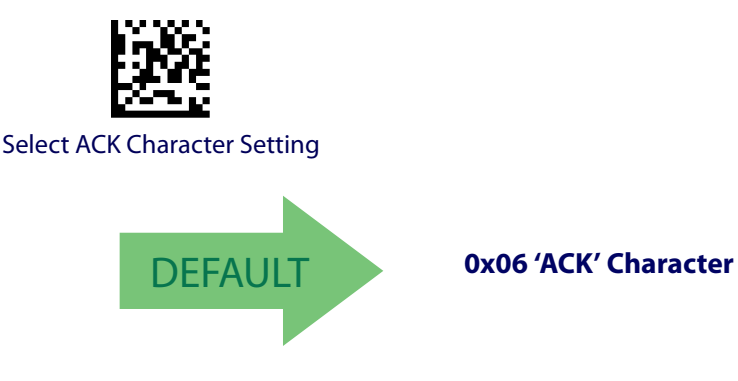

## **NAK Character**

This setting specifies an ASCII character or hex value to be used as the NAK character. ASCII characters or any hex value from 0 to 0xFF can be selected. See page 182 for more information.

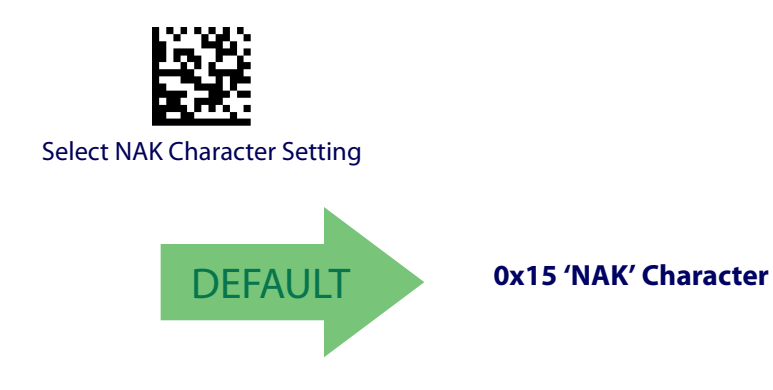

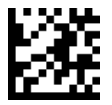

# **ACK NAK Timeout Value**

This option specifies the amount of time the scanner waits for an ACK character from the host following label transmission. The selectable timeout range is 200 milliseconds to 15,000ms (15 seconds) in 200ms increments. A selection of 0 disables the timeout.

See page 183 for more information on setting this feature.

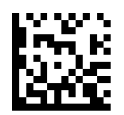

To configure this feature, scan the ENTER/EXIT PROGRAMMING MODE barcode above, then the barcode at left followed by the digits from the Alphanumeric characters in Appendix D, Keypad representing your desired character(s). End by scanning the ENTER/EXIT barcode again.

Select ACK NAK Timeout Value Setting

Make a mistake? Scan the CANCEL barcode to abort and not save the entry string. You can then start again at the beginning.

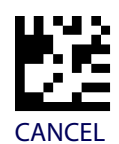

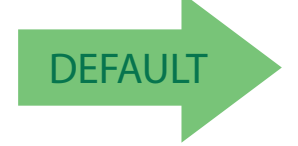

01 ACK NAK Timeout value is 200ms

# **ACK NAK Retry Count**

This feature specifies the number of times the scanner retries a label transmission due to a retry condition. The selectable range is from 1 to 254 retries. A selection of 0 disables the count, and a selection of 255 specifies unlimited retries. See page 184 for more information.

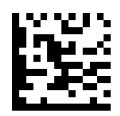

Select ACK NAK Retry Count Setting

Make a mistake? Scan the CANCEL barcode to abort and not save the entry string. You can then start again at the beginning.

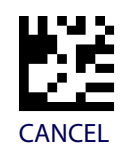

To configure this feature, scan the ENTER/EXIT PROGRAMMING MODE barcode above, then the barcode at left followed by the digits from the Alphanumeric characters in Appendix D, Keypad representing your desired character(s). End by

scanning the ENTER/EXIT barcode again.

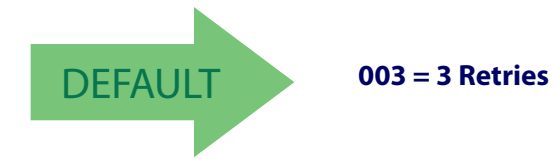

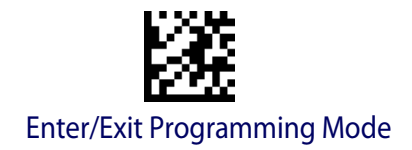

# **ACK NAK Error Handling**

This feature specifies the method the scanner uses to handle receive errors detected while waiting for an ACK character from the host.

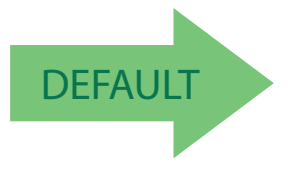

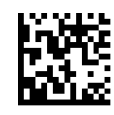

ACK NAK Error Handling = Ignore Errors Detected

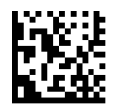

ACK NAK Error Handling = Process Error as Valid ACK Character

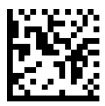

ACK NAK Error Handling = Process Error as Valid NAK Character

## **Indicate Transmission Failure**

This option enables/disables the scanner's ability to sound an error beep to indicate a transmission failure while in ACK/NAK mode.

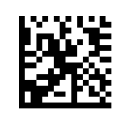

Indicate Transmission Failure = Disable Indication

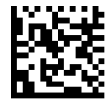

Indicate Transmission Failure = Enable Indication

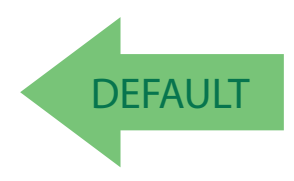

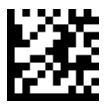

# **Disable Character**

Specifies the value within the host command used to disable the scanner. ASCII characters or any hex value from 0 to 0xFF can be selected.

See page 185 for more information on setting this feature.

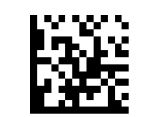

Select Disable Character Setting

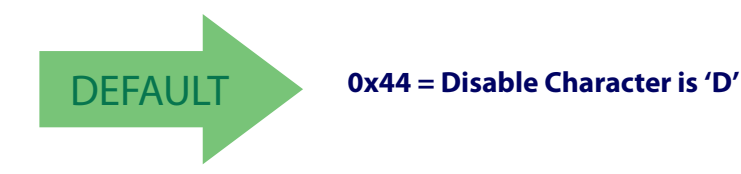

# **Enable Character**

Specifies the value within the host command used to enable the scanner. ASCII characters or any hex value from 0 to 0xFF can be selected.

See page 186 in "References" for more information on setting this feature.

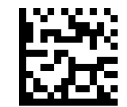

Select Enable Character Setting

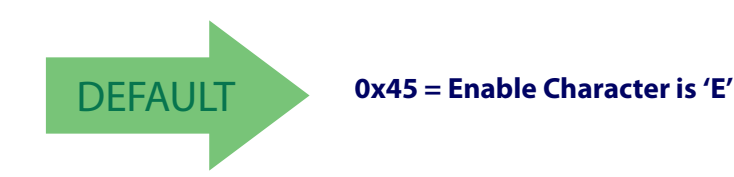

# **USB KEYBOARD SETTINGS**

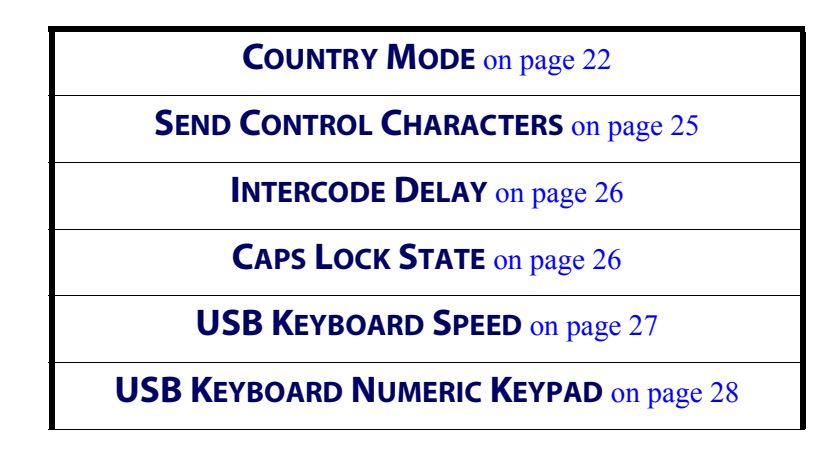

Use the programming barcodes in this chapter to select options for USB Keyboard Interface. Reference Appendix B, Standard Defaults for a listing of standard factory settings.

Information about control character emulation which applies to keyboard interfaces is listed in Appendix E, Scancode Tables.

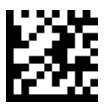

## **Country Mode**

This feature specifies the country/language supported by the USB keyboard.

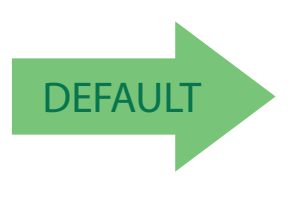

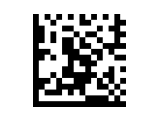

Country Mode = Belgium

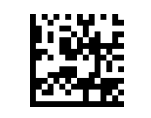

Country Mode = U.S.

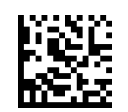

Country Mode = Britain

Supports only the interfaces listed in the Country

Mode feature description.

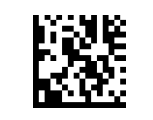

Country Mode = Croatia

Supports only the interfaces listed in the Country Mode feature description.

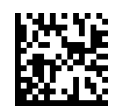

Country Mode = Czech Republic

Supports only the interfaces listed in the Country Mode feature description.

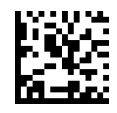

Country Mode = France

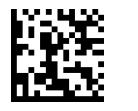

Country Mode = Denmark

**USB Keyboard Settings** 

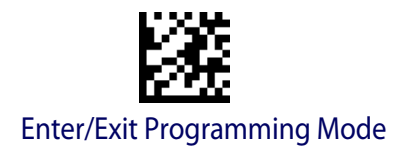

### **Country Mode (continued)**

Supports only the interfaces listed in the Country Mode feature description.

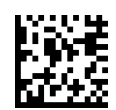

Country Mode = French Canadian

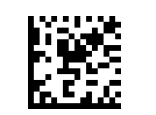

Country Mode = Germany

Supports only the interfaces listed in the Country Mode feature description.

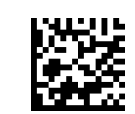

Country Mode = Hungary

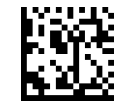

Country Mode = Italy

Country Mode = Lithuanian

Supports only the interfaces listed in the Country Mode feature description.

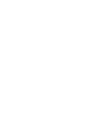

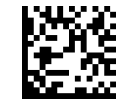

Country Mode = Japanese 106-key

Supports only the interfaces listed in the Country Mode feature description.

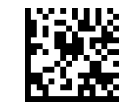

Country Mode = Norway

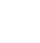

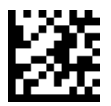

Mode feature description.

**USB Keyboard Settings** 

### **Country Mode (continued)**

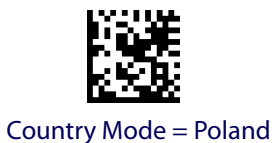

Supports only the interfaces listed in the Country

Supports only the interfaces listed in the Country Mode feature description.

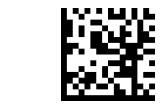

Country Mode = Portugal

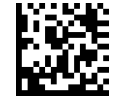

Country Mode = Romania

Supports only the interfaces listed in the Country Mode feature description.

Supports only the interfaces listed in the Country Mode feature description.

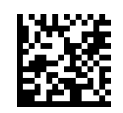

Country Mode = Slovakia

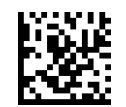

Country Mode = Spain

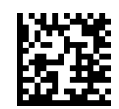

Country Mode = Sweden

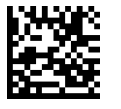

Country Mode = Switzerland

Supports only the interfaces listed in the Country Mode feature description.

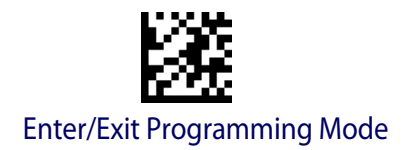

## Send Control Characters

This feature specifies how the scanner transmits ASCII control characters to the host. Reference Appendix E, Scancode Tables for more information about control characters.

Options are as follows:

**Control Character 00 :** Characters from 00 to 0x1F are sent as control character Ctrl+Keys, special keys are located from 0x80 to 0xA1.

**Control Character 01 :** Characters from 00 to 0x1F are sent as control character Ctrl+Capital Key, special keys are located from 0x80 to 0xA1.

**Control Character 02 :** Special keys are located from 00 to 0x1F and characters from 0x80 to 0xFE are intended as an extended ASCII table (see "Microsoft Windows Codepage 1252" on page 230).

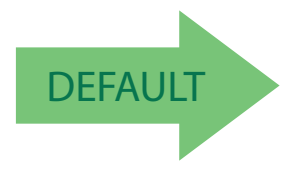

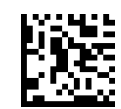

Scanner Send Control Characters = 00

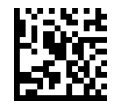

Scanner Send Control Characters = 01

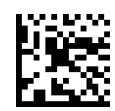

Scanner Send Control Characters = 02

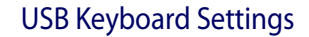

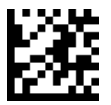

# Intercode Delay

Specifies the delay between labels transmitted to the host for this interface. The selectable range for this feature is from 0 to 99 seconds.

See page 187 in "References" for detailed information and examples for setting this feature.

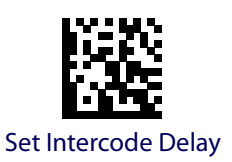

To configure this feature, scan the ENTER/EXIT PROGRAMMING MODE barcode above, then the barcode at left followed by the digits from the Alphanumeric characters in Appendix D, Keypad representing your desired character(s). End by scanning the ENTER/EXIT barcode again.

Make a mistake? Scan the CANCEL barcode to abort and not save the entry string. You can then start again at the beginning.

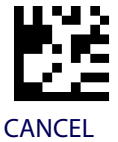

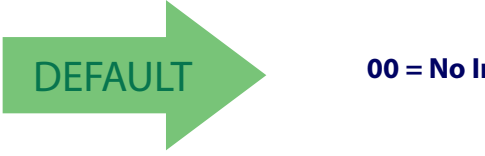

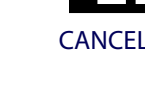

00 = No Intercode Delay

# **Caps Lock State**

This option specifies the format in which the scanner sends character data. This does not apply when an alternate key encoding keyboard is selected.

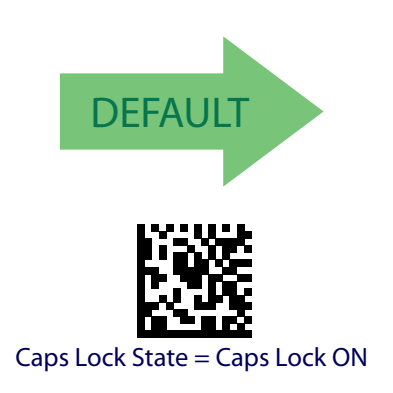

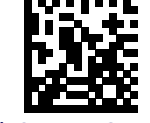

Caps Lock State = Caps Lock OFF

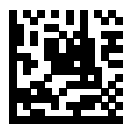

Caps Lock State = AUTO Caps Lock Enable

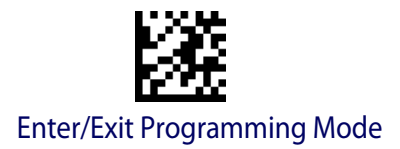

# **USB Keyboard Speed**

This option specifies the USB poll rate for a USB keyboard.

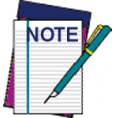

This feature applies ONLY to the USB Keyboard interface.

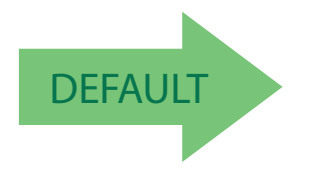

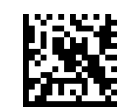

USB Keyboard Speed = 1ms

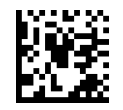

USB Keyboard Speed = 2ms

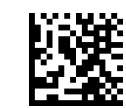

USB Keyboard Speed = 3ms

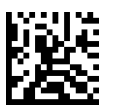

USB Keyboard Speed = 4ms

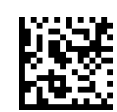

USB Keyboard Speed = 5ms

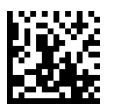

USB Keyboard Speed = 6ms

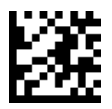

**USB Keyboard Settings** 

## **USB Keyboard Speed (continued)**

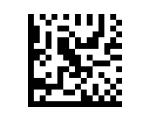

USB Keyboard Speed = 7ms

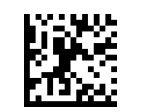

USB Keyboard Speed = 8ms

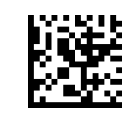

USB Keyboard Speed = 9ms

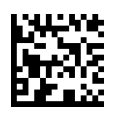

USB Keyboard Speed = 10ms

# **USB Keyboard Numeric Keypad**

This option Controls whether numeric characters will be sent using standard keys or the numeric keypad.

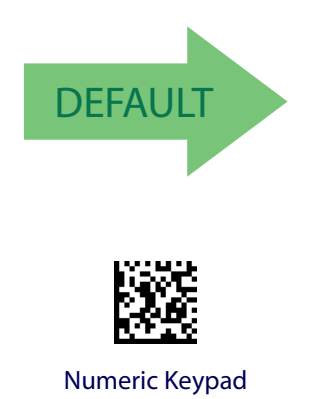

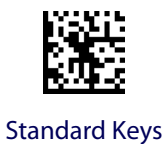
# **DATA FORMAT**

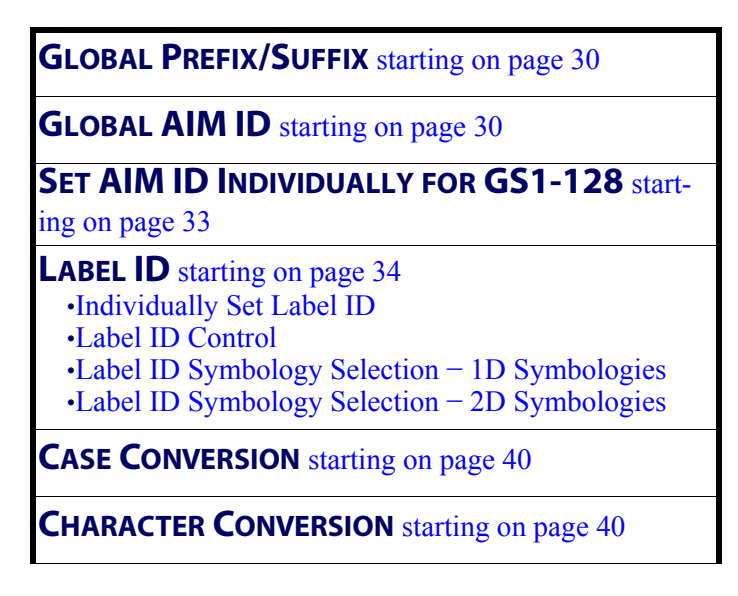

The features in this chapter can be used to build specific user-defined data into a message string. See "References" starting on page 179 for more detailed instructions on setting these features.

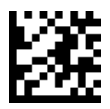

## **Global Prefix/Suffix**

This option sets up to 20 characters each from the set of ASCII characters or any hex value from 00 to FF. The characters may be added as a prefix (in a position before the barcode data, also called a header) and/or as a suffix (in a position following the barcode data, also called a footer). See page 190 for more detailed instructions on setting this feature.

To configure this feature, scan the ENTER/EXIT PROGRAMMING MODE barcode above to place the unit in Programming Mode, then the "Set Global Prefix" or "Set Global Suffix," barcode followed by the digits (in hex) from the Alphanumeric characters in Appendix D, Keypad representing your desired character(s). If less than the expected string of 20 characters are selected, scan the ENTER/EXIT barcode to terminate the string. Exit programming mode by scanning the ENTER/EXIT barcode again.

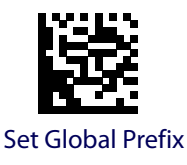

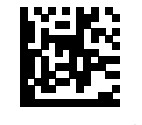

Set Global Suffix

Make a mistake? Scan the CANCEL barcode to abort and not save the entry string. You can then start again at the beginning.

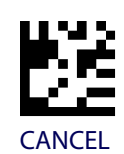

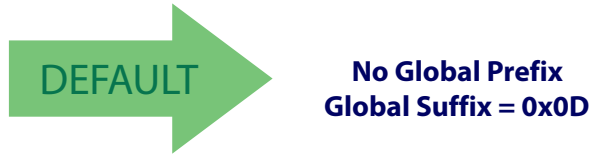

# **Global AIM ID**

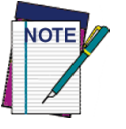

This feature enables/disables addition of AIM IDs for all symbology types.

AIM label identifiers (as opposed to custom characters you select yourself as with label identifiers) can be included with scanned barcode data. See Table 2 below for a list of AIM IDs. AIM label identifiers consist of three characters as follows:

• A close brace character (ASCII ']'), followed by...

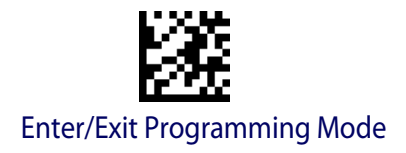

- A code character (see some samples in the table below), followed by...
- A modifier character (the modifier character is symbol dependent).

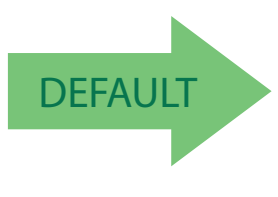

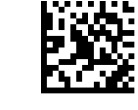

Global AIM ID = Disable

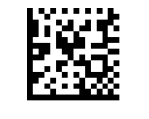

Global AIM ID = Enable

#### Table 2. AIM IDs

| Tag Name                   | AIM ID code<br>character | AIM ID code<br>ASCII value |
|----------------------------|--------------------------|----------------------------|
| ABC CODABAR                | Х                        | 58                         |
| ANKER PLESSEY              | Ν                        | 4E                         |
| AZTEC                      | Z                        | 7A                         |
| CHINA SENSIBLE CODE        | Х                        | 58                         |
| CODABAR                    | F                        | 46                         |
| CODE11                     | Н                        | 48                         |
| CODE128                    | С                        | 43                         |
| CODE32                     | А                        | 41                         |
| CODE39                     | А                        | 41                         |
| CODE39 CIP                 | Х                        | 58                         |
| CODE39 DANISH PPT          | Х                        | 58                         |
| CODE39 LAPOSTE             | Х                        | 58                         |
| CODE39 PZN                 | Х                        | 58                         |
| CODE93                     | G                        | 47                         |
| DATABAR 14                 | е                        | 65                         |
| DATABAR 14 COMPOSITE       | е                        | 65                         |
| DATABAR EXPANDED           | е                        | 65                         |
| DATABAR EXPANDED COMPOSITE | е                        | 65                         |
| DATABAR LIMITED            | е                        | 65                         |
| DATABAR LIMITED COMPOSITE  | е                        | 65                         |
| DATA MATRIX                | d                        | 64                         |
| EAN128                     | С                        | 43                         |
| EAN128 COMPOSITE           | С                        | 43                         |
| EAN13                      | Ea                       | 45                         |
| EAN13 P2                   | E                        | 45                         |
| EAN13 P5                   | E                        | 45                         |
| EAN13 COMPOSITE            | E                        | 45                         |
| EAN8                       | E                        | 45                         |
| EAN8 P2                    | E                        | 45                         |
| EAN8 P5                    | E                        | 45                         |
| EAN8 COMPOSITE             | E                        | 45                         |

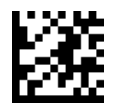

### Data Format

| FOLLET 20F5          | Х              | 58 |
|----------------------|----------------|----|
| I2OF5                |                | 49 |
| IATA INDUSTRIAL 20F5 | Х              | 58 |
| INDUSTRIAL 20F5      | Х              | 58 |
| ISBN                 | Xp             | 58 |
| ISBT128 CONCAT       | Х              | 58 |
| ISSN                 | Х              | 58 |
| MAXICODE             | U              | 55 |
| MICRO QR             | Q              | 51 |
| MICRO PDF            | L              | 4C |
| MSI                  | М              | 4D |
| PDF417               | L              | 4C |
| PLESSEY              | Р              | 50 |
| POSTAL AUSTRALIAN    | Х              | 58 |
| POSTAL IMB           | Х              | 58 |
| POSTAL JAPANESE      | Х              | 58 |
| POSTAL KIX           | Х              | 58 |
| POSTAL PLANET        | Х              | 58 |
| POSTAL PORTUGAL      | Х              | 58 |
| POSTAL POSTNET BB    | Х              | 58 |
| POSTAL ROYAL MAIL    | Х              | 58 |
| POSTAL SWEDISH       | Х              | 58 |
| POSTNET              | Х              | 58 |
| QR CODE              | Q              | 51 |
| S25                  | S              | 53 |
| TRIOPTIC             | Х              | 58 |
| UPCA                 | E <sup>a</sup> | 45 |
| UPCA P2              | E              | 45 |
| UPCA P5              | E              | 45 |
| UPCA COMPOSITE       | Е              | 45 |
| UPCE                 | Е              | 45 |
| UPCE P2              | Е              | 45 |
| UPCE P5              | E              | 45 |
| UPCE COMPOSITE       | E              | 45 |

a. UPC-A and UPC-E labels are converted to EAN 13 when adding AIM IDs.b. ISBN (X with a 0 modifier character)

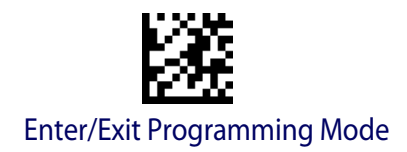

Data Format

# Set AIM ID Individually for GS1-128

This feature configures a Label ID individually for the GS1-128 symbology and the programming for this works the same way as Label ID. See "Label ID: Set Individually Per Symbology" starting on page 195 for detailed instructions on setting this feature.

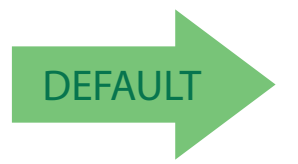

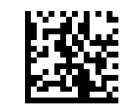

Set AIM ID Individually for GS1-128 = Disable

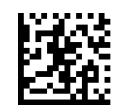

Set AIM ID Individually for GS1-128 = Enable

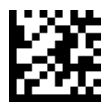

# Label ID

A Label ID is a customizable code of up to three ASCII characters (each can be one of hex 0x01-0xFF), used to identify a barcode symbology type. It can be appended previous to or following the transmitted barcode data, depending upon how this option is enabled. This feature provides options for configuring custom Label IDs or individually per symbology (see "Individually Set Label ID" below). If you wish to program the scanner to always include an industry standard label identifier for ALL symbology types, see the previous feature "Global AIM ID" on page 30.

See "Label ID" starting on page 192 of "References" for more information on setting this feature.

### **Individually Set Label ID**

This feature configures a Label ID individually for a single symbology. To set, first define whether you want it as a prefix or suffix by scanning a label below. Then turn to "Label ID Symbology Selection – 1D Symbologies" starting on page 35 or "Label ID Symbology Selection – 2D Symbologies" starting on page 39 to select the symbology you want to set, followed by up to 3 characters from the ASCII Chart at the back of this manual. See "Label ID: Set Individually Per Symbology" on page 195 for detailed instructions on setting this feature.

### Label ID Control

This option controls whether a Label ID is disabled, or sent as a prefix or suffix for a given symbology type.

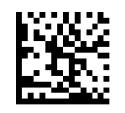

Label ID Transmission = Disable

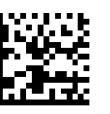

Label ID Transmission = Enable as Prefix

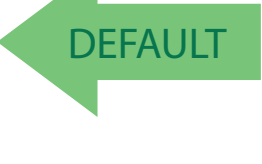

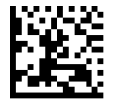

Label ID Transmission = Enable as Suffix

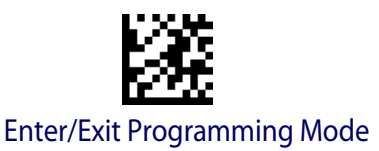

### Label ID Symbology Selection – 1D Symbologies

This option selects the symbology for which a Label ID is to be configured. See "Label ID" on page 34 or page "Label ID: Set Individually Per Symbology" on page 195 for more detailed instructions.

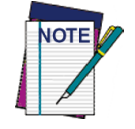

If less than the expected string of 3 characters are selected, scan the ENTER/ EXIT barcode twice to accept the selection and exit Programming Mode.

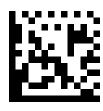

Set ABC Codabar Label ID Character(s)

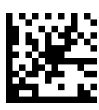

Set Anker Plessey Label ID Character(s)

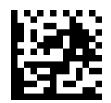

Set Codabar Label ID Character(s)

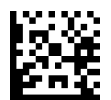

Set Code 11 Label ID Character(s)

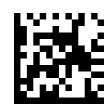

Set Code 128 Label ID Character(s)

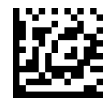

Set Code 39 Label ID Character(s)

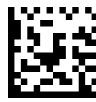

Set Code 39 CIP Label ID Character(s)

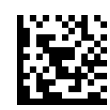

Set Code 32 Pharmacode Label ID Character(s)

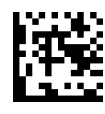

Set Code 93 Label ID Character(s)

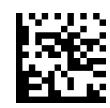

Set Concatenated ISBT 128 Label ID Character(s)

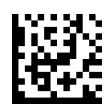

Set Danish PPT Label ID Character(s)

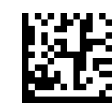

Set EAN 13 Label ID Character(s)

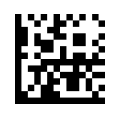

Set EAN 13 Composite Label ID Character(s)

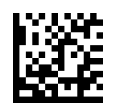

Set EAN 13 P2 Label ID Character(s)

Programming Reference Guide

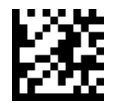

#### Data Format

### Label ID Symbology Selection – 1D Symbologies (continued)

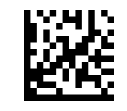

Set EAN 8 Label ID Character(s)

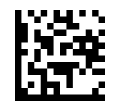

Set EAN 8 Composite Label ID Character(s)

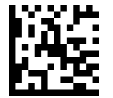

Set EAN 8 P2 Label ID Character(s)

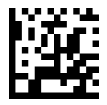

Set EAN 8 P5 Label ID Character(s)

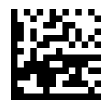

Set GS1 DataBar 14 Label ID Character(s)

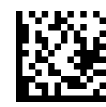

Set GS1 DataBar 14 Composite Label ID Character(s)

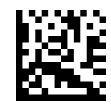

Set GS1 DataBar Expanded Label ID Character(s)

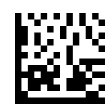

Set IATA Industrial 2 of 5 Label ID Character(s)

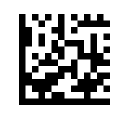

Set EAN 13 P5 Label ID Character(s)

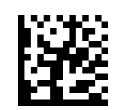

Set GS1 DataBar Expanded Composite Label ID Character(s)

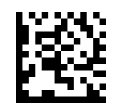

Set GS1-128 Label ID Character(s)

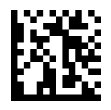

Set GS1-128 Composite Label ID Character(s)

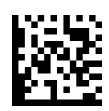

Set GSI DataBar Limited Label ID Character(s)

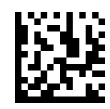

GSI DataBar Limited Composite Label ID Character(s)

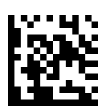

Set GTIN 2 Label ID Character(s)

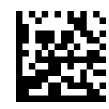

Set GTIN 5 Label ID Character(s)

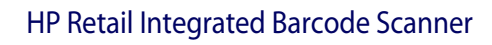

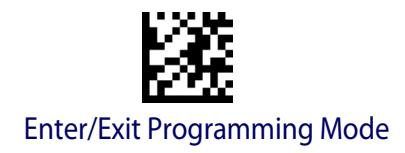

Data Format

### Label ID Symbology Selection – 1D Symbologies (continued)

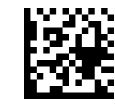

Set Industrial 2 of 5 Label ID Character(s)

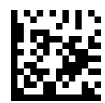

Set Interleaved 2 of 5 Label ID Character(s)

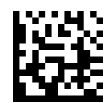

Set ISBN Label ID Character(s)

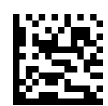

Set ISSN Label ID Character(s)

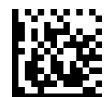

Set PZN Code Label ID Character(s)

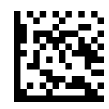

Set Standard 2 of 5 Label ID Character(s)

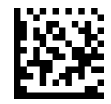

Set Trioptic Code Label ID Character(s)

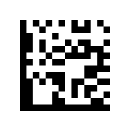

Set GTIN 8 Label ID Character(s)

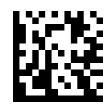

Set MSI Label ID Character(s)

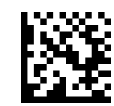

Set Plessey Label ID Character(s)

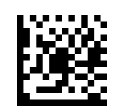

Set UPC-A Composite Label ID Character(s)

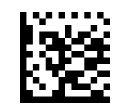

Set UPC-A P2 Label ID Character(s)

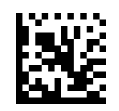

Set UPC-A P5 Label ID Character(s)

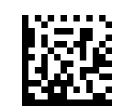

Set UPC-E Label ID Character(s)

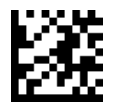

Data Format

### Label ID Symbology Selection – 1D Symbologies (continued)

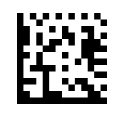

Set UPC-A Label ID Character(s)

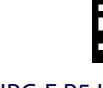

Set UPC-E P5 Label ID Character(s)

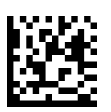

Set LaPoste Code 39 Label ID Character(s)

# Label ID Symbology Selection – 2D Symbologies

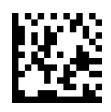

Set Aztec Label ID Character(s)

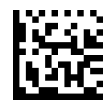

Set China Sensible Label ID Character(s)

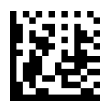

Set Data Matrix Label ID Character(s)

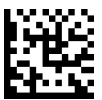

Set Postnet Label ID Character(s)

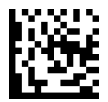

Set Planet Postal Code Label ID Character(s)

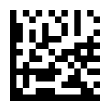

Set Royal Postal Code Label ID Character(s)

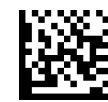

Set Kix Postal Code Label ID Character(s)

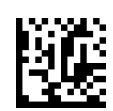

Set Australian Postal Code Label ID Character(s)

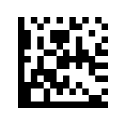

Set Maxicode Label ID Character(s)

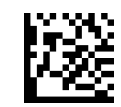

Set PDF 417 Label ID Character(s)

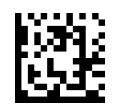

Set Micro PDF 417 Label ID Character(s)

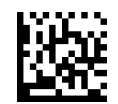

Set QR Code Label ID Character(s)

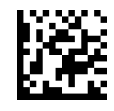

Set Japan Postal Code Label ID Character(s)

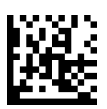

Set Swedish Postal Code Label ID Character(s)

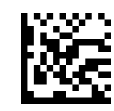

Set IMB Postal Code Label ID Character(s)

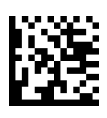

Set Portugal Postal Code Label ID Character(s)

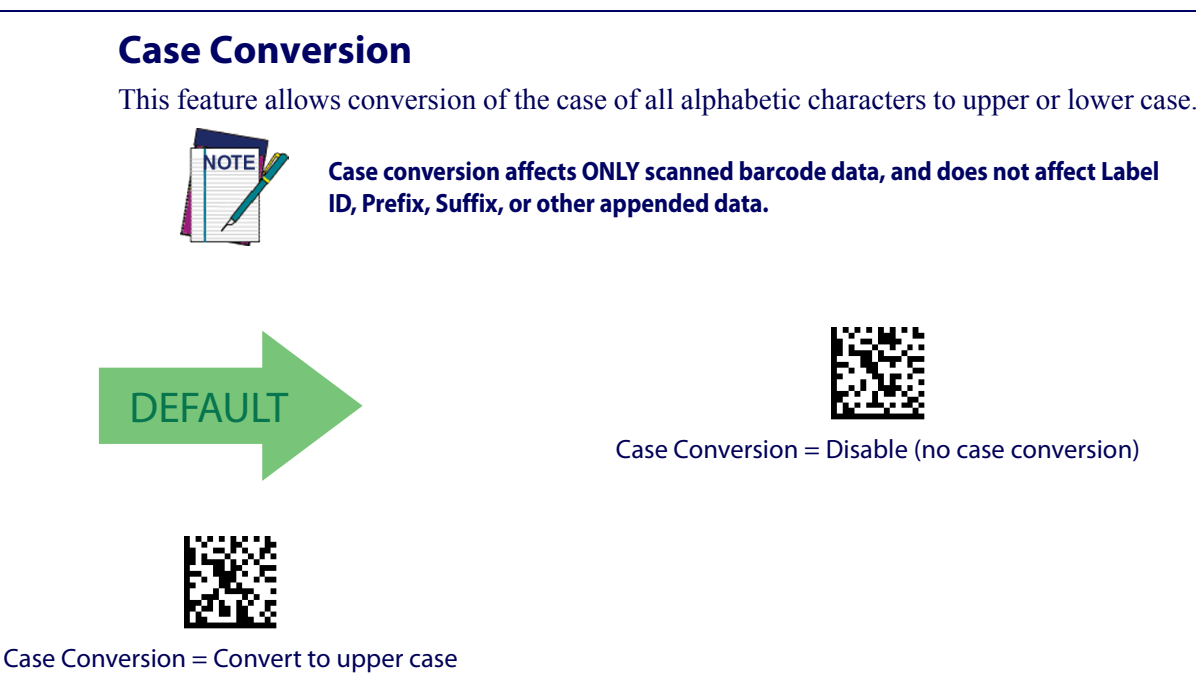

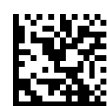

Case Conversion = Convert to lower case

### **Character Conversion**

Character conversion is an eight byte configuration item. The eight bytes are 4 character pairs represented in hexadecimal ASCII values. The first character in the pair is the character that will be converted. The second character in the pair is the character to convert to. If the character to convert in a pair is FF, then no conversion is done.

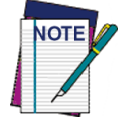

If less than the expected string of 16 characters are selected, scan the ENTER/ EXIT barcode twice to accept the selections and exit Programming Mode.

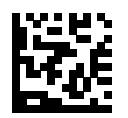

**Configure Character Conversion** 

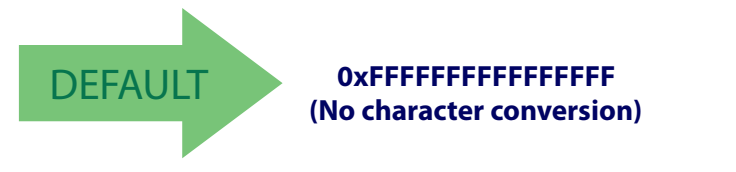

# **READING PARAMETERS**

| <b>DOUBLE READ TIMEOUT</b> starting on page 42                                                                                                    |
|----------------------------------------------------------------------------------------------------|
| LED AND BEEPER INDICATORS starting on page 44<br>•Power On Alert<br>•Good Read: When to Indicate<br>•Good Read Beep Type<br>•Good Read Beep Frequency<br>•Good Read Beep Length<br>•Good Read Beep Volume<br>•Good Read LED Duration                                                                                              |
| SCANNING FEATURES starting on page 49<br>•Operating Mode<br>•Scanning Active Time<br>•Green Spot Duration<br>•Mobile Phone Mode<br>•Mobile Bias<br>•Illumination Off Time<br>•Illumination On Time<br>•Presentation Illumination Control<br>•Aiming Pointer<br>•Aiming Duration Timer<br>•Decode Negative Image<br>•Image Capture |
| MULTIPLE LABEL READING starting on page 55<br>•Multiple Labels Reading in a Volume<br>•Multiple Labels per Frame<br>•Multiple Labels Ordering by Code Symbology<br>•Multiple Labels Ordering by Code Length                                                                                                    |

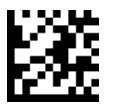

### **Double Read Timeout**

Double Read Timeout prevents a double read of the same label by setting the minimum time allowed between reads of labels of the same symbology and data. If the unit reads a label and sees the same label again within the specified timeout, the second read is ignored. Double Read Timeout does not apply to scan modes that require a trigger pull for each label read.

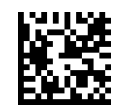

Double Read Timeout = 0.1 Second

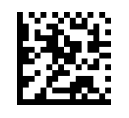

Double Read Timeout = 0.2 Second

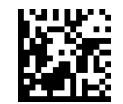

Double Read Timeout = 0.3 Second

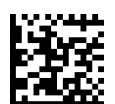

Double Read Timeout = 0.4 Second

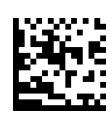

Double Read Timeout = 0.5 Second

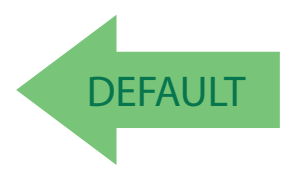

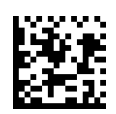

Double Read Timeout = 0.7 Second

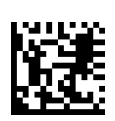

Double Read Timeout = 0.6 Second

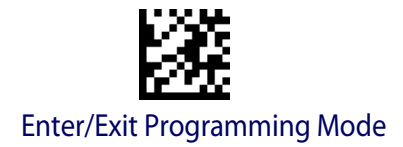

**Reading Parameters** 

### **Double Read Timeout (continued)**

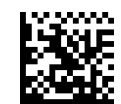

Double Read Timeout = 0.8 Second

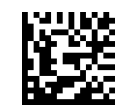

Double Read Timeout = 0.9 Second

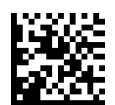

Double Read Timeout = 1 Second

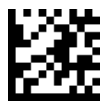

### LED AND BEEPER INDICATORS

### **Power On Alert**

Disables or enables the indication (from the Beeper) that the scanner is receiving power.

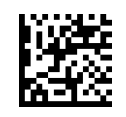

Power On Alert = Disable (No Audible Indication)

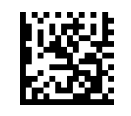

Power On Alert = Power-up Beep

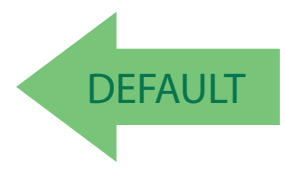

### **Good Read: When to Indicate**

This feature specifies when the scanner will provide indication (beep and/or flash its green LED) upon successfully reading a barcode.

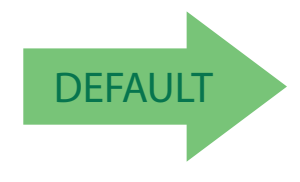

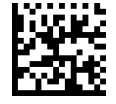

Indicate Good Read = After Decode

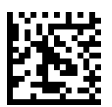

Indicate Good Read = After Transmit

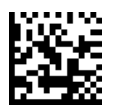

Indicate Good Read = After CTS goes inactive then active

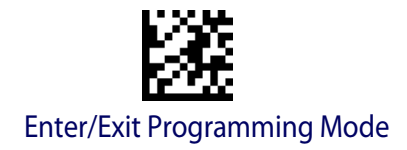

### **Good Read Beep Type**

Specifies whether the good read beep has a mono or bitonal beep sound.

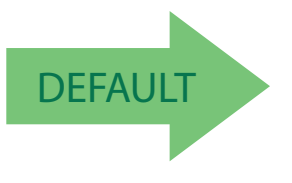

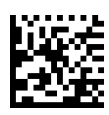

Good Read Beep Type = Mono

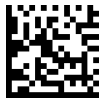

Good Read Beep Type = Bitonal

### **Good Read Beep Frequency**

Adjusts the good read beep to sound at a selectable low, medium or high frequency, selectable from the list below. (Controls the beeper's pitch/tone.)

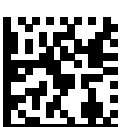

Good Read Beep Frequency = Medium

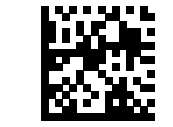

Good Read Beep Frequency = Low

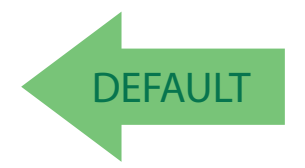

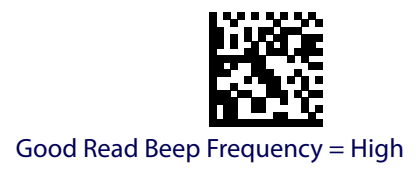

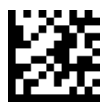

**Good Read Beep Length** 

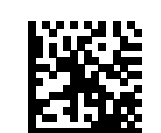

Good Read Beep Length = 60 msec

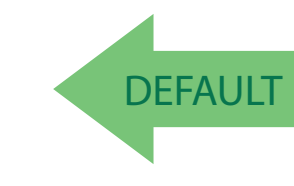

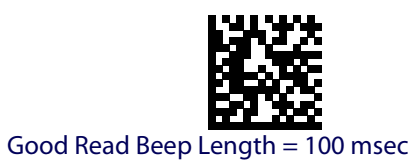

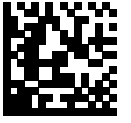

Good Read Beep Length = 120 msec

Good Read Beep Length = 80 msec

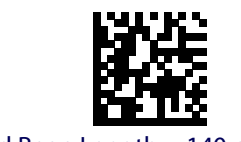

Good Read Beep Length = 140 msec

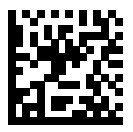

Good Read Beep Length = 160 msec

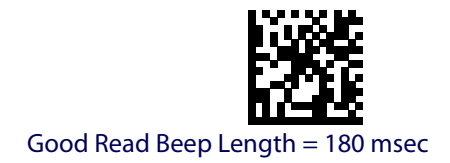

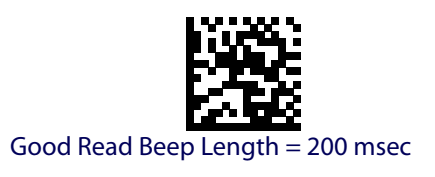

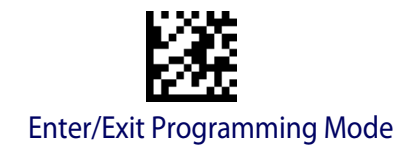

### Good Read Beep Volume

Selects the beeper volume (loudness) upon a good read beep. There are three selectable volume levels.

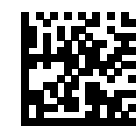

Good Read Beep Volume = Beeper Off

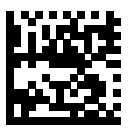

Good Read Beep Volume = Low

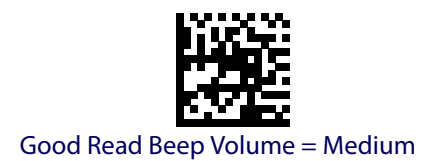

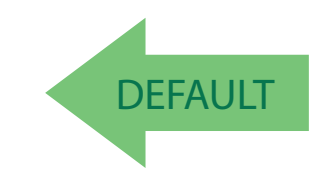

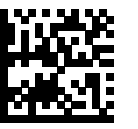

Good Read Beep Volume = High

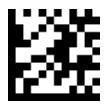

### **Good Read LED Duration**

This feature specifies the amount of time that the Good Read LED remains on following a good read. The good read LED on time can be set within a range of 100 milliseconds to 25,500 milliseconds (0.1 to 25.5 seconds) in 100ms increments. A setting of 00 keeps the LED on until the next trigger pull.

See page 198 in "References" for detailed instructions and examples for setting this feature.

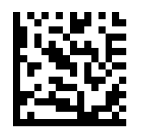

Good Read LED Duration Setting = Keep LED on until next trigger pull

To configure this feature, scan the ENTER/EXIT PROGRAMMING MODE barcode above, then the barcode at left followed by the digits from the Alphanumeric characters in Appendix D, Keypad representing your desired character(s). End by scanning the ENTER/EXIT barcode again.

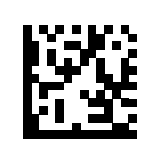

Select Good Read LED Duration Setting

Make a mistake? Scan the CANCEL barcode to abort and not save the entry string. You can then start again at the beginning.

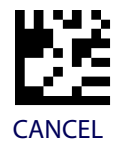

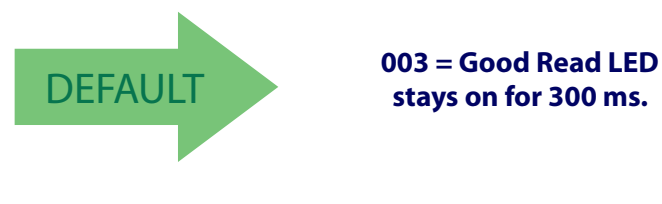

Indicators are dimmed during sleep.

stays on for 300 ms.

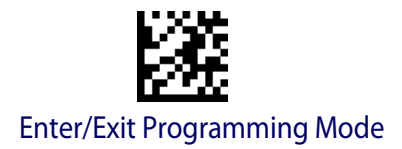

### **SCANNING FEATURES**

### **Operating Mode**

Selects the scanner's scan operating mode. See page 199 in "References" for descriptions.

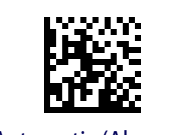

Automatic (Always On)

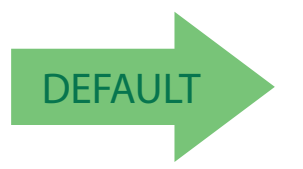

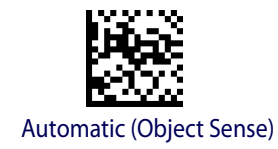

### **Scanning Active Time**

This setting specifies the amount of time that the scanner stays in scan ON state once the state is entered. The range for this setting is from 1 to 255 seconds in 1-second increments. See page 199 in "References" for further description of this feature.

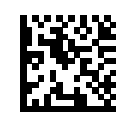

Scanning Active Time = 3 seconds

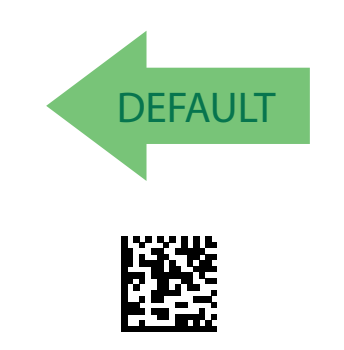

Scanning Active Time = 8 seconds

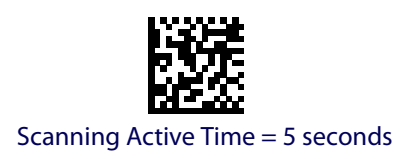

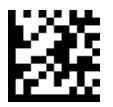

### **Green Spot Duration**

Specifies the duration of the good read pointer beam after a good read.

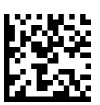

Green Spot Duration = Disable (Green Spot is Off)

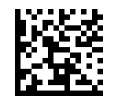

Green Spot Duration = Short (300 msec)

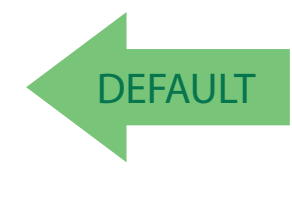

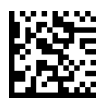

Green Spot Duration = Medium (500 msec)

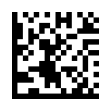

Green Spot Duration = Long (800 msec)

### **Mobile Phone Mode**

This mode is useful for scanning barcodes displayed on a mobile phone. Other options for this feature can be configured using the HP configuration application.

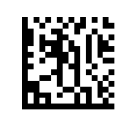

Mobile Phone Mode = Disable

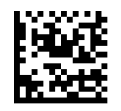

Mobile Phone Mode = Enable

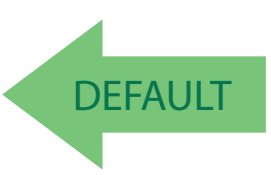

### **Mobile Bias**

This variable mode alters scan module operation, optimizing barcode scanning for reading from mobile device displays rather than standard labels. The range for this setting is from 0 to 255.

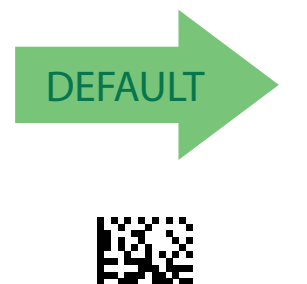

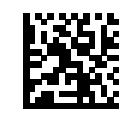

No Mobile Bias

To configure, scan the ENTER/EXIT PROGRAM-MING MODE barcode above, then the barcode at left followed by the digits from the Alphanumeric characters in Appendix D, Keypad representing your desired character(s). End by scanning the ENTER/EXIT barcode.

Make a mistake? Scan the CANCEL barcode to abort and not save the entry string. You can then start again at the beginning.

Set Mobile Bias

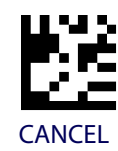

### **Illumination Off Time**

This feature defines the amount of time illumination is kept OFF after Illumination ON timeout. When illumination OFF expires, Object Sense is resumed. This configuration is available in Automatic (Object Sense) only. Range is 0 millisecond to 25.5 milliseconds in 100 millisecond intervals.

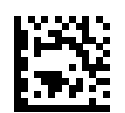

Select Illumination Off Time Setting

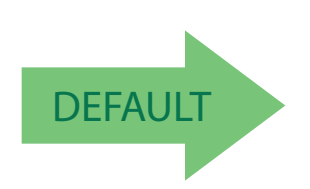

To configure this feature, scan the ENTER/EXIT PROGRAMMING MODE barcode above, then the barcode at left followed by the digits from the Alphanumeric characters in Appendix D, Keypad representing your desired character(s). End by scanning the ENTER/EXIT barcode again.

0 milliseconds

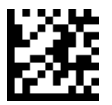

### **Illumination On Time**

Defines the amount of time illumination is kept ON after a label is decoded. If an object is detected before Illumination ON expires, the timer is refreshed with the Object Gone timeout value. Range is 0 millisecond to 25.5 milliseconds in 100 millisecond intervals.

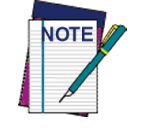

This configuration is available in Automatic (Object Sense) only.

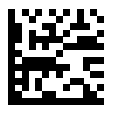

Select Illumination On Time Setting

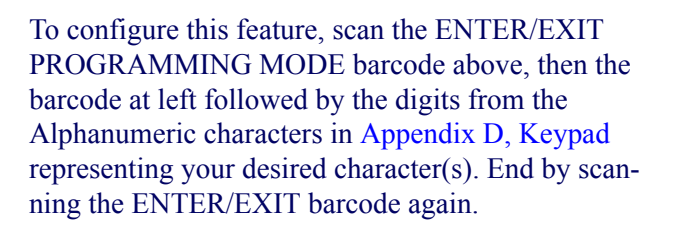

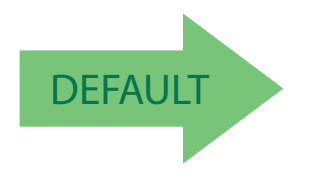

1 Second

### **Presentation Illumination Control**

Controls the illumination status while the reading mode is Automatic Trigger Object Sense Operating Mode and the scanner is attempting to detect objects.

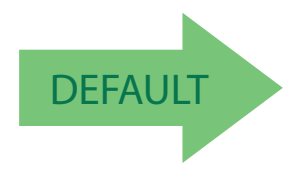

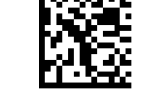

Illumination Control = OFF

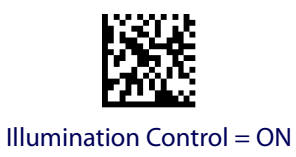

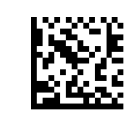

Illumination Control = Dim

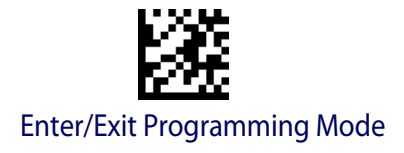

### **Aiming Pointer**

Enables/disables the aiming pointer for all symbologies.

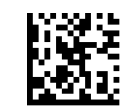

Aiming Pointer = Disable

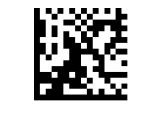

Aiming Pointer = Enable

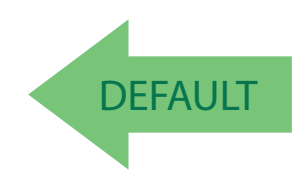

### **Aiming Duration Timer**

Specifies the frame of time the aiming pointer remains on after decoding a label, when in On Line or Serial On Line mode. The range for this setting is from 1 to 255 seconds in 1-second increments. See page 200 in "References" for a description of this feature.

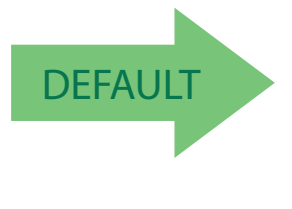

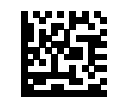

Set Aiming Duration Timer

Make a mistake? Scan the CANCEL barcode to abort and not save the entry string. You can then start again at the beginning.

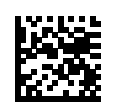

Aiming Off After Decoding

To configure, scan the ENTER/EXIT PROGRAM-MING MODE barcode above, then the barcode at left followed by the digits from the Alphanumeric characters in Appendix D, Keypad representing your desired character(s). End by scanning the ENTER/EXIT barcode.

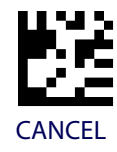

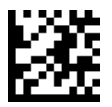

### **Decode Negative Image**

Enable/Disable the ability to decode a negative image for all symbologies. When this feature is enabled, you will be unable to read normally-printed labels or programming labels in this manual. Scan the "Disable" barcode below to return the scanner to its default for this feature. To set decoding for only 2D codes, go to "2D Normal/Inverse Symbol Control" on page 149. For additional options, see the HP Configuration application.

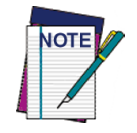

Unlike some programming features and options, Decode Negative Image selections require that you scan only one programming barcode label. DO NOT scan an ENTER/EXIT barcode prior to scanning a Decode Negative Image barcode.

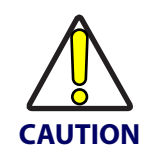

When this feature is enabled, you will be unable to read other programming labels in this manual.

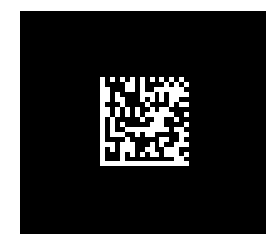

Decode Negative Image = Disable

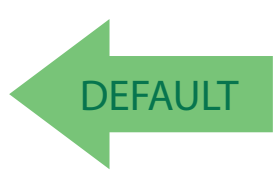

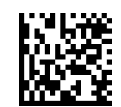

Decode Negative Image = Enable

### **Image Capture**

For information and a list of options for Image Capture, use the HP Configuration application, available on the CD-ROM provided with your product, and also from the website.

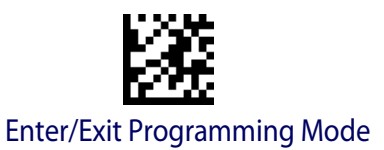

### **MULTIPLE LABEL READING**

In standard (default) mode, when the scanner's aiming system is activated by motion, it then acquires and processes each image in the area in front of it (the Volume). In this case, the scanner stops processing the image once it decodes a label. If several labels are present in the volume, only the first label encountered is decoded and sent.

When Multiple Reading Mode is enabled, the scanner keeps on processing the image until all the labels present are decoded. The scanner then sorts the data from all the barcodes (if configured to do so) before transmitting it.

### **Multiple Labels Reading in a Volume**

Enables/disables the ability of the scanner to decode multiple labels in the same volume, which is the area in front of the scanner.

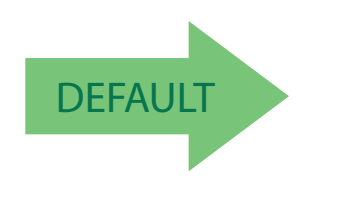

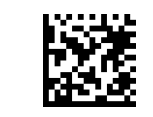

Multiple Labels Reading = Disable

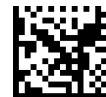

Multiple Labels Reading = Enable

### **Multiple Labels per Frame**

Specifies the ability of the scanner to decode and transmit a set of code labels in a specific volume and in a single frame of time. When in Multiple Labels per Frame the scanner beeps and turns on the good read LED indication for each code read in a frame.

When Multiple Labels Mode is enabled, ISBT pairing, ABC Codabar pairing, and composites are not allowed.

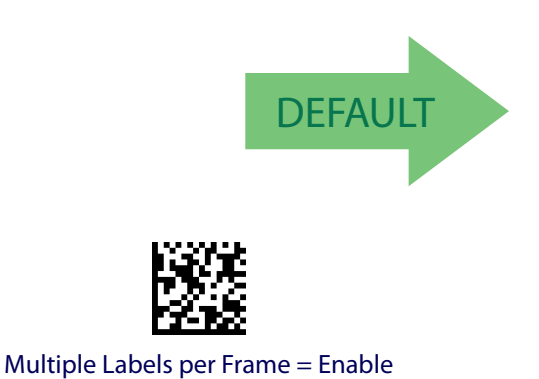

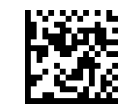

Multiple Labels per Frame = Disable

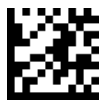

### Multiple Labels Ordering by Code Symbology

This feature allows you to specify the order multiple labels are transmitted by symbology type, when Multiple Labels per Frame is enabled. See page 201 in "References" for detailed information on setting this feature.

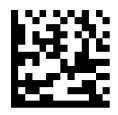

Select Symbologies for Multiple Labels Ordering

Make a mistake? Scan the CANCEL barcode to abort and not save the entry string. You can then start again at the beginning.

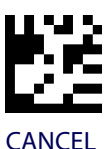

To configure this feature, scan the ENTER/EXIT PROGRAMMING MODE barcode above, then the barcode at left followed by the digits from the alphanumeric characters In Appendix D, Keypad representing your desired Character(s). End by scanning

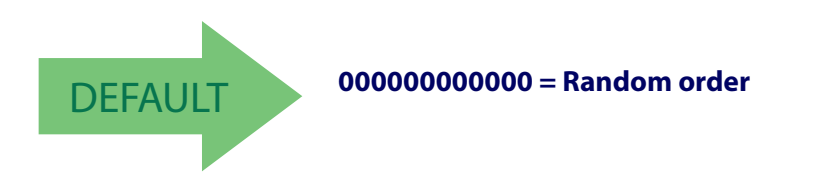

### **Multiple Labels Ordering by Code Length**

Specifies the transmission ordering by code length, when Multiple Labels per Frame is enabled.

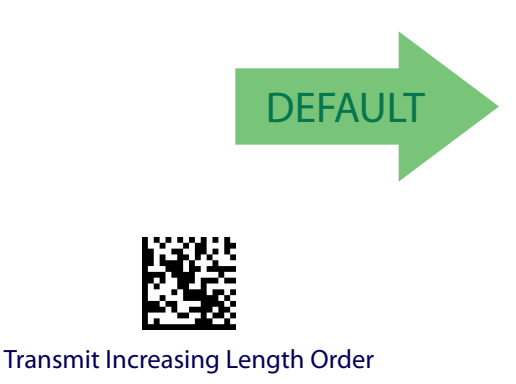

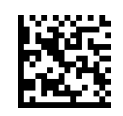

Multiple Labels Ordering = Disable

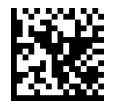

Transmit Decreasing Length Order

the enter/exit barcode again.

# **1D SYMBOLOGIES**

# **1D Code Selection**

The scanner supports the following 1D symbologies (barcode types). See "2D Symbologies" starting on page 147 for 2D barcodes. Symbology-dependent options are included in each chapter.

- Disable All Symbologies on page 58
- Code EAN/UPC on page 59
- UPC-E on page 62
- GTIN Formatting on page 65
- EAN 13 (Jan 13) on page 66
- ISSN on page 68
- EAN 8 (Jan 8) on page 69
- UPC/EAN Global Settings on page 71
- Add-Ons on page 73
- Code 39 on page 80
- Code 32 (Ital Pharmaceutical Code) on page 86
- Code 39 CIP (French Pharmaceutical) on page 87
- Code 39 LaPoste on page 88
- Code 128 on page 88
- GS1-128 on page 94

- Code ISBT 128 on page 95
- Interleaved 2 of 5 (I 2 of 5) on page 98
- Follett 2 of 5 on page 103
- Standard 2 of 5 on page 104
- Industrial 2 of 5 on page 108
- Code IATA on page 112
- Codabar on page 113
- ABC Codabar on page 119
- Code 11 on page 122
- GS1 DataBar<sup>™</sup> Omnidirectional on page 126
- GS1 DataBar<sup>™</sup> Expanded on page 127
- GS1 DataBar<sup>™</sup> Limited on page 132
- Code 93 on page 133
- MSI on page 138
- Plessey on page 143

Default settings are indicated at each feature/option with a green arrow. Also reference Appendix B, Standard Defaults for a listing of the most widely used set of standard factory settings. That section also provides space to record any custom settings needed or implemented for your system.

To set most features:

- 1. Scan the ENTER/EXIT PROGRAMMING barcode at the top of applicable programming pages.
- 2. Scan the correct barcode to set the desired programming feature or parameter. You may need to cover unused barcodes on the page, and possibly the facing page, to ensure that the scanner reads only the barcode you intend to scan.
- 3. If additional input parameters are needed, go to Appendix D, Keypad, and scan the appropriate characters from the keypad.

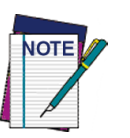

Additional information about many features can be found in the "References" chapter.

If you make a mistake before the last character, scan the CANCEL barcode to abort and not save the entry string. You can then start again at the beginning.

4. Complete the programming sequence by scanning the ENTER/EXIT PROGRAM-MING barcode to exit Programming Mode.

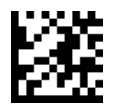

### **DISABLE ALL SYMBOLOGIES**

Use this feature to disable all symbologies.

- 1. Scan the ENTER/EXIT PROGRAMMING Mode barcode.
- 2. Scan the Disable All Symbologies barcode.
- 3. Complete the programming sequence by scanning the ENTER/EXIT PROGRAM-MING barcode.

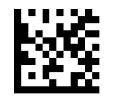

**Disable All Symbologies** 

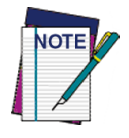

This does not disable the reading of programming labels.

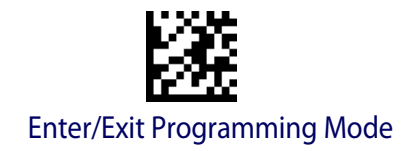

# **CODE EAN/UPC**

# **Coupon Control**

This feature is used to control the scanner's method of processing coupon labels.

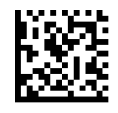

Coupon Control = Allow all coupon barcodes to be decoded

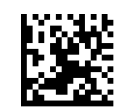

Coupon Control = Enable only UPCA coupon decoding

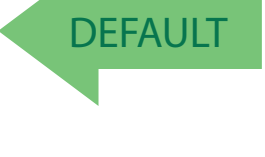

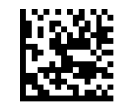

Coupon Control = Enable only GS1 DataBar™ coupon decoding

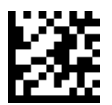

### UPC-A

The following options apply to the UPC-A symbology.

# **UPC-A Enable/Disable**

When disabled, the scanner will not read UPC-A barcodes.

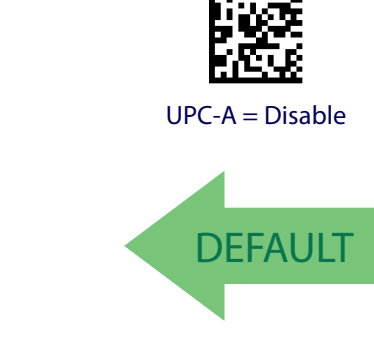

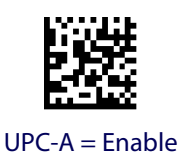

# **UPC-A Check Character Transmission**

Enable this option to transmit the check character along with UPC-A barcode data.

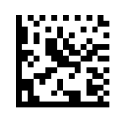

UPC-A Check Character Transmission = Don't Send

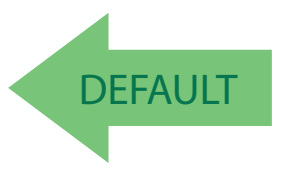

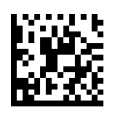

UPC-A Check Character Transmission = Send

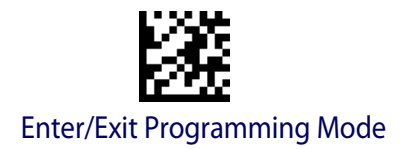

### Expand UPC-A to EAN-13

Expands UPC-A data to the EAN-13 data format. Selecting this feature also changes the symbology ID to match those required for EAN-13.

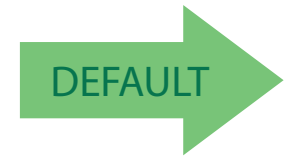

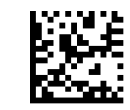

UPC-A to EAN-13 = Don't Expand

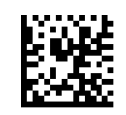

UPC-A to EAN-13 = Expand

### **UPC-A Number System Character Transmission**

This feature enables/disables transmission of the UPC-A number system character.

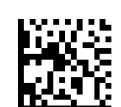

UPC-A Number System Character = Do not transmit

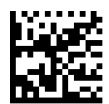

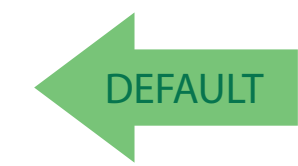

UPC-A Number System Character = Transmit

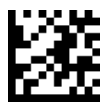

### **UPC-A 2D Component**

This feature enables/disables a requirement that a 2D label component be decoded when a base label of this symbology is decoded.

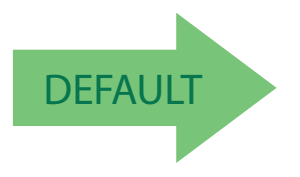

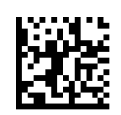

EAN-13 2D Component = Disable (2D component not required)

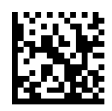

EAN-13 2D Component = 2D component must be decoded

### UPC-E

The following options apply to the UPC-E symbology.

### **UPC-E Enable/Disable**

When disabled, the scanner will not read UPC-E barcodes.

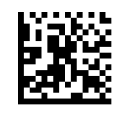

UPC-E = Disable

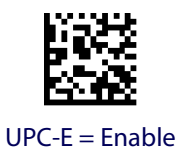

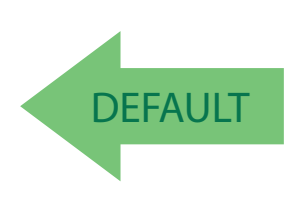

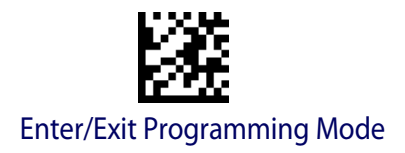

### **UPC-E Check Character Transmission**

Enable this option to transmit the check character along with UPC-E barcode data.

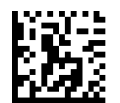

UPC-E Check Character Transmission = Don't Send

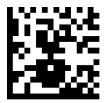

UPC-E Check Character Transmission = Send

DEFAULT

### **UPC-E 2D Component**

This feature enables/disables a requirement that a 2D label component be decoded when a base label for this symbology is decoded.

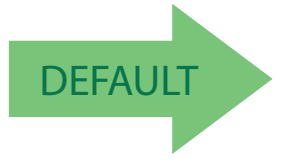

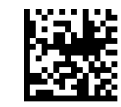

UPC-E 2D Component = Disable (2D component not required)

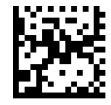

UPC-E 2D Component = 2D component must be decoded

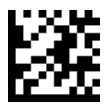

### **Expand UPC-E to EAN-13**

Expands UPC-E data to the EAN-13 data format. Selecting this feature also changes the symbology ID to match those required for EAN-13.

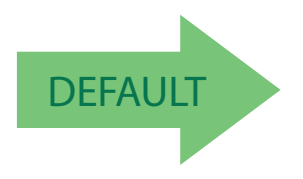

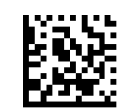

UPC-E to EAN-13 = Don't Expand

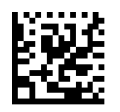

UPC-E to EAN-13 = Expand

### **Expand UPC-E to UPC-A**

Expands UPC-E data to the UPC-A data format.

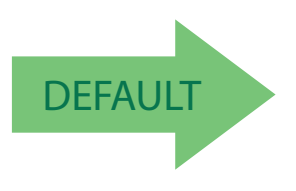

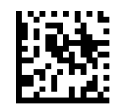

UPC-E to UPC-A = Don't Expand

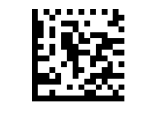

UPC-E to UPC-A = Expand
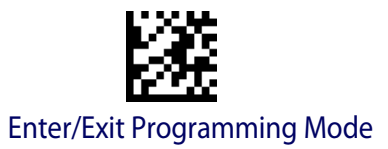

## **UPC-E Number System Character Transmission**

This feature enables/disables transmission of the UPC-E system number character.

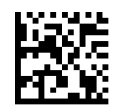

UPC-E Number System Character = Do not transmit

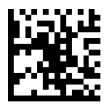

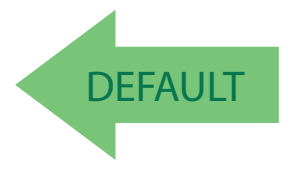

UPC-E Number System Character = Transmit

## **GTIN FORMATTING**

This feature enables/disables the ability to convert UPC-E, UPC-A, EAN 8, and EAN 13 labels into the GTIN 14-character format.

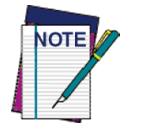

If add-on information is present on the base label prior to the conversion taking place, the add-on information will be appended to the converted GTIN label.

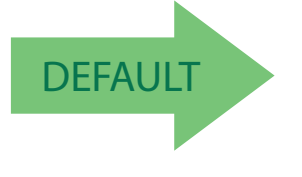

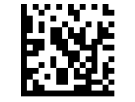

GTIN Formatting = Disable

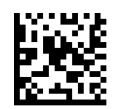

GTIN Formatting = Enable

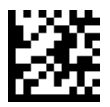

# EAN 13 (JAN 13)

The following options apply to the EAN 13 (Jan 13) symbology.

## EAN 13 Enable/Disable

When disabled, the scanner will not read EAN 13/JAN 13 barcodes.

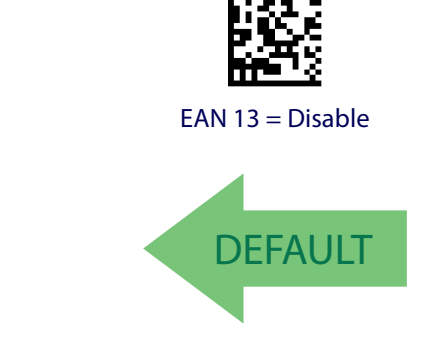

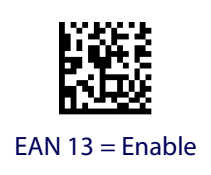

# **EAN 13 Check Character Transmission**

Enable this option to transmit the check character along with EAN 13 barcode data.

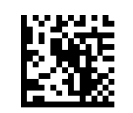

EAN 13 Check Character Transmission = Don't Send

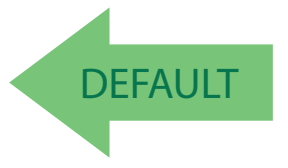

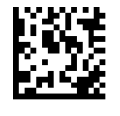

EAN 13 Check Character Transmission = Send

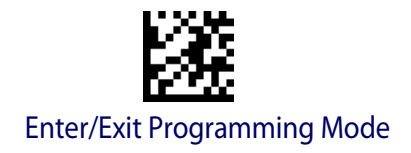

#### EAN-13 Flag 1 Character

Enables/disables transmission of an EAN/JAN13 Flag1 character. The Flag 1 character is the first character of the label.

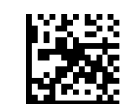

EAN-13 Flag 1 Char= Don't transmit

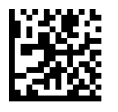

EAN-13 Flag 1 Char= Transmit

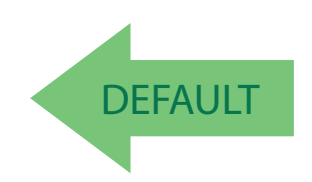

#### **EAN-13 ISBN Conversion**

This option enables/disables conversion of EAN 13/JAN 13 Bookland labels starting with 978 to ISBN labels.

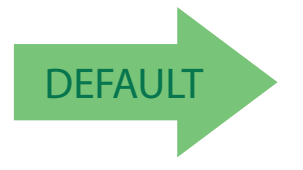

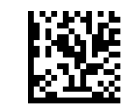

EAN-13 ISBN Conversion = Disable

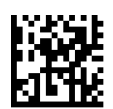

EAN-13 ISBN Conversion = Convert to ISBN

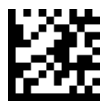

#### EAN-13 2D Component

This feature enables/disables a requirement that a 2D label component be decoded when a base label of this symbology is decoded.

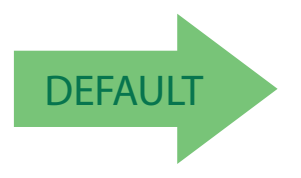

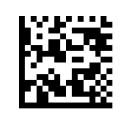

EAN-13 2D Component = Disable (2D component not required)

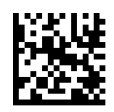

EAN-13 2D Component = 2D component must be decoded

#### ISSN

The following options apply to the ISSN symbology.

# **ISSN Enable/Disable**

Enables/disables conversion of EAN/JAN13 Bookland labels starting with 977 to ISSN labels.

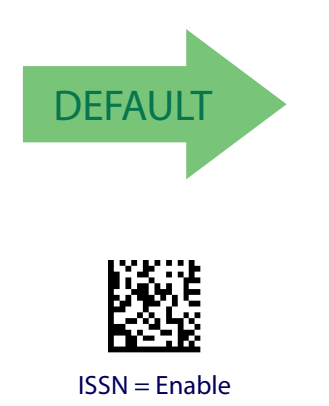

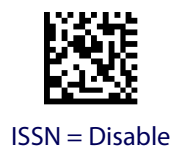

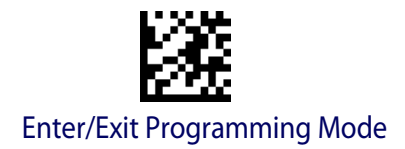

# EAN 8 (JAN 8)

The following options apply to the EAN 8 (Jan 8) symbology.

#### EAN 8 Enable/Disable

When disabled, the scanner will not read EAN 8/JAN 8 barcodes.

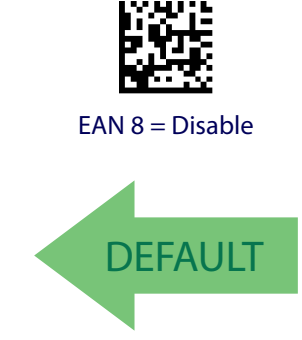

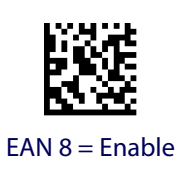

### **EAN 8 Check Character Transmission**

Enable this option to transmit the check character along with EAN 8 barcode data.

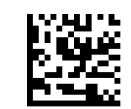

EAN 8 Check Character Transmission = Don't Send

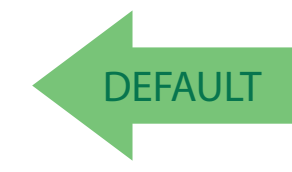

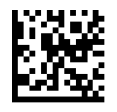

EAN 8 Check Character Transmission = Send

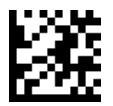

1D Symbologies

#### Expand EAN 8 to EAN 13

Enable this option to expand EAN 8/JAN 8 labels to EAN 13/JAN 13.

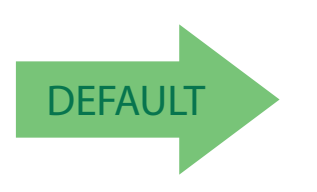

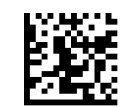

Expand EAN 8 to EAN 13 = Disable

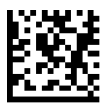

Expand EAN 8 to EAN 13 = Enable

#### EAN 8 2D Component

This feature enables/disables a requirement that a 2D label component be decoded when a base label for this symbology is decoded.

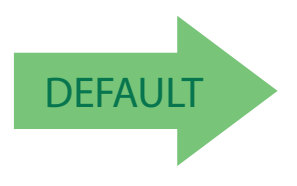

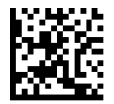

EAN 8 2D Component = Disable (2D component not required)

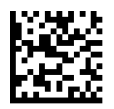

EAN 8 2D Component = 2D component must be decoded

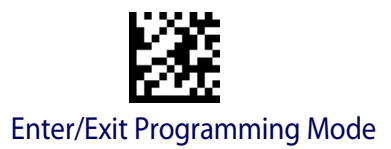

## **UPC/EAN GLOBAL SETTINGS**

This section provides configuration settings for UPC-A, UPC-E, EAN 13 and EAN 8 symbologies, and affects all of these unless otherwise marked for each feature description.

#### **UPC/EAN Price Weight Check**

This feature enables/disables calculation and verification of price/weight check digits.

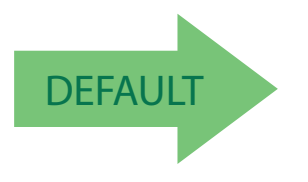

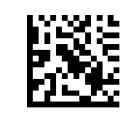

Price Weight Check = Disabled

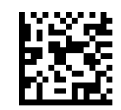

Price Weight Check = 4-digit price-weight check

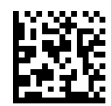

Price Weight Check = 5-digit price-weight check

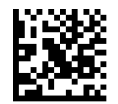

Price Weight Check = European 4-digit price-weight check

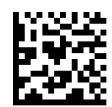

Price Weight Check = European 5-digit price-weight check

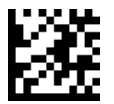

#### **UPC/EAN Quiet Zones**

This feature specifies the number of quiet zones for UPC/EAN labels. Quiet zones are blank areas at the ends of a barcode, typically 10 times the width of the narrowest bar or space in the label. The property applies to all EAN-UPC symbologies globally and to the ADDONs.

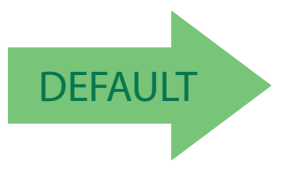

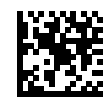

UPC/EAN Quiet Zones = Two Modules

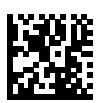

UPC/EAN Quiet Zones = Three Modules

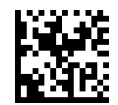

UPC/EAN Quiet Zones = Four Modules

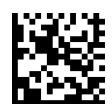

UPC/EAN Quiet Zones = Five Modules

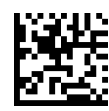

UPC/EAN Quiet Zones = Six Modules

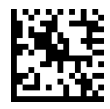

UPC/EAN Quiet Zones = Seven Modules

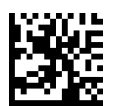

UPC/EAN Quiet Zones = Eight Modules

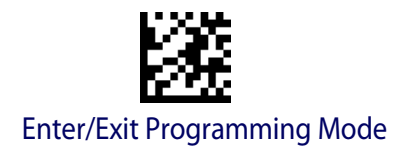

## **ADD-ONS**

Contact Customer Support for advanced programming of optional and conditional add-ons.

#### **Optional Add-ons**

The scanner can be enabled to optionally read the following add-ons (supplementals):

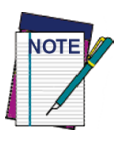

If a UPC/EAN base label and an add-on are both decoded, the scanner will transmit the base label and add-on. If a UPC/EAN base label is decoded without an add-on, the base label will be transmitted without an add-on. Conditional add-on settings (if enabled) are considered by the scanner before optional add-on settings.

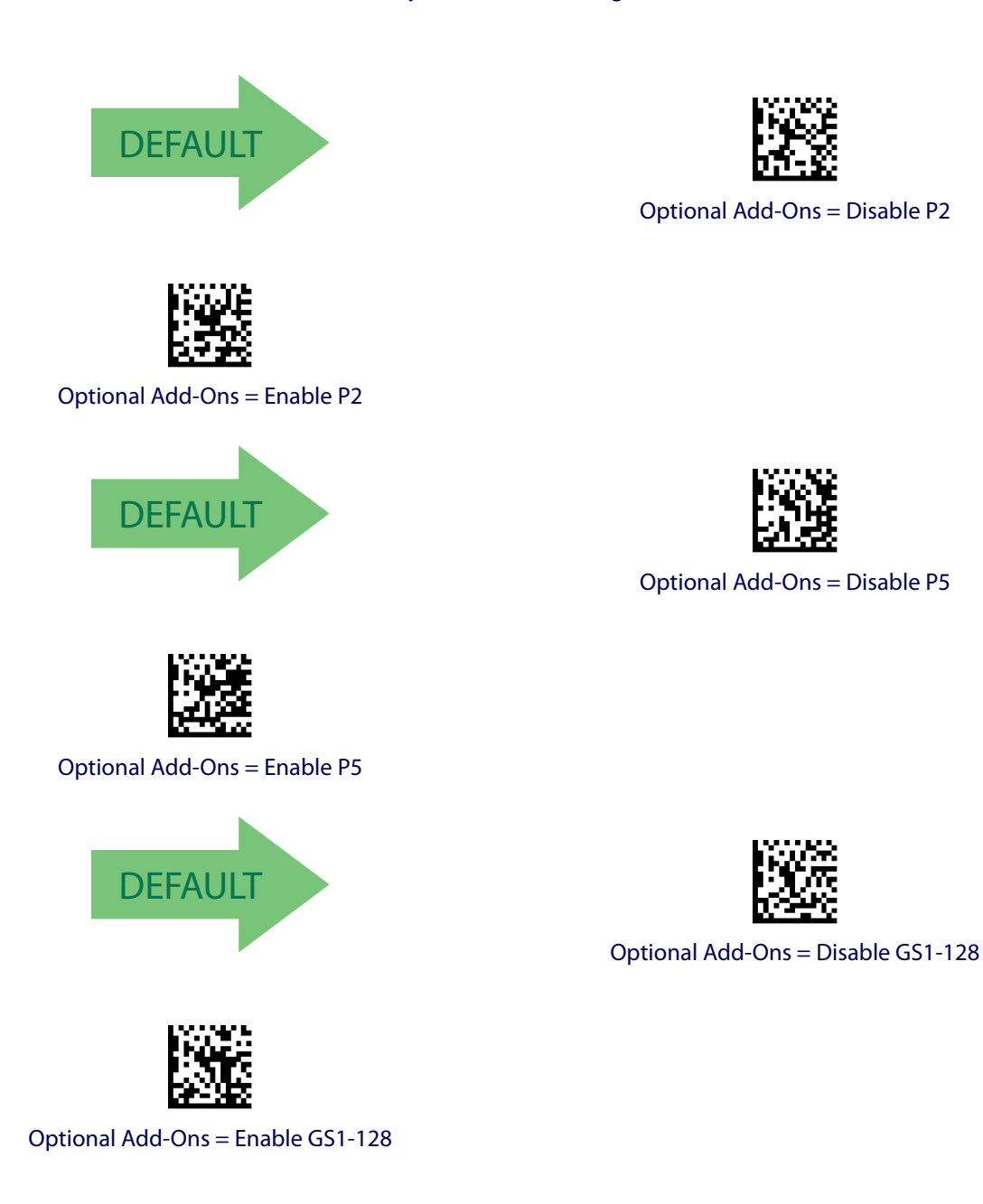

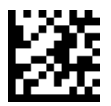

## **Optional Add-On Timer**

This option sets the time the scanner will look for an add-on when an add-on fragment has been seen and optional add-ons are enabled. (Also see "Optional GS1-128 Add-On Timer" on page 77.)

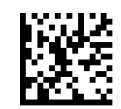

Optional Add-on Timer = 10ms

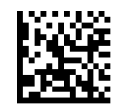

Optional Add-on Timer = 20ms

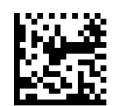

Optional Add-on Timer = 30ms

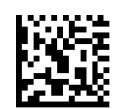

Optional Add-on Timer = 40ms

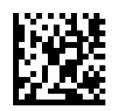

Optional Add-on Timer = 50ms

**1D Symbologies** 

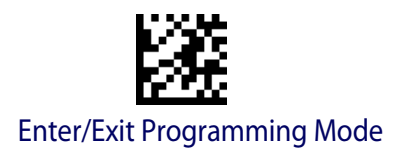

#### **Optional Add-On Timer (continued)**

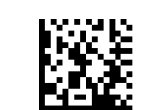

Optional Add-on Timer = 60ms

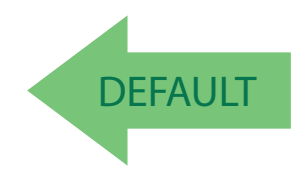

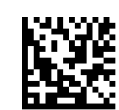

Optional Add-on Timer = 100ms

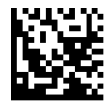

Optional Add-on Timer = 70ms

Optional Add-on Timer = 120ms

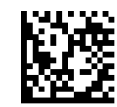

Optional Add-on Timer = 140ms

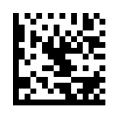

Optional Add-on Timer = 160ms

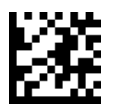

1D Symbologies

#### **Optional Add-On Timer (continued)**

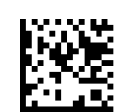

Optional Add-on Timer = 180ms

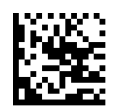

Optional Add-on Timer = 200ms

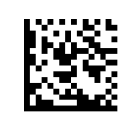

Optional Add-on Timer = 220ms

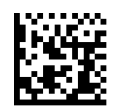

Optional Add-on Timer = 240ms

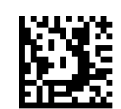

Optional Add-on Timer = 260ms

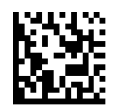

Optional Add-on Timer = 280ms

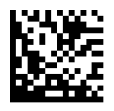

Optional Add-on Timer = 300ms

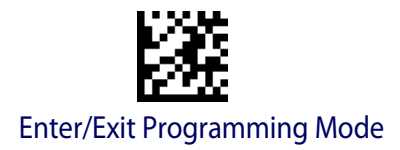

#### **Optional GS1-128 Add-On Timer**

This option sets the timer expiration value to read the added part after reading the linear EAN/UPC part. For UPC/EAN add-ons other than those of that type, see "Optional Add-On Timer" on page 74.

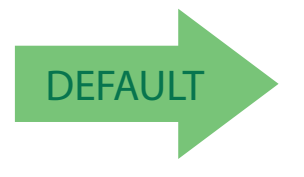

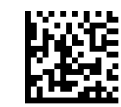

Optional GS1-128 Add-On Timer = Disable

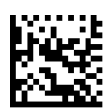

Optional GS1-128 Add-On Timer = 10ms

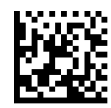

Optional GS1-128 Add-On Timer = 20ms

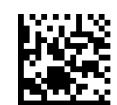

Optional GS1-128 Add-On Timer = 30ms

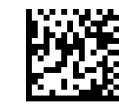

Optional GS1-128 Add-On Timer = 40ms

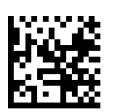

Optional GS1-128 Add-On Timer = 50ms

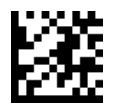

1D Symbologies

#### **Optional GS1-128 Add-On Timer (continued)**

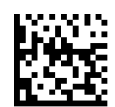

Optional GS1-128 Add-On Timer = 60ms

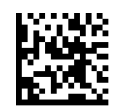

Optional GS1-128 Add-On Timer = 70ms

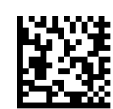

Optional GS1-128 Add-On Timer = 100ms

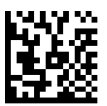

Optional GS1-128 Add-On Timer = 120ms

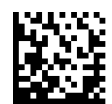

Optional GS1-128 Add-On Timer = 140ms

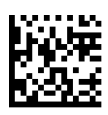

Optional GS1-128 Add-On Timer = 160ms

**1D Symbologies** 

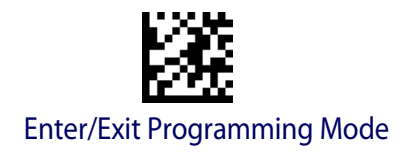

#### **Optional GS1-128 Add-On Timer (continued)**

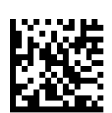

Optional GS1-128 Add-On Timer = 180ms

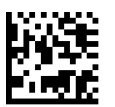

Optional GS1-128 Add-On Timer = 200ms

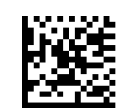

Optional GS1-128 Add-On Timer = 220ms

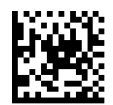

Optional GS1-128 Add-On Timer = 240ms

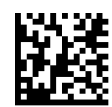

Optional GS1-128 Add-On Timer = 260ms

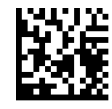

Optional GS1-128 Add-On Timer = 280ms

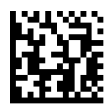

Optional GS1-128 Add-On Timer = 300ms

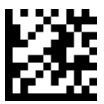

## **CODE 39**

The following options apply to the Code 39 symbology.

#### Code 39 Enable/Disable

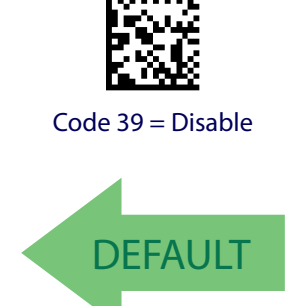

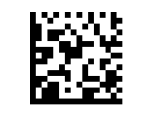

Code 39 = Enable

## **Code 39 Check Character Calculation**

Enable this option to enables/disables calculation and verification of an optional Code 39 check character. When disabled, any check character in the label is treated as a data character

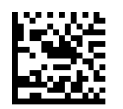

Code 39 Check Character Calculation = Don't Calculate

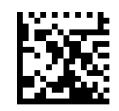

Code 39 Check Character Calculation = Calculate Std Check

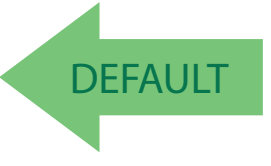

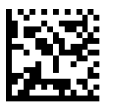

Code 39 Check Character Calculation = Calculate Mod 7 Check

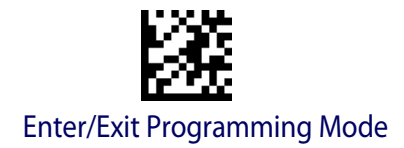

**1D Symbologies** 

#### Code 39 Check Character Calculation (continued)

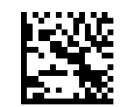

Code 39 Check Character Calculation = Enable Italian Post Check

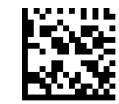

Code 39 Check Character Calculation = Enable Daimler Chrysler Check

#### **Code 39 Check Character Transmission**

Enable this option to transmit the check character along with Code 39 barcode data.

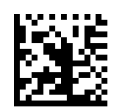

Code 39 Check Character Transmission = Don't Send

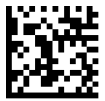

Code 39 Check Character Transmission = Send

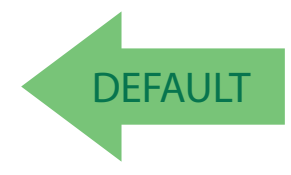

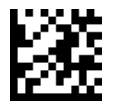

**1D Symbologies** 

## Code 39 Start/Stop Character Transmission

Enable this option to enable/disable transmission of Code 39 start and stop characters.

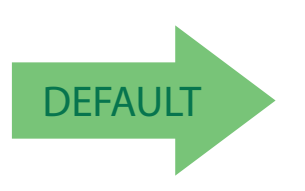

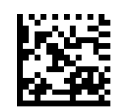

Code 39 Start/Stop Character Transmission = Don't Transmit

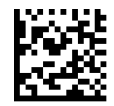

Code 39 Start/Stop Character Transmission = Transmit

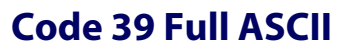

Enables/disables the translation of Code 39 characters to Code 39 full-ASCII characters.

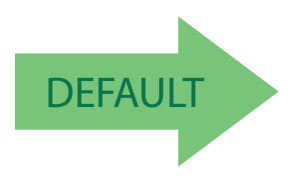

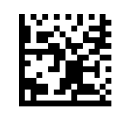

Code 39 Full ASCII = Enable

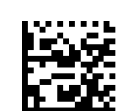

Code 39 Full ASCII = Disable

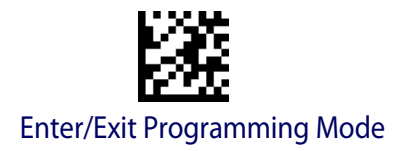

#### **Code 39 Quiet Zones**

This feature specifies the number of quiet zones for Code 39 labels. Quiet zones are blank areas at the ends of a barcode, typically 10 times the width of the narrowest bar or space in the label.

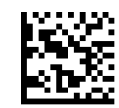

Code 39 Quiet Zones = Quiet Zones on two sides

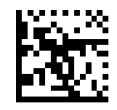

Code 39 Quiet Zones = Small Quiet Zones on two sides

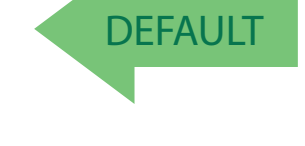

#### **Code 39 Length Control**

This feature specifies either variable length decoding or fixed length decoding for the Code 39 symbology.

Variable Length: For variable length decoding, a minimum and maximum length may be set.

Fixed Length: For fixed length decoding, two different lengths may be set.

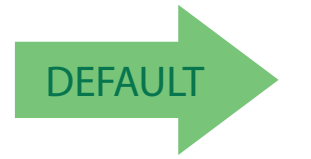

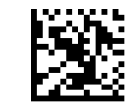

Code 39 Length Control = Variable Length

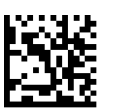

Code 39 Length Control = Fixed Length

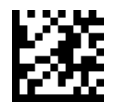

### Code 39 Set Length 1

This feature specifies one of the barcode lengths for Code 39 Length Control. Length 1 is the minimum label length if in Variable Length Mode, or the first fixed length if in Fixed Length Mode. Length includes the barcode's data characters only. The length can be set from 0 to 50 characters.

Table 3 provides examples for setting Length 1. See page 188 for detailed instructions on setting this feature.

| Table 3. Code 39 Len | gth 1 Setting | Examples |
|----------------------|---------------|----------|
|----------------------|---------------|----------|

| STEP | ACTION                                         | EXAMPLES      |               |               |               |
|------|------------------------------------------------|---------------|---------------|---------------|---------------|
| 1    | Desired Setting                                | 00 Characters | 07 Characters | 15 Characters | 50 Characters |
| 2    | Scan ENTER/EXIT PROGRAMMING MODE               |               |               |               |               |
| 3    | Scan SELECT CODE 39 LENGTH 1 SETTING           |               |               |               |               |
| 4    | Scan Two Characters From<br>Appendix D, Keypad | '0' and '0'   | '0' and '7'   | '1' and '5'   | '5' AND '0'   |
| 5    | Scan ENTER/EXIT PROGRAMMING MODE               |               |               |               |               |

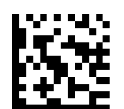

Select Code 39 Set Length 1 Setting

Make a mistake? Scan the CANCEL barcode to abort and not save the entry string. You can then start again at the beginning.

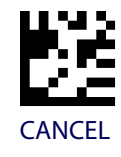

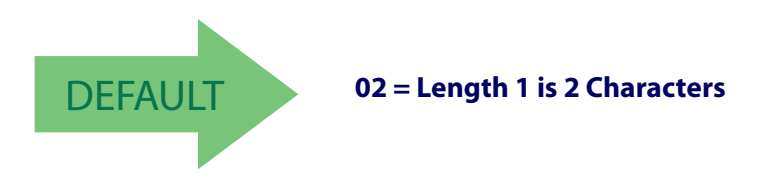

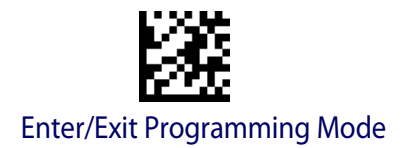

## Code 39 Set Length 2

This feature specifies one of the barcode lengths for Code 39 Length Control. Length 2 is the maximum label length if in Variable Length Mode, or the second fixed length if in Fixed Length Mode. Length includes the barcode's check, data, and full-ASCII shift characters. The length does not include start/stop characters.

Table 4 provides examples for setting Length 2. See page 188 for detailed instructions on setting this feature.

| STEP | ACTION                                         | EXAMPLES                   |               |               |               |
|------|------------------------------------------------|----------------------------|---------------|---------------|---------------|
| 1    | Desired Setting                                | 00 (Ignore This<br>Length) | 07 Characters | 15 Characters | 50 Characters |
| 2    | Scan ENTER/EXIT PROGRAMMING MODE               |                            |               |               |               |
| 3    | Scan SELECT CODE 39 LENGTH 2 SETTING           |                            |               |               |               |
| 4    | Scan Two Characters From<br>Appendix D, Keypad | '0' and '0'                | '0' and '7'   | '1' and '5'   | '5' AND '0'   |
| 5    | Scan ENTER/EXIT PROGRAMMING MODE               |                            |               |               |               |

#### Table 4. Code 39 Length 2 Setting Examples

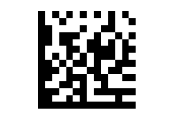

Select Code 39 Length 2 Setting

Make a mistake? Scan the CANCEL barcode to abort and not save the entry string. You can then start again at the beginning.

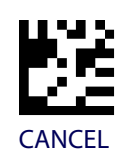

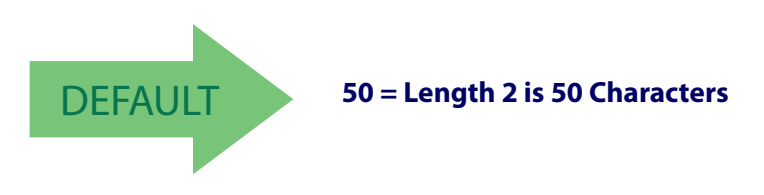

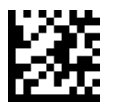

# CODE 32 (ITAL PHARMACEUTICAL CODE)

The following options apply to the Code 32 (Italian Pharmaceutical Code) symbology.

## Code 32 Enable/Disable

When disabled, the scanner will not read Code 32 barcodes.

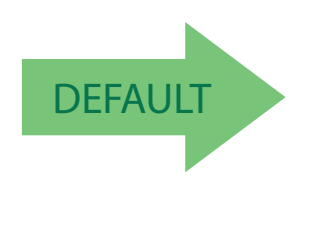

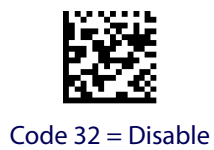

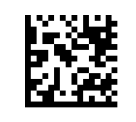

Code 32 = Enable

### **Code 32 Feature Setting Exceptions**

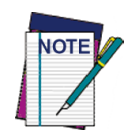

The following features are set for Code 32 by using these Code 39 settings:

"Code 39 Quiet Zones" on page 83 "Code 39 Length Control" on page 83

# **Code 32 Check Character Transmission**

Enable this option to transmit the check character along with Code 32 barcode data.

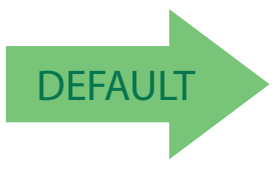

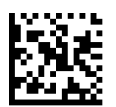

Code 32 Check Character Transmission = Don't Send

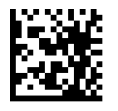

Code 32 Check Character Transmission = Send

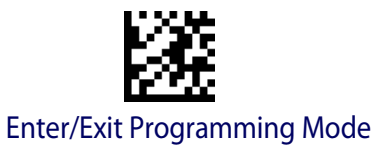

### Code 32 Start/Stop Character Transmission

This option enables/disables transmission of Code 32 start and stop characters.

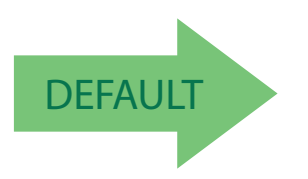

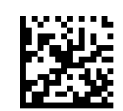

Code 32 Start/Stop Character Transmission = Don't Transmit

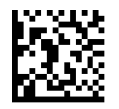

Code 32 Start/Stop Character Transmission = Transmit

# **CODE 39 CIP (FRENCH PHARMACEUTICAL)**

The following options apply to the Code 39 CIP symbology.

#### Code 39 CIP Enable/Disable

Enables/Disables ability of the scanner to decode Code 39 CIP labels.

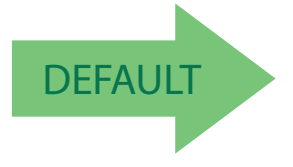

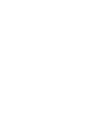

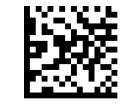

Code 39 CIP = Disable

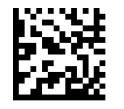

Code 39 CIP = Enable

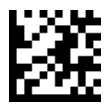

# **CODE 39 LAPOSTE**

The following options apply to the Code 39 LaPoste symbology.

#### Code 39 LaPoste Enable/Disable

Enables/disables the ability of the scanner to decode Code39 La Poste labels.

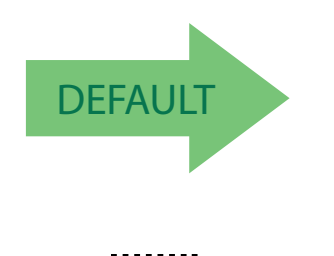

Code 39 LaPoste = Enable

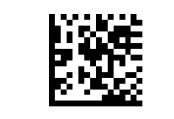

Code 39 LaPoste = Disable

# **CODE 128**

The following options apply to the Code 128 symbology.

# Code 128 Enable/Disable

When disabled, the scanner will not read Code 128 barcodes.

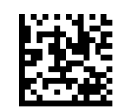

Code 128 = Disable

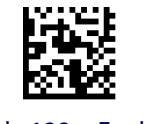

Code 128 = Enable

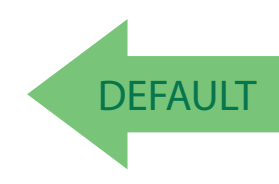

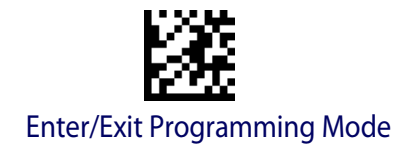

#### Expand Code 128 to Code 39

This feature enables/disables expansion of Code 128 labels to Code 39 labels.

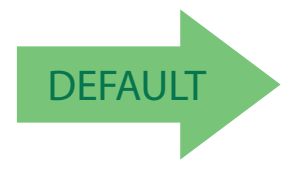

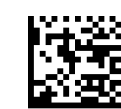

Code 128 to Code 39 = Don't Expand

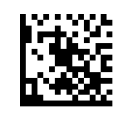

Code 128 to Code 39 = Expand

#### **Code 128 Check Character Transmission**

Enable this option to transmit the check character along with Code 128 barcode data.

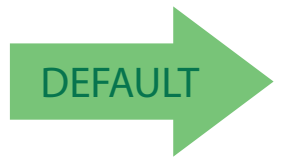

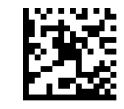

Code 128 Check Character Transmission = Don't Send

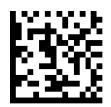

Code 128 Check Character Transmission = Send

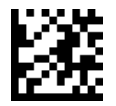

1D Symbologies

## **Code 128 Function Character Transmission**

Enables/disables transmission of Code128 function characters 1, 2, 3, and 4.

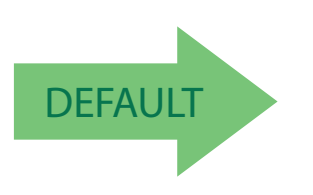

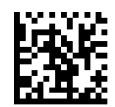

Code 128 Function Character Transmission = Don't Send

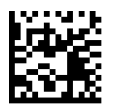

Code 128 Function Character Transmission = Send

### Code 128 Sub-Code Exchange Transmission

Enables/disables the transmission of "Sub-Code Exchange" characters (NOT transmitted by standard decoding).

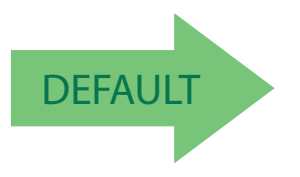

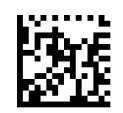

Code 128 Sub-Code Exchange Transmission = Disable

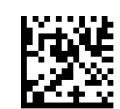

Code 128 Sub-Code Exchange Transmission = Enable

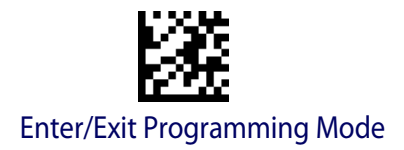

#### **1D Symbologies**

#### **Code 128 Quiet Zones**

This feature specifies the number of quiet zones for Code 128 labels. Quiet zones are blank areas at the ends of a barcode and are typically 10 times the width of the narrowest bar or space in the label.

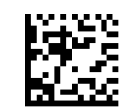

Code 128 Quiet Zones = Quiet Zones on two sides

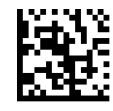

Code 128 Quiet Zones = Small Quiet Zones on two sides

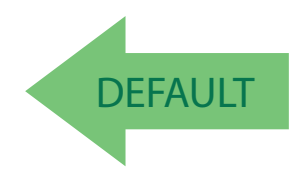

#### **Code 128 Length Control**

This feature specifies either variable length decoding or fixed length decoding for the Code 128 symbology. See page 188 for more information.

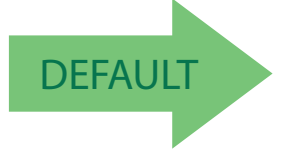

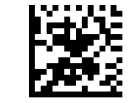

Code 128 Length Control = Variable Length

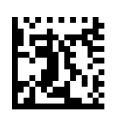

Code 128 Length Control = Fixed Length

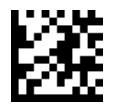

# Code 128 Set Length 1

Specifies one of the barcode lengths for Code 128 Length Control. Length 1 is the minimum label length if in Variable Length Mode, or the first fixed length if in Fixed Length Mode. Length includes the barcode's data characters only. The length can be set from 1 to 50 characters.

Table 5 provides some examples for setting Length 1. See page 188 for detailed instructions on setting this feature.

| STEP | ACTION                                         | EXAMPLES     |               |               |               |
|------|------------------------------------------------|--------------|---------------|---------------|---------------|
| 1    | Desired Setting                                | 01 Character | 07 Characters | 15 Characters | 50 Characters |
| 2    | Scan ENTER/EXIT PROGRAMMING MODE               |              |               |               |               |
| 3    | Scan SELECT CODE 128 LENGTH 1 SETTING          |              |               |               |               |
| 4    | Scan Two Characters From<br>Appendix D, Keypad | '0' and '1'  | '0' and '7'   | '1' and '5'   | '5' AND '0'   |
| 5    | Scan ENTER/EXIT PROGRAMMING MODE               |              |               |               |               |

#### Table 5. Code 128 Length 1 Setting Examples

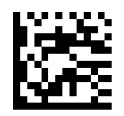

Select Code 128 Set Length 1 Setting

Make a mistake? Scan the CANCEL barcode to abort and not save the entry string. You can then start again at the beginning.

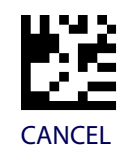

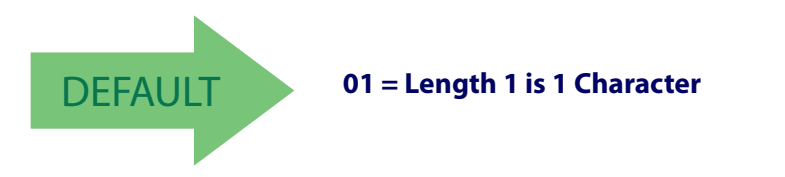

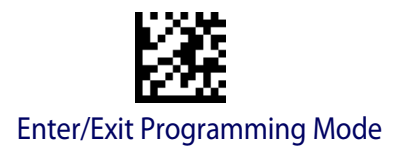

## Code 128 Set Length 2

This feature specifies one of the barcode lengths for Code 128 Length Control. Length 2 is the maximum label length if in Variable Length Mode, or the second fixed length if in Fixed Length Mode. Length includes the barcode's data characters only.

The length can be set from 1 to 50 characters. A setting of 0 specifies to ignore this length (only one fixed length).

Table 6 provides examples for setting Length 2. See page 188 for detailed instructions on setting this feature.

| STEP | ACTION                                         | EXAMPLES                   |               |               |               |
|------|------------------------------------------------|----------------------------|---------------|---------------|---------------|
| 1    | Desired Setting                                | 00 (Ignore This<br>Length) | 07 Characters | 15 Characters | 50 Characters |
| 2    | Scan ENTER/EXIT PROGRAMMING MODE               |                            |               |               |               |
| 3    | Scan SELECT CODE 128 LENGTH 2 SETTING          |                            |               |               |               |
| 4    | Scan Two Characters From<br>Appendix D, Keypad | '0' and '0'                | '0' and '7'   | '1' and '5'   | '5' and 0'    |
| 5    | Scan ENTER/EXIT PROGRAMMING MODE               |                            |               |               |               |

#### Table 6. Code 128 Length 2 Setting Examples

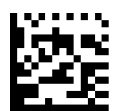

Select Code 128 Length 2 Setting

Make a mistake? Scan the CANCEL barcode to abort and not save the entry string. You can then start again at the beginning.

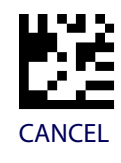

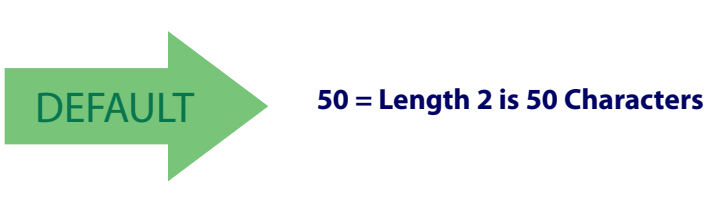

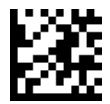

#### GS1-128

The following options apply to the GS1-128 symbology. (Also known as USS-128, GS1-128, GTIN-128, UCC-128, EAN-128.)

#### GS1-128 Enable

This option enables/disables the ability of the scanner to translate GS1-128 labels to the GS1-128 data format. Options are:

- Transmit GS1-128 labels in Code 128 data format.
- Transmit GS1-128 labels in GS1-128 data format.
- Do not transmit GS1-128 labels.

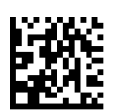

GS1-128 = Transmit in Code 128 data format

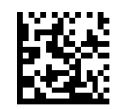

GS1-128 = Transmit in GS1-128 data format

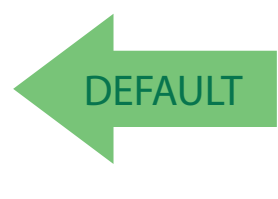

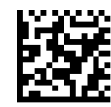

GS1-128 = Do not transmit GS1-128 labels

### GS1-128 2D Component

This feature enables/disables a requirement that a 2D label component be decoded when a base label of this symbology is decoded.

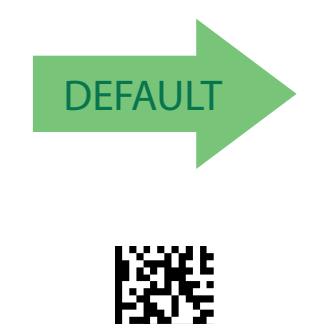

GS1-128 2D Component = Enable

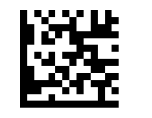

GS1-128 2D Component = Disable

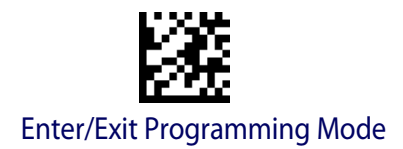

## **CODE ISBT 128**

The following options apply to the ISBT 128 symbology.

#### **ISBT 128 Concatenation**

Use this option to enable/disable ISBT128 concatenation of 2 labels.

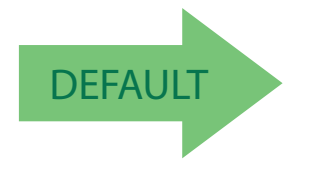

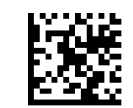

ISBN 128 Concatenation = Disable

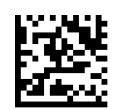

ISBN 128 Concatenation = Enable

#### **ISBT 128 Force Concatenation**

When enabled, this feature forces concatenation for ISBT.

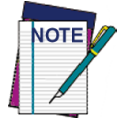

This option is only valid when ISBT 128 Concatenation is enabled.

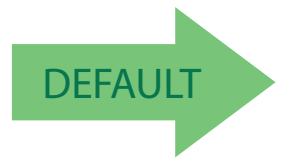

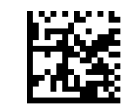

ISBT 128 Force Concatenation = Disable

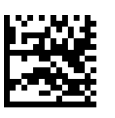

ISBT 128 Force Concatenation = Enable

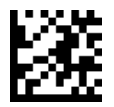

### ISBT 128 Concatenation Mode

Specifies the concatenation mode between Static and Dynamic.

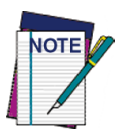

This option is only valid when ISBT 128 Concatenation is enabled (see "ISBT 128 Concatenation" on page 95).

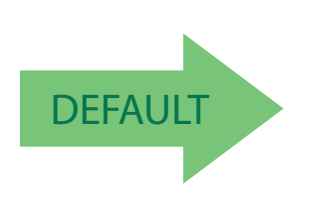

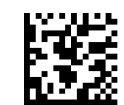

ISBT 128 Concatenation Mode = Static

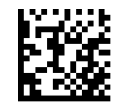

ISBT 128 Concatenation Mode = Dynamic

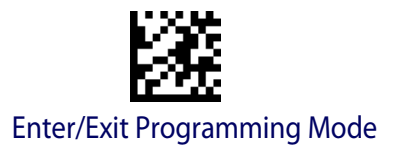

## **ISBT 128 Dynamic Concatenation Timeout**

Specifies the timeout used by the ISBT 128 Dynamic Concatenation Mode.

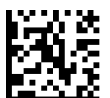

ISBT 128 Dynamic Concatenation Timeout = 50 msec

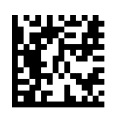

ISBT 128 Dynamic Concatenation Timeout = 100 msec

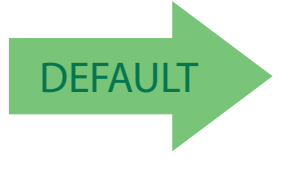

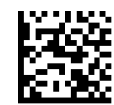

ISBT 128 Dynamic Concatenation Timeout = 200 msec

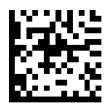

ISBT 128 Dynamic Concatenation Timeout = 500 msec

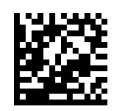

ISBT 128 Dynamic Concatenation Timeout = 750 msec

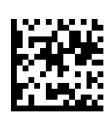

ISBT 128 Dynamic Concatenation Timeout = 1 second

### **ISBT 128 Advanced Concatenation Options**

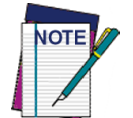

To set up pairs of label types for concatenation, use the HP Configurator application or contact HP Technical Support, as described on  $page\ 2.$ 

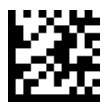

# INTERLEAVED 2 OF 5 (I 2 OF 5)

The following options apply to the I 2 of 5 symbology.

#### I 2 of 5 Enable/Disable

When disabled, the scanner will not read I 2 of 5 barcodes.

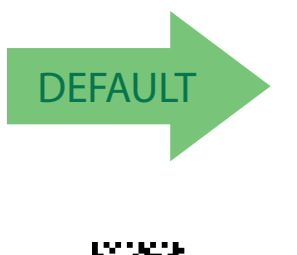

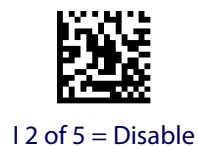

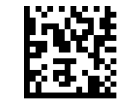

I 2 of 5 = Enable

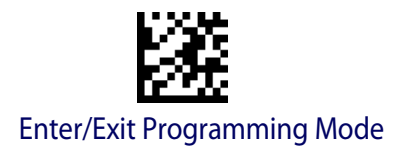

#### **1D Symbologies**

## I 2 of 5 Check Character Calculation

This option enables/disables calculation and verification of an optional I 2 of 5 check character. Combinations of these settings are possible via the HP configuration utility, or contact Technical Support.

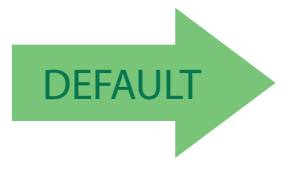

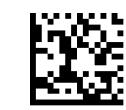

I 2 of 5 Check Character Calculation = Disable

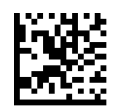

I 2 of 5 Check Character Calculation = Check Standard (Modulo 10)

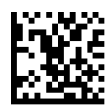

12 of 5 Check Character Calculation = Check German Parcel

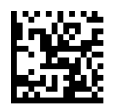

I 2 of 5 Check Character Calculation = Check DHL

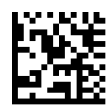

12 of 5 Check Character Calculation = Check Daimler Chrysler

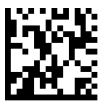

I 2 of 5 Check Character Calculation = Check Bosch

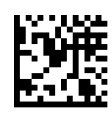

I 2 of 5 Check Character Calculation = Italian Post

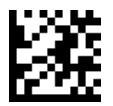

## I 2 of 5 Check Character Transmission

Enable this option to transmit the check character along with I 2 of 5 barcode data.

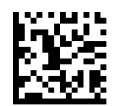

I 2 of 5 Check Character Transmission = Don't Send

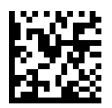

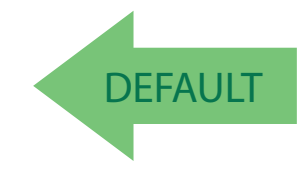

I 2 of 5 Check Character Transmission = Send

## I 2 of 5 Length Control

This feature specifies either variable length decoding or fixed length decoding for the I 2 of 5 symbology.

Variable Length: For variable length decoding, a minimum and maximum length may be set.

Fixed Length: For fixed length decoding, two different lengths may be set.

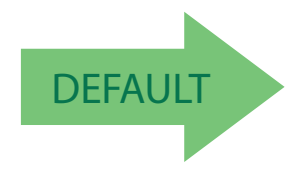

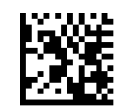

I 2 of 5 Length Control = Variable Length

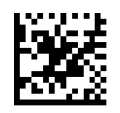

I 2 of 5 Length Control = Fixed Length
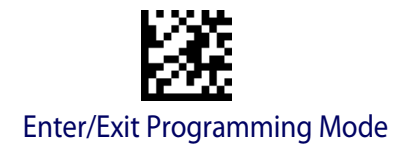

## I 2 of 5 Set Length 1

This feature specifies one of the barcode lengths for I 2 of 5 Length Control. Length 1 is the minimum label length if in Variable Length Mode, or the first fixed length if in Fixed Length Mode. The length includes the barcode's check and data characters. The length can be set from 2 to 50 characters in increments of two.

Table 7 provides some examples for setting Length 1. See page 188 for detailed instructions on setting this feature.

| STEP | ACTION                                         | EXAMPLES        |                 |               |               |  |  |
|------|------------------------------------------------|-----------------|-----------------|---------------|---------------|--|--|
| 1    | Desired Setting                                | 2 Characters    | 6 Characters    | 14 Characters | 50 Characters |  |  |
| 2    | Pad with leading zeroes to<br>yield two digits | 02              | 06              | 14            | 50            |  |  |
| 3    | Scan ENTER/EXIT PROGRAMMING MODE               |                 |                 |               |               |  |  |
| 4    | Sc                                             | an SELECT I 2 c | of 5 LENGTH 1 S | SETTING       |               |  |  |
| 5    | Scan Two Characters From<br>Appendix D, Keypad | '0' and '2'     | '0' and '6'     | '1' and '4'   | '5' AND '0'   |  |  |
| 6    | Scan ENTER/EXIT PROGRAMMING MODE               |                 |                 |               |               |  |  |

#### Table 7. I 2 of 5 Length 1 Setting Examples

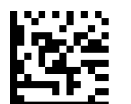

Select I 2 of 5 Length 1 Setting

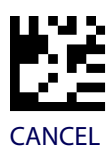

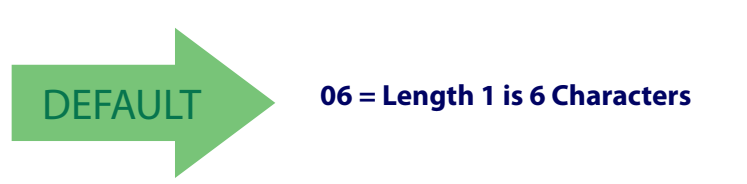

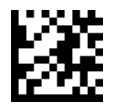

## I 2 of 5 Set Length 2

This feature specifies one of the barcode lengths for I 2 of 5 Length Control. Length 2 is the maximum label length if in Variable Length Mode, or the second fixed length if in Fixed Length Mode. The length includes the barcode's check and data characters.

The length can be set from 2 to 50 characters. A setting of 0 specifies to ignore this length (only one fixed length).

Table 8 provides examples for setting Length 2. See page 188 for detailed instructions on setting this feature.

| STEP | ACTION                                         | EXAMPLES              |                 |               |               |
|------|------------------------------------------------|-----------------------|-----------------|---------------|---------------|
| 1    | Desired Setting                                | lgnore This<br>Length | 4 Characters    | 14 Characters | 50 Characters |
| 2    | Pad with leading zeroes to<br>yield two digits | 00                    | 04              | 14            | 50            |
| 3    | Sc                                             | an ENTER/EXIT         | PROGRAMMIN      | G MODE        |               |
| 4    | Sc                                             | an SELECT I 2 C       | OF 5 LENGTH 2 S | SETTING       |               |
| 5    | Scan Two Characters From<br>Appendix D, Keypad | '0' and '0'           | '0' and '4'     | '1' and '4'   | '5' AND '0'   |
| 6    | Sc                                             | an ENTER/EXIT         | PROGRAMMIN      | G MODE        |               |

#### Table 8. I 2 of 5 Length 2 Setting Examples

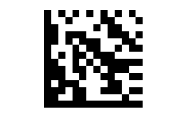

Select I 2 of 5 Length 2 Setting

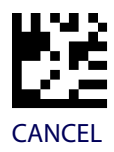

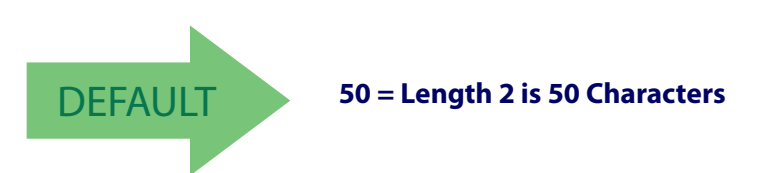

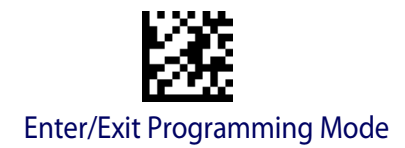

# FOLLETT 2 OF 5

The following options apply to the Follett 2 of 5 symbology.

### Follett 2 of 5 Enable/Disable

Enables/Disables ability of the scanner to decode Plessey labels.

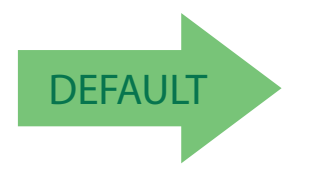

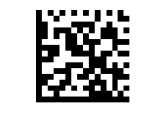

Follett 2 of 5 = Disable

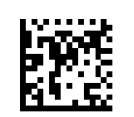

Follett 2 of 5 = Enable

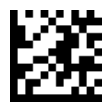

## **STANDARD 2 OF 5**

The following options apply to the Standard 2 of 5 symbology.

## **Standard 2 of 5 Enable/Disable**

When disabled, the scanner will not read Standard 2 of 5 barcodes.

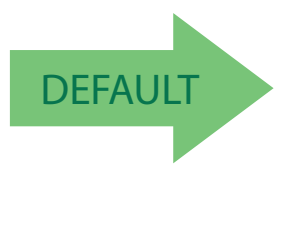

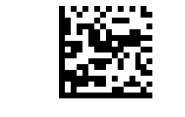

Standard 2 of 5 = Disable

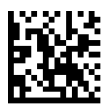

Standard 2 of 5 = Enable

# **Standard 2 of 5 Check Character Calculation**

This option enables/disables calculation and verification of an optional Standard 2 of 5 check character.

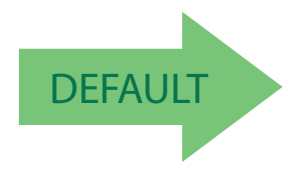

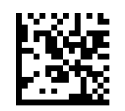

Standard 2 of 5 Check Character Calculation = Disable

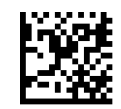

Standard 2 of 5 Check Character Calculation = Enable

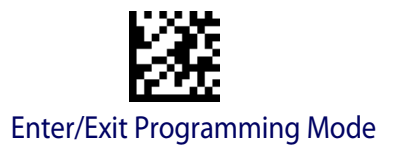

## Standard 2 of 5 Check Character Transmission

This feature enables/disables transmission of an optional Standard 2 of 5 check character.

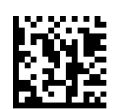

Standard 2 of 5 Check Character Transmission = Don't Send

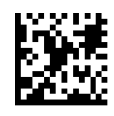

DEFAULT

#### Standard 2 of 5 Check Character Transmission = Send

### **Standard 2 of 5 Length Control**

This feature specifies either variable length decoding or fixed length decoding for the Standard 2 of 5 symbology.

Variable Length: For variable length decoding, a minimum and maximum length may be set.

Fixed Length: For fixed length decoding, two different lengths may be set.

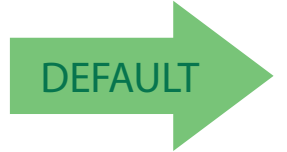

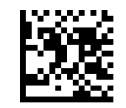

Standard 2 of 5 Length Control = Variable Length

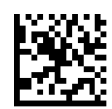

Standard 2 of 5 Length Control = Fixed Length

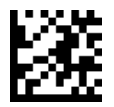

# Standard 2 of 5 Set Length 1

This feature specifies one of the barcode lengths for Standard 2 of 5 Length Control. Length 1 is the minimum label length if in Variable Length Mode, or the first fixed length if in Fixed Length Mode. Length includes the barcode's check and data characters. The length can be set from 1 to 50 characters.

Table 9 provides some examples for setting Length 1. See page 188 if you want detailed instructions on setting this feature.

| STEP | ACTION                                         |               | EXAMPLES       |               |               |  |  |
|------|------------------------------------------------|---------------|----------------|---------------|---------------|--|--|
| 1    | Desired Setting                                | 01 Character  | 07 Characters  | 15 Characters | 50 Characters |  |  |
| 2    | Scan ENTER/EXIT PROGRAMMING MODE               |               |                |               |               |  |  |
| 3    | Scan SE                                        | LECT STANDAR  | RD 2 OF 5 LENG | TH 1 SETTING  |               |  |  |
| 4    | Scan Two Characters From<br>Appendix D, Keypad | '0' and '1'   | '0' and '7'    | '1' and '5'   | '5' AND '0'   |  |  |
| 5    | Sc                                             | an ENTER/EXIT | PROGRAMMIN     | G MODE        |               |  |  |

### Table 9. Standard 2 of 5 Length 1 Setting Examples

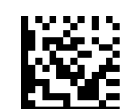

Select Standard 2 of 5 Length 1 Setting

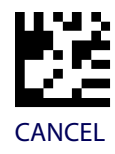

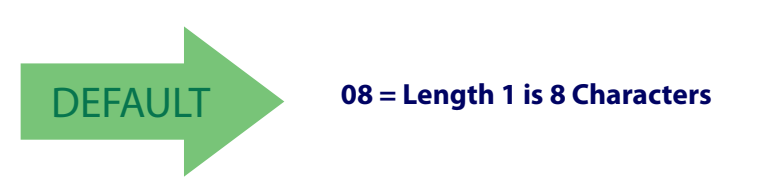

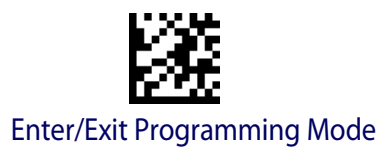

## Standard 2 of 5 Set Length 2

This feature specifies one of the barcode lengths for Standard 2 of 5 Length Control. Length 2 is the maximum label length if in Variable Length Mode, or the second fixed length if in Fixed Length Mode. Length includes the barcode's check and data characters.

The length can be set from 1 to 50 characters. A setting of 0 specifies to ignore this length (only one fixed length).

Table 10 provides examples for setting Length 2. See page 188 for detailed instructions on setting this feature.

| STEP | ACTION                                         |                            | EXAMPLES       |               |               |  |  |
|------|------------------------------------------------|----------------------------|----------------|---------------|---------------|--|--|
| 1    | Desired Setting (pad with<br>leading zeroes)   | 00 (Ignore This<br>Length) | 07 Characters  | 15 Characters | 50 Characters |  |  |
| 2    | Scan ENTER/EXIT PROGRAMMING MODE               |                            |                |               |               |  |  |
| 3    | Scan SE                                        | LECT STANDAR               | RD 2 OF 5 LENG | TH 2 SETTING  |               |  |  |
| 4    | Scan Two Characters From<br>Appendix D, Keypad | '0' and '0'                | '0' and '7'    | '1' and '5'   | '5' AND '0'   |  |  |
| 5    | Scan ENTER/EXIT PROGRAMMING MODE               |                            |                |               |               |  |  |

#### Table 10. Standard 2 of 5 Length 2 Setting Examples

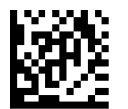

Select Standard 2 of 5 Length 2 Setting

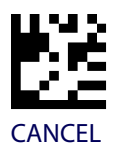

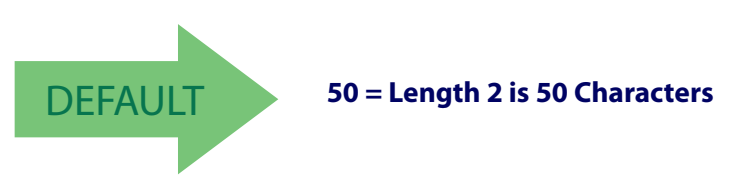

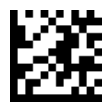

## **INDUSTRIAL 2 OF 5**

The following options apply to the Industrial 2 of 5 symbology.

## Industrial 2 of 5 Enable/Disable

Enables/Disables ability of the scanner to decode Industrial 2 of 5 labels.

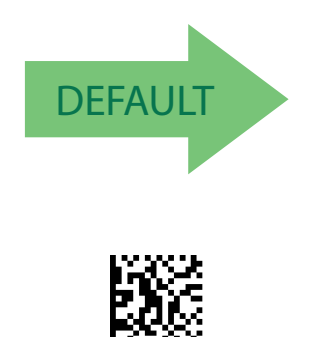

Industrial 2 of 5 = Enable

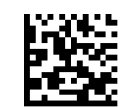

Industrial 2 of 5 = Disable

# Industrial 2 of 5 Check Character Calculation

Enables/Disables calculation and verification of an optional Industrial 2 of 5 check character.

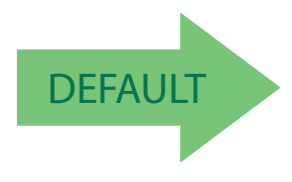

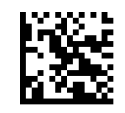

Industrial 2 of 5 Check Character Calculation = Disable

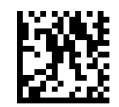

Industrial 2 of 5 Check Character Calculation = Enable

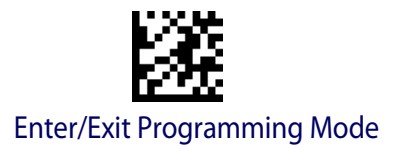

## **Industrial 2 of 5 Check Character Transmission**

Enables/disables transmission of an Industrial 2 of 5 check character.

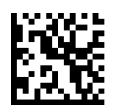

Industrial 2 of 5 Check Character Transmission = Disable

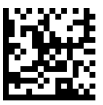

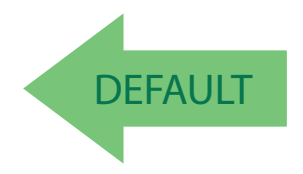

Industrial 2 of 5 Check Character Transmission = Enable

### **Industrial 2 of 5 Length Control**

This feature specifies either variable length decoding or fixed length decoding for the Industrial 2 of 5 symbology.

Variable Length: For variable length decoding, a minimum and maximum length may be set.

Fixed Length: For fixed length decoding, two different lengths may be set.

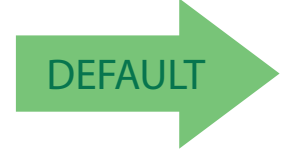

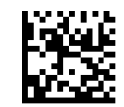

Industrial 2 of 5 Length Control = Variable Length

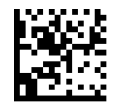

Industrial 2 of 5 = Fixed Length

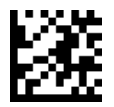

# Industrial 2 of 5 Set Length 1

This feature specifies one of the barcode lengths for Industrial 2 of 5 Length Control. Length 1 is the minimum label length if in Variable Length Mode, or the first fixed length if in Fixed Length Mode. Length includes the barcode's data characters only. The length can be set from 0 to 50 characters.

Table 11 provides some examples for setting Length 1. See page 188 if you want detailed instructions on setting this feature.

### Table 11. Industrial 2 of 5 Length 1 Setting Examples

| STEP | ACTION                                         |               | EX            | AMPLES        |               |  |  |
|------|------------------------------------------------|---------------|---------------|---------------|---------------|--|--|
| 1    | Desired Setting                                | 00 Characters | 07 Characters | 15 Characters | 50 Characters |  |  |
| 2    | Scan ENTER/EXIT PROGRAMMING MODE               |               |               |               |               |  |  |
| 3    | Scan SELECT INDUSTRIAL 2 OF 5 LENGTH 1 SETTING |               |               |               |               |  |  |
| 4    | Scan Two Characters From<br>Appendix D, Keypad | '0' and '0'   | '0' and '7'   | '1' and '5'   | '5' AND '0'   |  |  |
| 5    | Sc                                             | an ENTER/EXIT | PROGRAMMIN    | IG MODE       |               |  |  |

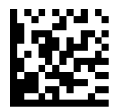

Select Industrial 2 of 5 Set Length 1 Setting

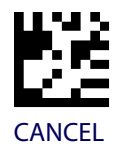

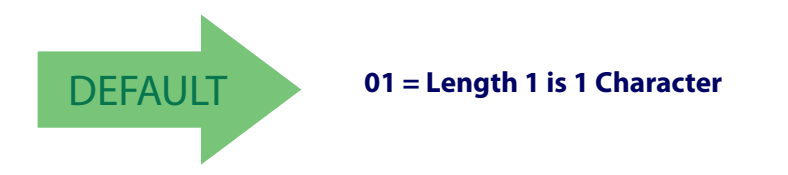

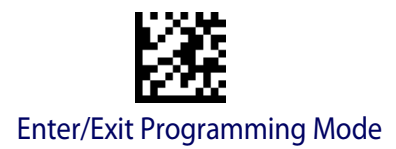

## Industrial 2 of 5 Set Length 2

This feature specifies one of the barcode lengths for Industrial 2 of 5 Length Control. Length 2 is the maximum label length if in Variable Length Mode, or the second fixed length if in Fixed Length Mode. Length includes the barcode's check, data, and full-ASCII shift characters. The length does not include start/stop characters.

The length can be set from 1 to 50 characters. A setting of 0 specifies to ignore this length (only one fixed length).

Table 12 provides examples for setting Length 2. See page 188 for detailed instructions on setting this feature.

| STEP | ACTION                                         | EXAMPLES                   |               |               |               |  |  |
|------|------------------------------------------------|----------------------------|---------------|---------------|---------------|--|--|
| 1    | Desired Setting                                | 00 (Ignore This<br>Length) | 07 Characters | 15 Characters | 50 Characters |  |  |
| 2    | Scan ENTER/EXIT PROGRAMMING MODE               |                            |               |               |               |  |  |
| 3    | Scan SEL                                       | ECT INDUSTRI               | AL 2 OF 5 LEN | GTH 2 SETTING |               |  |  |
| 4    | Scan Two Characters From<br>Appendix D, Keypad | '0' and '0'                | '0' and '7'   | '1' and '5'   | '5' AND '0'   |  |  |
| 5    | Sc                                             | an ENTER/EXIT              | PROGRAMMIN    | IG MODE       |               |  |  |

#### Table 12. Industrial 2 of 5 Length 2 Setting Examples

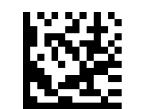

Select Industrial 2 of5 Length 2 Setting

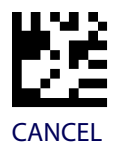

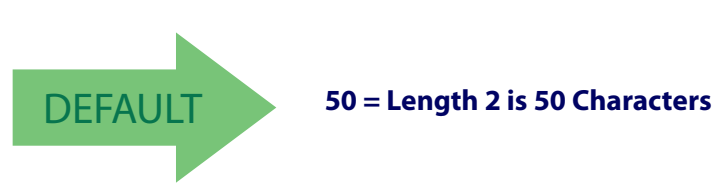

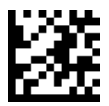

# **CODE IATA**

The following options apply to the IATA symbology.

## IATA Enable/Disable

Enables/Disables the ability of the scanner to decode IATA labels.

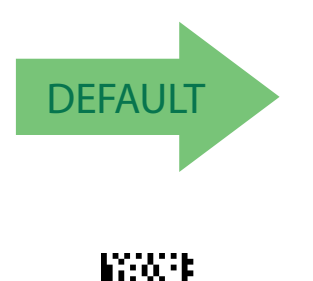

IATA = Enable

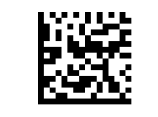

IATA = Disable

## **IATA Check Character Transmission**

Enables/Disables calculation and verification of an optional Industrial 2 of 5 check character.

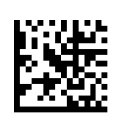

IATA Check Character Transmission = Disable

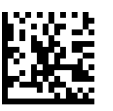

IATA Check Character Transmission = Enable

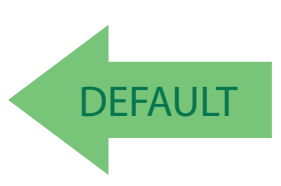

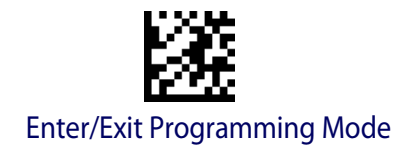

## CODABAR

The following options apply to the Codabar symbology.

### **Codabar Enable/Disable**

When disabled, the scanner will not read Codabar barcodes.

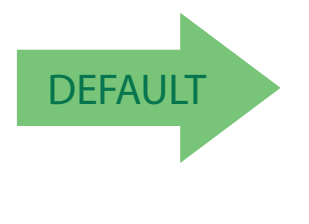

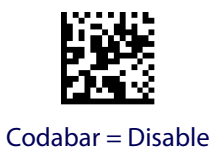

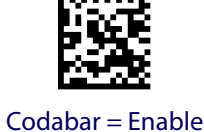

Codabar Check Character Calculation

Enable this option to enables/disables calculation and verification of an optional Codabar check character. When disabled, any check character in the label is treated as a data character

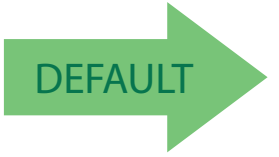

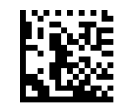

Codabar Check Character Calculation = Don't Calculate

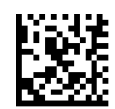

Codabar Check Character Calculation = Enable AIM standard check char.

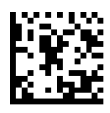

Codabar Check Character Calculation = Enable Modulo 10 check char.

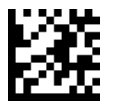

## **Codabar Check Character Transmission**

Enable this option to transmit the check character along with Codabar barcode data.

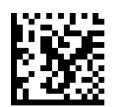

Codabar Check Character Transmission = Don't Send

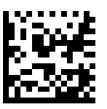

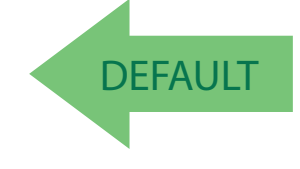

Codabar Check Character Transmission = Send

## **Codabar Start/Stop Character Transmission**

Enable this option to enable/disable transmission of Codabar start and stop characters.

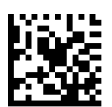

Codabar Start/Stop Character Transmission = Don't Transmit

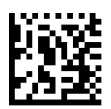

DEFAULT

Codabar Start/Stop Character Transmission = Transmit

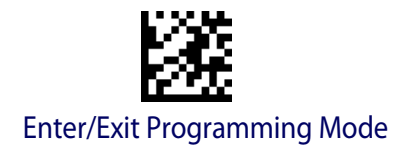

## **Codabar Start/Stop Character Set**

This option specifies the format of transmitted Codabar start/stop characters.

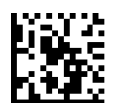

Codabar Check Character Set = ABCD/TN\*E

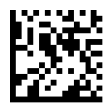

Codabar Check Character Set = ABCD/ABCD

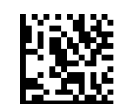

Codabar Check Character Set = abcd/tn\*e

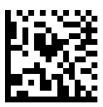

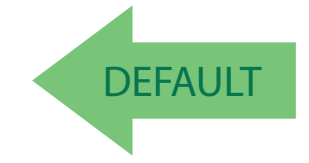

Codabar Check Character Set = abcd/abcd

## **Codabar Start/Stop Character Match**

When enabled, this option requires that start and stop characters match.

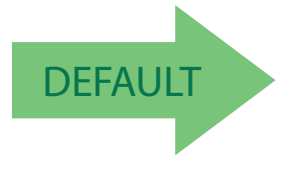

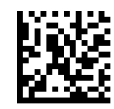

Codabar Start/Stop Character Match = Don't Require Match

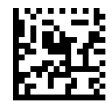

Codabar Start/Stop Character Match = Require Match

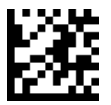

## **Codabar Quiet Zones**

Specifies the number of quiet zones for Codabar labels. Quiet zones are blank areas at the ends of a barcode and are typically 10 times the width of the narrowest bar or space in the label.

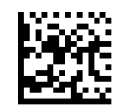

Codabar Quiet Zones = Quiet Zones on two sides

DEFAULT

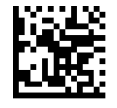

Codabar Quiet Zones = Small Quiet Zones on two sides

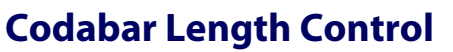

This feature specifies either variable length decoding or fixed length decoding for the Codabar symbology.

Variable Length: For variable length decoding, a minimum and maximum length may be set.

Fixed Length: For fixed length decoding, two different lengths may be set.

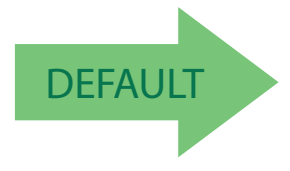

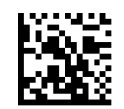

Codabar Length Control = Variable Length

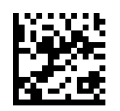

Codabar Length Control = Fixed Length

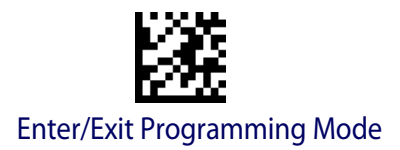

## **Codabar Set Length 1**

This feature specifies one of the barcode lengths for Codabar Length ControlCodabar Length Control. Length 1 is the minimum label length if in Variable Length Mode, or the first fixed length if in Fixed Length Mode. Length includes the barcode's start, stop, check and data characters. The length must include at least one data character. The length can be set from 3 to 50 characters.

Table 13 provides some examples for setting Length 1. See page 188 for detailed instructions on setting this feature.

| STEP | ACTION                                           |               | EXAMPLES      |               |               |  |  |
|------|--------------------------------------------------|---------------|---------------|---------------|---------------|--|--|
| 1    | Desired Setting (and pad<br>with leading zeroes) | 03 Characters | 09 Characters | 15 Characters | 50 Characters |  |  |
| 2    | Scan ENTER/EXIT PROGRAMMING MODE                 |               |               |               |               |  |  |
| 3    | Sca                                              | n SELECT COD/ | ABAR LENGTH 1 | SETTING       |               |  |  |
| 4    | Scan Two Characters From<br>Appendix D, Keypad   | '0' and '3'   | '0' and '9'   | '1' and '5'   | '5' AND '0'   |  |  |
| 5    | Scan ENTER/EXIT PROGRAMMING MODE                 |               |               |               |               |  |  |

#### Table 13. Codabar Length 1 Setting Examples

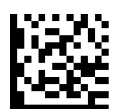

Select Codabar Length 1 Setting

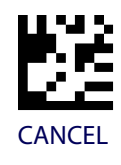

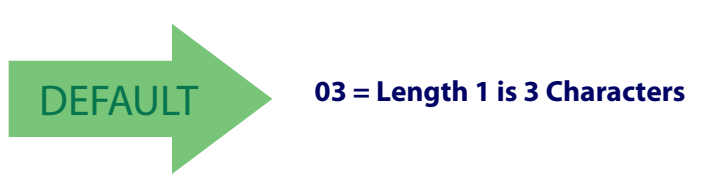

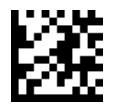

## Codabar Set Length 2

This feature specifies one of the barcode lengths for Codabar Length ControlCodabar Length Control. Length 2 is the maximum label length if in Variable Length Mode, or the second fixed length if in Fixed Length Mode. The length includes the barcode's start, stop, check and data characters. The length must include at least one data character.

The length can be set from 3 to 50 characters. A setting of 0 specifies to ignore this length (only one fixed length).

Table 14 provides examples for setting Length 2. See page 188 for detailed instructions on setting this feature.

#### Table 14. Codabar Length 2 Setting Examples

| STEP | ACTION                                           |                          | EXAMPLES      |               |               |  |  |
|------|--------------------------------------------------|--------------------------|---------------|---------------|---------------|--|--|
| 1    | Desired Setting (and pad<br>with leading zeroes) | 00 Ignore This<br>Length | 07 Characters | 15 Characters | 50 Characters |  |  |
| 2    | Scan ENTER/EXIT PROGRAMMING MODE                 |                          |               |               |               |  |  |
| 3    | Sca                                              | n SELECT COD/            | ABAR LENGTH 2 | SETTING       |               |  |  |
| 4    | Scan Two Characters From<br>Appendix D, Keypad   | '0' and '0'              | '0' and '7'   | '1' and '5'   | '5' AND '0'   |  |  |
| 5    | Scan ENTER/EXIT PROGRAMMING MODE                 |                          |               |               |               |  |  |

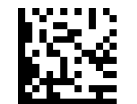

Select Codabar Length 2 Setting

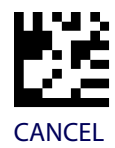

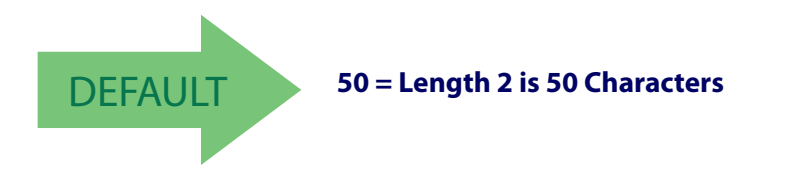

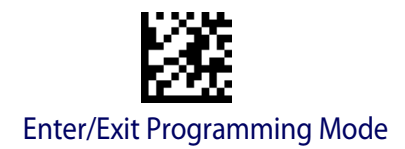

## **ABC CODABAR**

The following options apply to the ABC Codabar symbology.

## **ABC Codabar Enable/Disable**

Enables/Disables ability of the scanner to decode ABC Codabar labels.

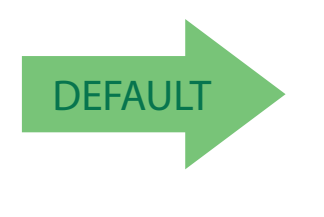

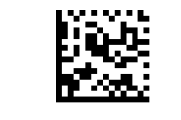

ABC Codabar = Disable

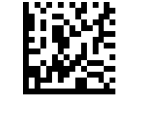

ABC Codabar = Enable

## **ABC Codabar Concatenation Mode**

Specifies the concatenation mode between Static and Dynamic.

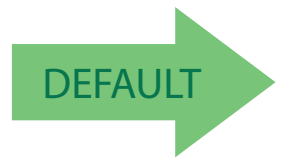

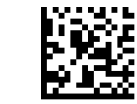

ABC Codabar Concatenation Mode = Static

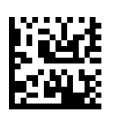

ABC Codabar Concatenation Mode = Dynamic

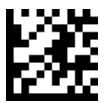

## **ABC Codabar Dynamic Concatenation Timeout**

Specifies the timeout in 10-millisecond ticks used by the ABC Codabar Dynamic Concatenation Mode.

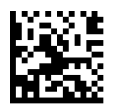

ABC Codabar Dynamic Concatenation Timeout = 50 msec

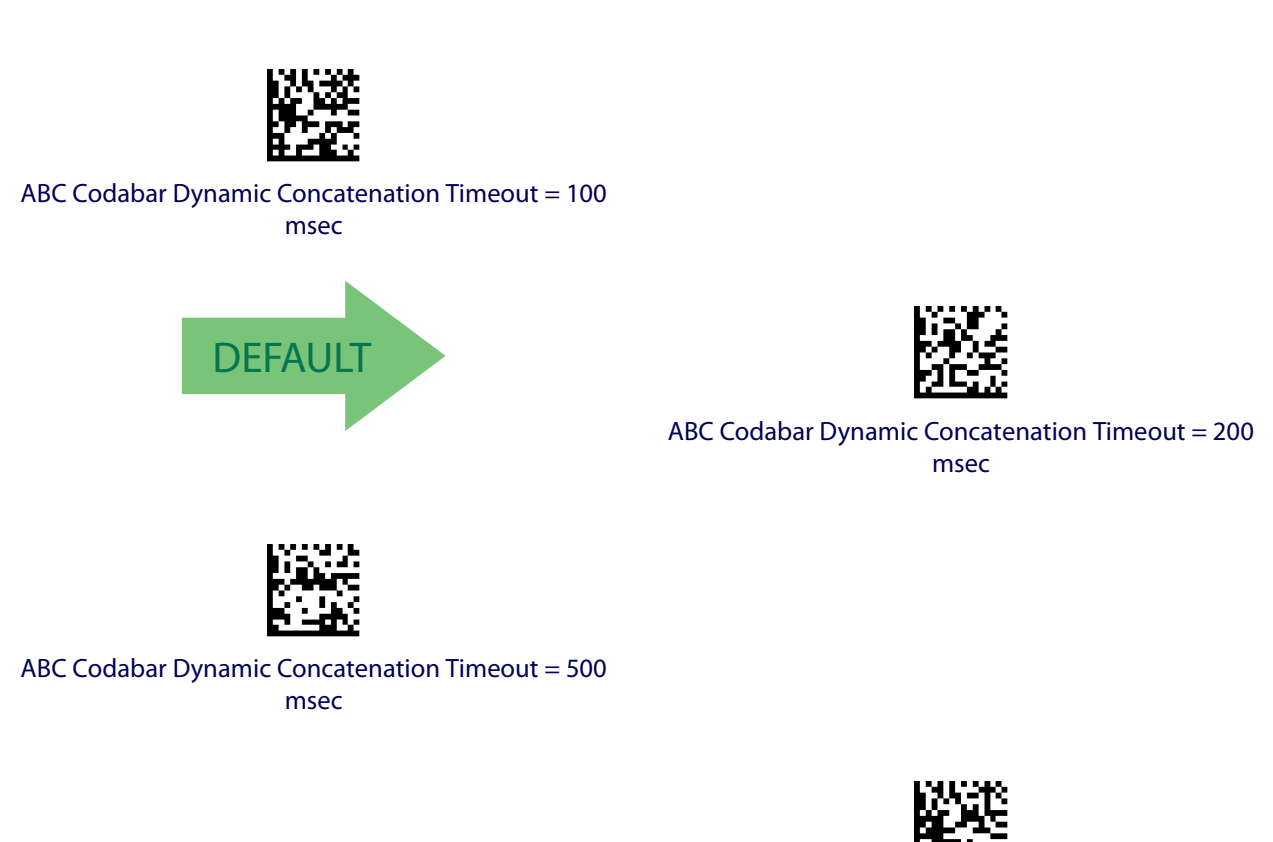

ABC Codabar Dynamic Concatenation Timeout = 750 msec

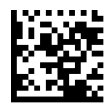

ABC Codabar Dynamic Concatenation Timeout = 1 Second

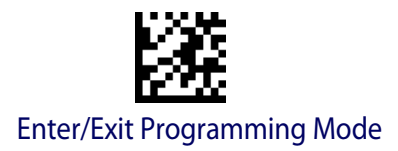

# **ABC Codabar Force Concatenation**

Forces labels starting or ending with D to be concatenated.

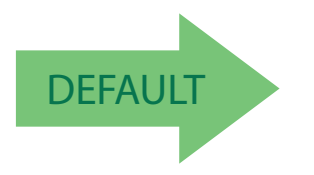

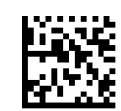

ABC Codabar Force Concatenation = Disable

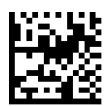

ABC Codabar Force Concatenation = Enable

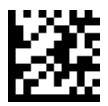

# **CODE** 11

The following options apply to the Code 11 symbology.

## Code 11 Enable/Disable

When disabled, the scanner will not read Code 11 barcodes.

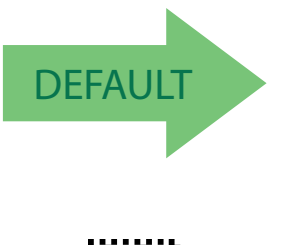

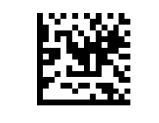

Code 11 = Disable

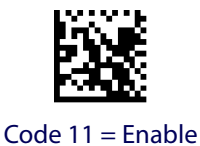

# **Code 11 Check Character Calculation**

This option enables/disables calculation and verification of optional Code 11 check character.

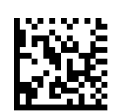

Code 11 Check Character Calculation = Disable

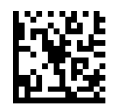

Code 11 Check Character Calculation = Check C

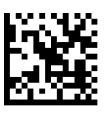

Code 11 Check Character Calculation = Check K

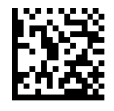

Code 11 Check Character Calculation = Check C and K

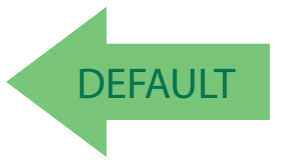

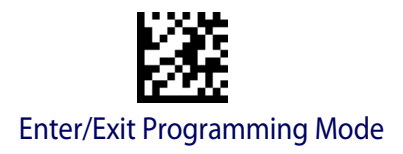

## Code 11 Check Character Transmission

This feature enables/disables transmission of an optional Code 11 check character.

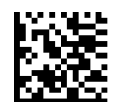

Code 11 Check Character Transmission = Don't Send

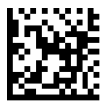

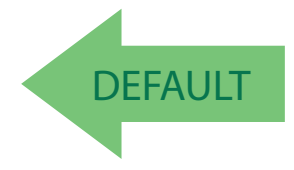

Code 11 Check Character Transmission = Send

## **Code 11 Length Control**

This feature specifies either variable length decoding or fixed length decoding for the Code 11 symbology.

Variable Length: For variable length decoding, a minimum and maximum length may be set.

Fixed Length: For fixed length decoding, two different lengths may be set.

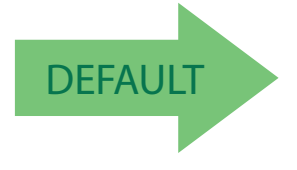

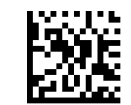

Code 11 Length Control = Variable Length

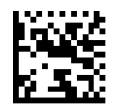

Code 11 Length Control = Fixed Length

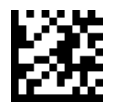

## Code 11 Set Length 1

This feature specifies one of the barcode lengths for Code 11 Length Control. Length 1 is the minimum label length if in Variable Length Mode, or the first fixed length if in Fixed Length Mode. Length includes the barcode's check and data characters. The length can be set from 2 to 50 characters.

Table 15 provides some examples for setting Length 1. See page 188 for detailed instructions on setting this feature.

| STEP | ACTION                                         | EXAMPLES      |               |               |               |  |
|------|------------------------------------------------|---------------|---------------|---------------|---------------|--|
| 1    | Desired Setting (pad with<br>leading zeroes)   | 02 Characters | 07 Characters | 15 Characters | 50 Characters |  |
| 2    | Scan ENTER/EXIT PROGRAMMING MODE               |               |               |               |               |  |
| 3    | Sca                                            | an SELECT COD | E 11 LENGTH 1 | SETTING       |               |  |
| 4    | Scan Two Characters From<br>Appendix D, Keypad | '0' and '2'   | '0' and '7'   | '1' and '5'   | '5' AND '0'   |  |
| 5    | Scan ENTER/EXIT PROGRAMMING MODE               |               |               |               |               |  |

#### Table 15. Code 11 Length 1 Setting Examples

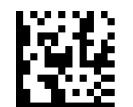

#### Select Code 11 Set Length 1 Setting

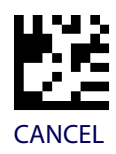

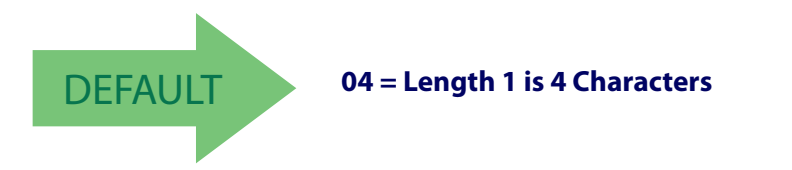

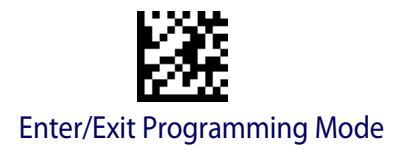

## Code 11 Set Length 2

This feature specifies one of the barcode lengths for Code 11 Length Control. Length 2 is the maximum label length if in Variable Length Mode, or the second fixed length if in Fixed Length Mode. Length includes the barcode's check and data characters.

The length can be set from 2 to 50 characters. A setting of 0 specifies to ignore this length (only one fixed length).

Table 16 provides examples for setting Length 2. See page 188 for detailed instructions on setting this feature.

| STEP | ACTION                                         |                            | EXAMPLES      |               |               |  |  |
|------|------------------------------------------------|----------------------------|---------------|---------------|---------------|--|--|
| 1    | Desired Setting (pad with<br>leading zeroes)   | 00 (Ignore This<br>Length) | 07 Characters | 15 Characters | 50 Characters |  |  |
| 2    | Scan ENTER/EXIT PROGRAMMING MODE               |                            |               |               |               |  |  |
| 3    | Sca                                            | an SELECT COD              | E 11 LENGTH 2 | SETTING       |               |  |  |
| 4    | Scan Two Characters From<br>Appendix D, Keypad | '0' and '0'                | '0' and '7'   | '1' and '5'   | '5' and 0'    |  |  |
| 5    | Sc                                             | an ENTER/EXIT              | PROGRAMMIN    | G MODE        |               |  |  |

#### Table 16. Code 11 Length 2 Setting Examples

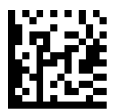

Select Code 11 Length 2 Setting

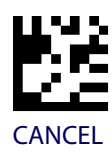

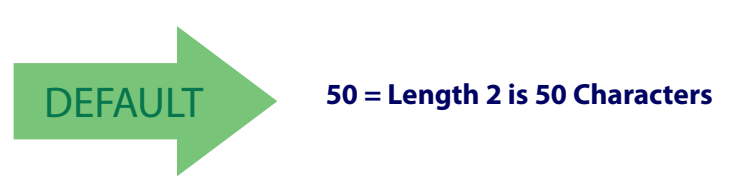

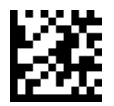

#### **1D Symbologies**

## **GS1 DATABAR™ OMNIDIRECTIONAL**

The following options apply to the GS1 DataBar<sup>™</sup> Omnidirectional (formerly RSS-14) symbology.

### **GS1 DataBar™ Omnidirectional Enable/Disable**

When disabled, the scanner will not read GS1 DataBar<sup>TM</sup> Omnidirectional barcodes.

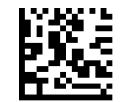

GS1 DataBar<sup>™</sup> Omnidirectional = Disable

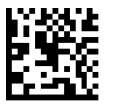

GS1 DataBar<sup>™</sup> Omnidirectional = Enable

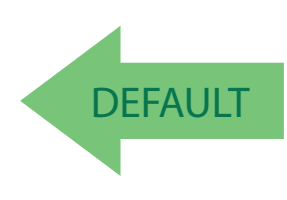

### GS1 DataBar<sup>™</sup> Omnidirectional GS1-128 Emulation

When enabled, GS1 DataBar<sup>TM</sup> Omnidirectional barcodes will be translated to the GS1-128 label data format.

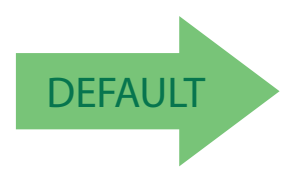

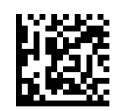

GS1 DataBar<sup>™</sup> Omnidirectional GS1-128 Emulation = Disable

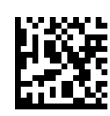

GS1 DataBar<sup>™</sup> Omnidirectional GS1-128 Emulation = Enable

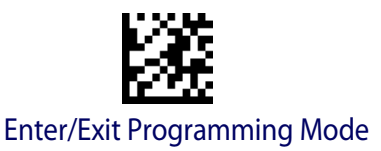

## GS1 DataBar™ Omnidirectional 2D Component

This feature enables/disables a requirement that a 2D label component be decoded when a base label for this symbology is decoded.

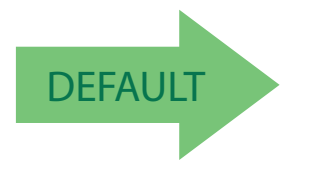

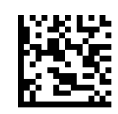

GS1 DataBar<sup>™</sup> Omnidirectional 2D Component = Disable (2D component not required)

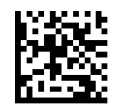

GS1 DataBar<sup>™</sup> Omnidirectional 2D Component = 2D component must be decoded

## **GS1 DATABAR™ EXPANDED**

The following options apply to the GS1 DataBar<sup>TM</sup> Expanded (formerly RSS Expanded) symbology.

## **GS1 DataBar™ Expanded Enable/Disable**

When disabled, the scanner will not read GS1 DataBar<sup>™</sup> Expanded barcodes.

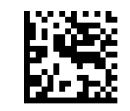

GS1 DataBar<sup>™</sup> Expanded = Disable

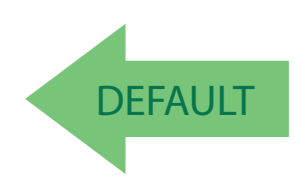

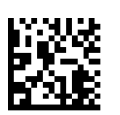

GS1 DataBar<sup>™</sup> Expanded = Enable

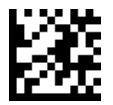

**1D Symbologies** 

## **GS1 DataBar™ Expanded GS1-128 Emulation**

When enabled, GS1 DataBar<sup>™</sup> Expanded barcodes will be translated to the GS1-128 label data format.

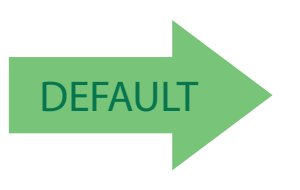

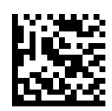

GS1 DataBar<sup>™</sup> Expanded GS1-128 Emulation = Disable

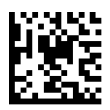

GS1 DataBar<sup>™</sup> Expanded GS1-128 Emulation = Enable

## GS1 DataBar™ Expanded 2D Component

This feature enables/disables a requirement that a 2D label component be decoded when a base label of this symbology is decoded.

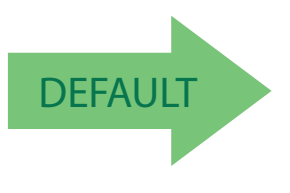

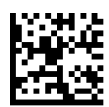

GS1 DataBar<sup>™</sup> Expanded 2D Component = Disable

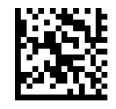

GS1 DataBar<sup>™</sup> Expanded 2D Component = Enable

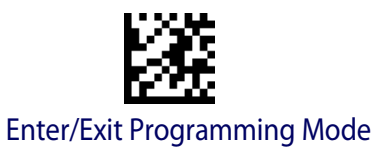

## GS1 DataBar™ Expanded Length Control

This feature specifies either variable length decoding or fixed length decoding for the GS1 DataBar<sup>™</sup> Expanded symbology.

**Variable Length:** For variable-length decoding, a minimum length may be set. **Fixed Length:** For fixed-length decoding, two different lengths may be set.

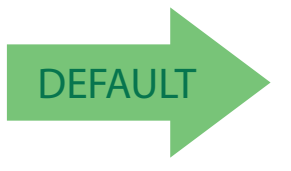

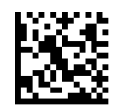

GS1 DataBar<sup>™</sup> Expanded Length Control = Variable Length

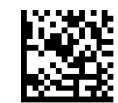

GS1 DataBar<sup>™</sup> Expanded Length Control = Fixed Length

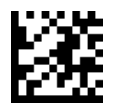

## GS1 DataBar<sup>™</sup> Expanded Set Length 1

This feature specifies one of the barcode lengths for GS1 DataBar<sup>TM</sup> Expanded Length Control. Length 1 is the minimum label length if in Variable Length Mode, or the first fixed length if in Fixed Length Mode. Length includes the barcode's data characters only. The length can be set from 1 to 74 characters.

Table 17 provides some examples for setting Length 1. See page 188 for detailed instructions on setting this feature.

### Table 17. GS1 DataBar<sup>™</sup> Expanded Length 1 Setting Examples

| STEP | ACTION                                         | EXAMPLES      |               |               |               |  |  |
|------|------------------------------------------------|---------------|---------------|---------------|---------------|--|--|
| 1    | Desired Setting                                | 01 Character  | 07 Characters | 52 Characters | 74 Characters |  |  |
| 2    | Scan ENTER/EXIT PROGRAMMING MODE               |               |               |               |               |  |  |
| 3    | Scan SELEC                                     | T GS1 DataBar |               | ENGTH 1SETTIN | IG            |  |  |
| 4    | Scan Two Characters From<br>Appendix D, Keypad | '0' and '1'   | '0' and '7'   | '5' and '2'   | '7' AND '4'   |  |  |
| 5    | Sc                                             | an ENTER/EXIT | PROGRAMMIN    | G MODE        |               |  |  |

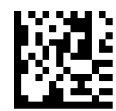

Select GS1 DataBar<sup>™</sup> Expanded Set Length 1 Setting

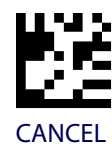

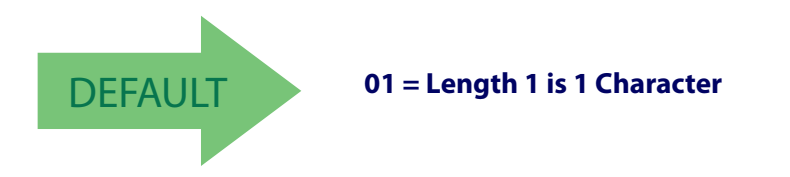

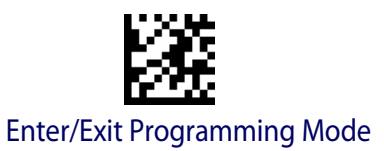

## GS1 DataBar<sup>™</sup> Expanded Set Length 2

This feature specifies one of the barcode lengths for GS1 DataBar<sup>™</sup> Expanded Length Control. Length 2 is the maximum label length if in Variable Length Mode, or the second fixed length if in Fixed Length Mode. Length includes the barcode's data characters only. The length can be set from 1 to 74 characters. A setting of 0 specifies to ignore this length (only one fixed length).

Table 18 provides examples for setting Length 2. See page 188 for detailed instructions on setting this feature.

| STEP | ACTION                                         | EXAMPLES                       |                                                                       |                |             |  |  |  |
|------|------------------------------------------------|--------------------------------|-----------------------------------------------------------------------|----------------|-------------|--|--|--|
| 1    | Desired Setting                                | 00 (ignore sec-<br>ond length) | 00 (ignore sec-<br>ond length)07 Characters52 Characters74 Characters |                |             |  |  |  |
| 2    | Scan ENTER/EXIT PROGRAMMING MODE               |                                |                                                                       |                |             |  |  |  |
| 3    | Scan SELEC                                     | T GS1 DataBar'                 | ■ EXPANDED LI                                                         | ENGTH 2 SETTIN | IG          |  |  |  |
| 4    | Scan Two Characters From<br>Appendix D, Keypad | '0' and '0'                    | '0' and '7'                                                           | '5' and '2'    | '7' and '4' |  |  |  |
| 5    | Scan ENTER/EXIT PROGRAMMING MODE               |                                |                                                                       |                |             |  |  |  |

#### Table 18. GS1 DataBar<sup>™</sup> Expanded Length 2 Setting Examples

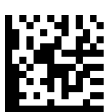

Select GS1 DataBar<sup>™</sup> Expanded Set Length 2 Setting

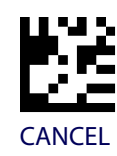

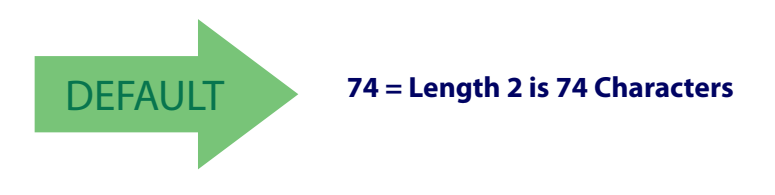

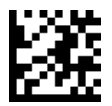

## **GS1 DATABAR™ LIMITED**

The following options apply to the GS1 DataBar<sup>™</sup> Limited (formerly RSS Limited) symbology.

### **GS1 DataBar™ Limited Enable/Disable**

When disabled, the scanner will not read GS1 DataBar™ Limited barcodes.

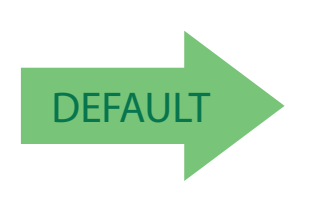

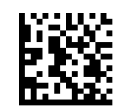

GS1 DataBar<sup>™</sup> Limited = Disable

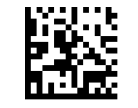

GS1 DataBar<sup>™</sup> Limited = Enable

## GS1 DataBar™ Limited GS1-128 Emulation

When enabled, GS1 DataBar<sup>TM</sup> Limited barcodes will be translated to the GS1-128 label data format.

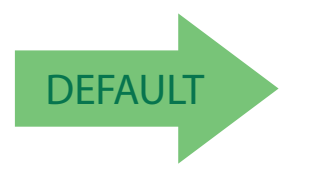

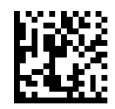

GS1 DataBar<sup>™</sup> Limited GS1-128 Emulation = Disable

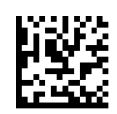

GS1 DataBar<sup>™</sup> Limited GS1-128 Emulation = Enable

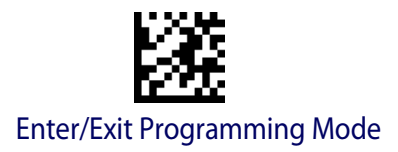

## GS1 DataBar<sup>™</sup> Limited 2D Component

This feature enables/disables a requirement that a 2D label component be decoded when a base label of this symbology is decoded.

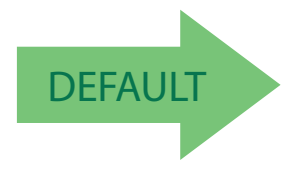

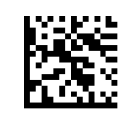

GS1 DataBar<sup>™</sup> Limited 2D Component = Disable (2D component not required)

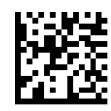

GS1 DataBar<sup>™</sup> Limited 2D Component = 2D component must be decoded

## **CODE 93**

The following options apply to the Code 93 symbology.

## Code 93 Enable/Disable

Enables/Disables ability of the scanner to decode Code 93 labels.

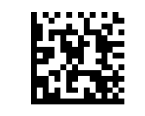

Code 93 = Disable

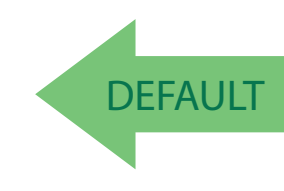

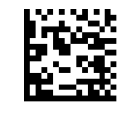

Code 93 = Enable

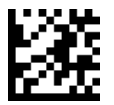

**1D Symbologies** 

## **Code 93 Check Character Calculation**

Enables/disables calculation and verification of an optional Code 93 check character.

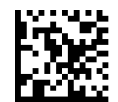

Code 93 Check Character Calculation = Disable

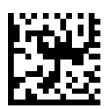

Code 93 Check Character Calculation = Enable Check C

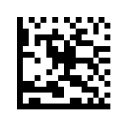

Code 93 Check Character Calculation = Enable Check K

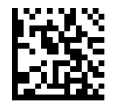

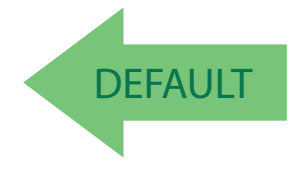

Code 93 Check Character Calculation = Enable Check C and K

## **Code 93 Check Character Transmission**

Enables/disables transmission of an optional Code 93 check character.

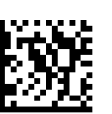

Code 93 Check Character Transmission = Disable

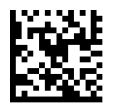

Code 93 Check Character Transmission = Enable

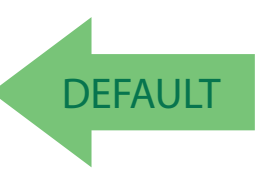

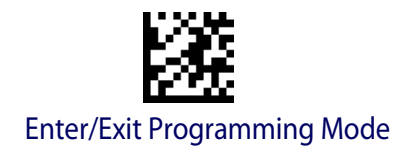

## **Code 93 Length Control**

This feature specifies either variable length decoding or fixed length decoding for the Code 93 symbology.

Variable Length: For variable length decoding, a minimum and maximum length may be set.

Fixed Length: For fixed length decoding, two different lengths may be set.

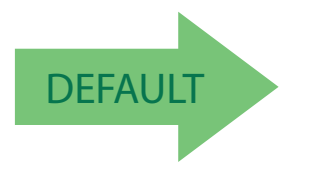

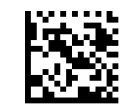

Code 93 Length Control = Variable Length

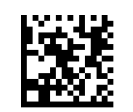

Code 93 = Fixed Length

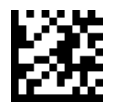

# Code 93 Set Length 1

Specifies one of the barcode lengths for Code 93 Length Control. Length 1 is the minimum label length if in Variable Length Mode, or the first fixed length if in Fixed Length Mode. Length includes the barcode's data characters only. The length can be set from 01 to 50 characters.

Table 19 provides some examples for setting Length 1. See page 188 for detailed instructions on setting this feature.

### Table 19. Code 93 Length 1 Setting Examples

| STEP | ACTION                                         | EXAMPLES      |               |               |               |
|------|------------------------------------------------|---------------|---------------|---------------|---------------|
| 1    | Desired Setting                                | 01 Characters | 07 Characters | 15 Characters | 50 Characters |
| 2    | Scan ENTER/EXIT PROGRAMMING MODE               |               |               |               |               |
| 3    | Scan SELECT CODE 93 LENGTH 1 SETTING           |               |               |               |               |
| 4    | Scan Two Characters From<br>Appendix D, Keypad | '0' and '1'   | '0' and '7'   | '1' and '5'   | '5' AND '0'   |
| 5    | Scan ENTER/EXIT PROGRAMMING MODE               |               |               |               |               |

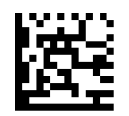

Select Code 93 Set Length 1 Setting

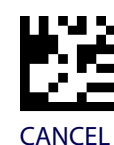

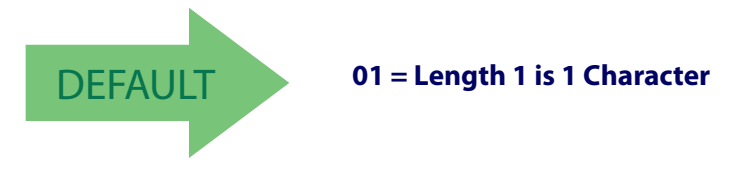
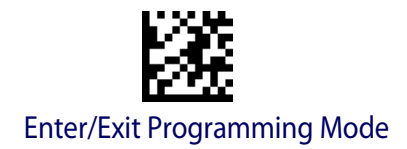

### Code 93 Set Length 2

This feature specifies one of the barcode lengths for Code 93 Length Control. Length 2 is the maximum label length if in Variable Length Mode, or the second fixed length if in Fixed Length Mode. Length includes the barcode's check, data, and full-ASCII shift characters. The length does not include start/stop characters. The length can be set from 1 to 50 characters. A setting of 0 specifies to ignore this length (only one fixed length).

Table 20 provides examples for setting Length 2. See page 188 for detailed instructions on setting this feature.

| STEP | ACTION                                         | EXAMPLES                   |               |               |               |  |
|------|------------------------------------------------|----------------------------|---------------|---------------|---------------|--|
| 1    | Desired Setting                                | 00 (Ignore This<br>Length) | 07 Characters | 15 Characters | 50 Characters |  |
| 2    | Scan ENTER/EXIT PROGRAMMING MODE               |                            |               |               |               |  |
| 3    | Scan SELECT CODE 93 LENGTH 2 SETTING           |                            |               |               |               |  |
| 4    | Scan Two Characters From<br>Appendix D, Keypad | '0' and '0'                | '0' and '7'   | '1' and '5'   | '5' AND '0'   |  |
| 5    | Scan ENTER/EXIT PROGRAMMING MODE               |                            |               |               |               |  |

#### Table 20. CODE 93 Length 2 Setting Examples

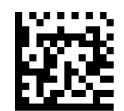

Select Code 93 Length 2 Setting

Make a mistake? Scan the CANCEL barcode to abort and not save the entry string. You can then start again at the beginning.

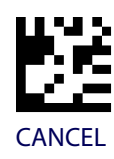

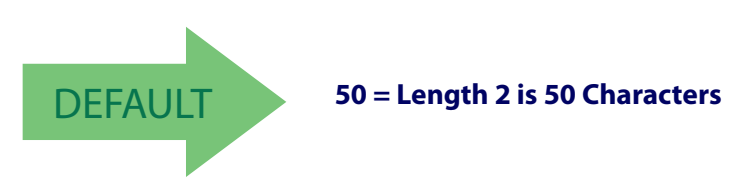

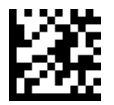

### **Code 93 Quiet Zones**

Enables/disables quiet zones for Code 93.

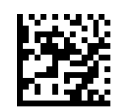

Code 93 Quiet Zones = Quiet Zones on two sides

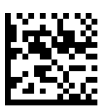

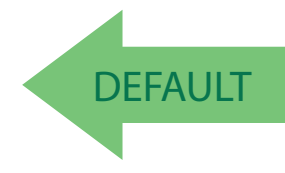

Code 93 Quiet Zones = Small Quiet Zones on two sides

#### MSI

The following options apply to the MSI symbology.

#### **MSI Enable/Disable**

Enables/Disables ability of the scanner to decode MSI labels.

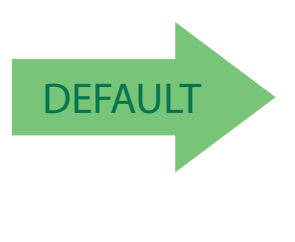

MSI = Enable

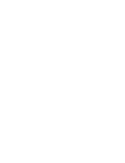

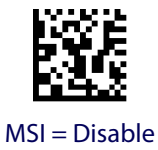

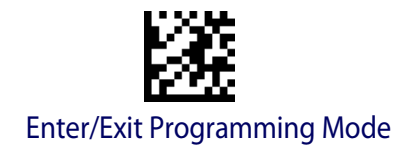

### **MSI Check Character Calculation**

Enables/Disables calculation and verification of an optional MSI check character.

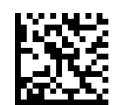

MSI Check Character Calculation = Disable

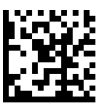

MSI Check Character Calculation = Enable Mod10

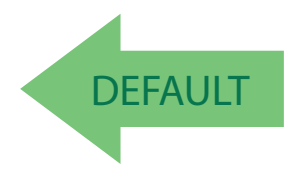

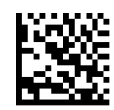

MSI Check Character Calculation = Enable Mod11/10

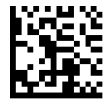

MSI Check Character Calculation = Enable Mod10/10

#### **MSI Check Character Transmission**

Enables/disables transmission of an MSI check character.

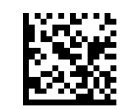

MSI Check Character Transmission = Disable

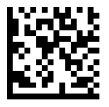

MSI Check Character Transmission = Enable

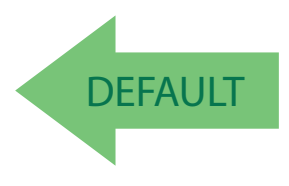

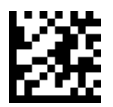

### **MSI Length Control**

This feature specifies either variable length decoding or fixed length decoding for the MSI symbology.

Variable Length: For variable length decoding, a minimum and maximum length may be set.

**Fixed Length:** For fixed length decoding, two different lengths may be set.

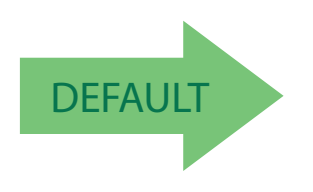

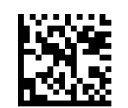

MSI Length Control = Variable Length

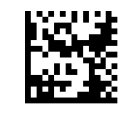

MSI = Fixed Length

### **MSI Set Length 1**

This feature specifies one of the barcode lengths for MSI Length Control. Length 1 is the minimum label length if in Variable Length Mode, or the first fixed length if in Fixed Length Mode. Length includes the barcode's data characters only. The length can be set from 01 to 50 characters.

Table 21 provides some examples for setting Length 1. See page 188 for detailed instructions on setting this feature.

| STEP | ACTION                                         | EXAMPLES      |               |               |               |  |
|------|------------------------------------------------|---------------|---------------|---------------|---------------|--|
| 1    | Desired Setting                                | 01 Characters | 07 Characters | 15 Characters | 50 Characters |  |
| 2    | Scan ENTER/EXIT PROGRAMMING MODE               |               |               |               |               |  |
| 3    | Scan SELECT MSI LENGTH 1 SETTING               |               |               |               |               |  |
| 4    | Scan Two Characters From<br>Appendix D, Keypad | '0' and '1'   | '0' and '7'   | '1' and '5'   | '5' AND '0'   |  |
| 5    | Scan ENTER/EXIT PROGRAMMING MODE               |               |               |               |               |  |

#### Table 21. MSI Length 1 Setting Examples

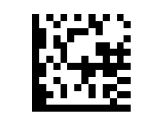

Select MSI Set Length 1 Setting

Make a mistake? Scan the CANCEL barcode to abort and not save the entry string. You can then start again at the beginning.

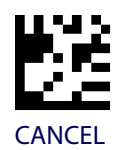

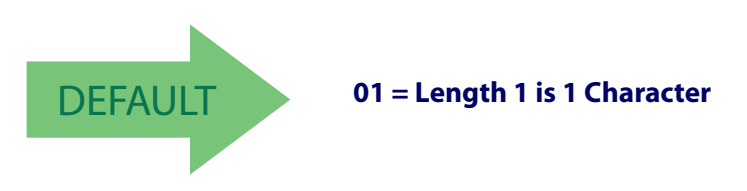

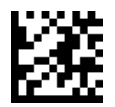

#### MSI Set Length 2

This feature specifies one of the barcode lengths for MSI Length Control. Length 2 is the maximum label length if in Variable Length Mode, or the second fixed length if in Fixed Length Mode. Length includes the barcode's check, data, and full-ASCII shift characters. The length does not include start/stop characters.

The length can be set from 1 to 50 characters. A setting of 0 specifies to ignore this length (only one fixed length).

Table 22 provides examples for setting Length 2. See page 188 for detailed instructions on setting this feature.

#### Table 22. MSI Length 2 Setting Examples

| STEP | ACTION                                         | EXAMPLES                   |               |               |               |  |
|------|------------------------------------------------|----------------------------|---------------|---------------|---------------|--|
| 1    | Desired Setting                                | 00 (Ignore This<br>Length) | 07 Characters | 15 Characters | 50 Characters |  |
| 2    | Scan ENTER/EXIT PROGRAMMING MODE               |                            |               |               |               |  |
| 3    | Scan SELECT MSI LENGTH 2 SETTING               |                            |               |               |               |  |
| 4    | Scan Two Characters From<br>Appendix D, Keypad | '0' and '0'                | '0' and '7'   | '1' and '5'   | '5' AND '0'   |  |
| 5    | Scan ENTER/EXIT PROGRAMMING MODE               |                            |               |               |               |  |

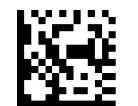

Select MSI Length 2 Setting

Make a mistake? Scan the CANCEL barcode to abort and not save the entry string. You can then start again at the beginning.

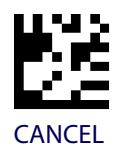

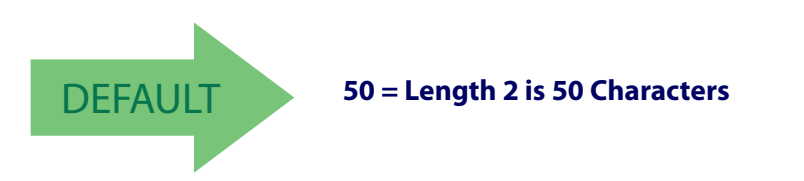

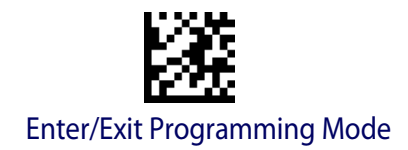

### PLESSEY

The following options apply to the Plessey symbology.

#### **Plessey Enable/Disable**

Enables/Disables ability of the scanner to decode Plessey labels.

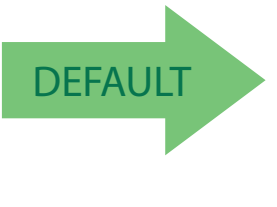

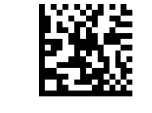

Plessey = Disable

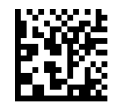

Plessey = Enable

#### **Plessey Check Character Calculation**

Enables/Disables calculation and verification of an optional Plessey check character.

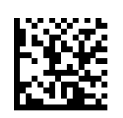

Plessey Check Character Calculation = Disable

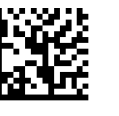

Plessey Check Character Calculation = Enable Plessey std. check char. verification

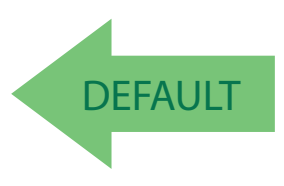

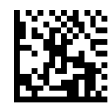

Plessey Check Character Calculation = Enable Anker check char. verification

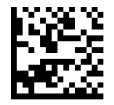

Plessey Check Character Calculation = Enable Plessey std. and Anker check char verification

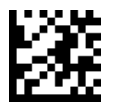

### **Plessey Check Character Transmission**

Enables/disables transmission of an MSI check character.

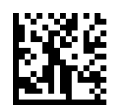

Plessey Check Character Transmission = Disable

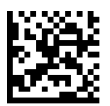

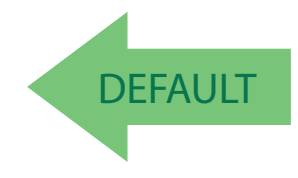

Plessey Check Character Transmission = Enable

#### **Plessey Length Control**

This feature specifies either variable length decoding or fixed length decoding for the Plessey symbology.

Variable Length: For variable length decoding, a minimum and maximum length may be set.

Fixed Length: For fixed length decoding, two different lengths may be set.

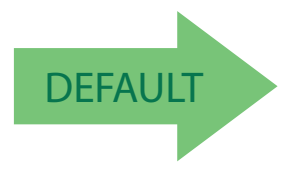

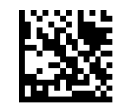

Plessey Length Control = Variable Length

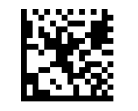

Plessey = Fixed Length

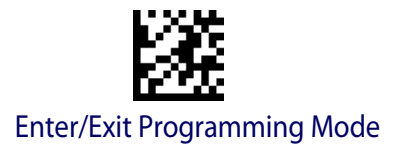

### **Plessey Set Length 1**

This feature specifies one of the barcode lengths for Plessey Length Control. Length 1 is the minimum label length if in Variable Length Mode, or the first fixed length if in Fixed Length Mode. Length includes the barcode's data characters only. The length can be set from 01 to 50 characters.

Table 23 provides some examples for setting Length 1. See page 188 for detailed instructions on setting this feature.

| STEP | ACTION                                         | EXAMPLES      |               |               |               |  |
|------|------------------------------------------------|---------------|---------------|---------------|---------------|--|
| 1    | Desired Setting                                | 01 Characters | 07 Characters | 15 Characters | 50 Characters |  |
| 2    | Scan ENTER/EXIT PROGRAMMING MODE               |               |               |               |               |  |
| 3    | Scan SELECT Plessey LENGTH 1 SETTING           |               |               |               |               |  |
| 4    | Scan Two Characters From<br>Appendix D, Keypad | '0' and '1'   | '0' and '7'   | '1' and '5'   | '5' AND '0'   |  |
| 5    | Scan ENTER/EXIT PROGRAMMING MODE               |               |               |               |               |  |

#### Table 23. Plessey Length 1 Setting Examples

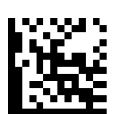

Select Plessey Set Length 1 Setting

Make a mistake? Scan the CANCEL barcode to abort and not save the entry string. You can then start again at the beginning.

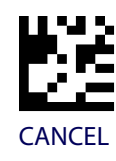

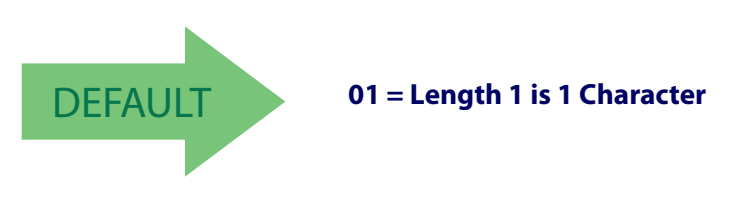

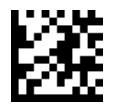

### Plessey Set Length 2

This feature specifies one of the barcode lengths for Plessey Length Control. Length 2 is the maximum label length if in Variable Length Mode, or the second fixed length if in Fixed Length Mode. Length includes the barcode's check, data, and full-ASCII shift characters. The length does not include start/stop characters.

The length can be set from 1 to 50 characters. A setting of 0 specifies to ignore this length (only one fixed length).

Table 24 provides examples for setting Length 2. See page 188 for detailed instructions on setting this feature.

| STEP | ACTION                                         | EXAMPLES                   |               |               |               |  |
|------|------------------------------------------------|----------------------------|---------------|---------------|---------------|--|
| 1    | Desired Setting                                | 00 (Ignore This<br>Length) | 07 Characters | 15 Characters | 50 Characters |  |
| 2    | Scan ENTER/EXIT PROGRAMMING MODE               |                            |               |               |               |  |
| 3    | Scan SELECT PLESSEY LENGTH 2 SETTING           |                            |               |               |               |  |
| 4    | Scan Two Characters From<br>Appendix D, Keypad | '0' and '0'                | '0' and '7'   | '1' and '5'   | '5' AND '0'   |  |
| 5    | Scan ENTER/EXIT PROGRAMMING MODE               |                            |               |               |               |  |

#### **Table 24. Plessey Length 2 Setting Examples**

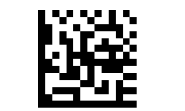

Select Plessey Length 2 Setting

Make a mistake? Scan the CANCEL barcode to abort and not save the entry string. You can then start again at the beginning.

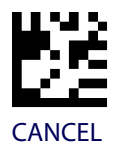

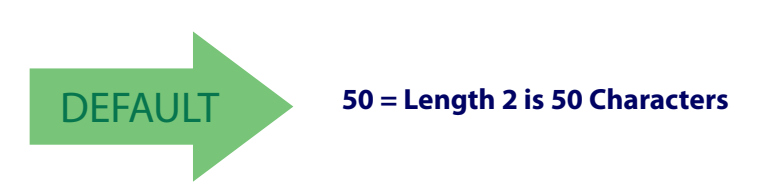

# **2D SYMBOLOGIES**

#### **2D Global Features**

- 2D Maximum Decoding Time on page 148
- 2D Normal/Inverse Symbol Control on page 149
- 2D Structured Append on page 149

#### **2D Symbologies**

The scanner supports the following 2D symbologies (barcode types). Symbology-dependent options for each symbology are included in this chapter. See "1D Code Selection" starting on page 57 for configuration of 1D barcodes.

- Aztec Code on page 150
- China Sensible Code on page 153
- Data Matrix on page 156
- Maxicode on page 159
- PDF417 on page 162

- Micro PDF417 on page 165
- QR Code on page 168
- Micro QR Code on page 171
- UCC Composite on page 174
- Postal Code Selection on page 176

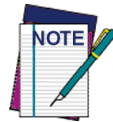

To enable the scanner for Negative Image 2D barcodes, see Decode Negative Image on page 54.

## **2D Global Features**

The following features are common to all, or in some cases, most of the available 2D symbologies. Default settings are indicated at each feature/option with a green arrow. Also reference Appendix B, Standard Defaults for a listing of the most widely used set of standard factory settings. That section also provides space to record any custom settings needed or implemented for your system.

To set most features:

- 1. Scan the ENTER/EXIT PROGRAMMING barcode at the top of applicable programming pages.
- 2. Scan the correct barcode to set the desired programming feature or parameter. You may need to cover unused barcodes on the page, and possibly the facing page, to ensure that the scanner reads only the barcode you intend to scan.
- 3. If additional input parameters are needed, go to Appendix D, Keypad, and scan the appropriate characters from the keypad.

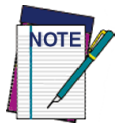

Additional information about many features can be found in the "References" chapter.

If you make a mistake before the last character, scan the CANCEL barcode to abort and not save the entry string. You can then start again at the beginning.

Complete the programming sequence by scanning the ENTER/EXIT PROGRAMMING barcode to exit Programming Mode.

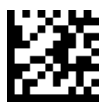

#### 2D Maximum Decoding Time

This feature specifies the maximum amount of time the software will spend attempting to decode a 2D label. The selectable range is 10 milliseconds to 2.55 seconds.

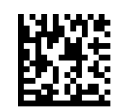

2D Maximum Decoding Time = 100 msec

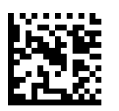

2D Maximum Decoding Time = 200 msec

DEFAULT

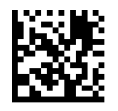

2D Maximum Decoding Time = 350 msec

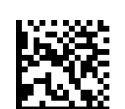

2D Maximum Decoding Time = 500 msec

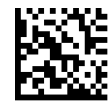

2D Maximum Decoding Time = 1 Second

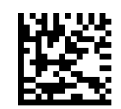

2D Maximum Decoding Time = 2 Seconds

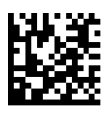

2D Maximum Decoding Time = 2.55 Seconds

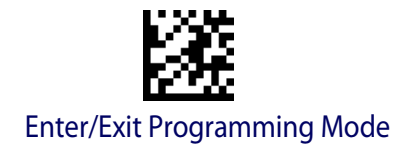

#### 2D Symbologies

#### **2D Structured Append**

Enables/disables ability of the scanner to append multiple 2D Codes labels in a structured format. The structured append property is globally applied to the following symbologies, if these are enabled:

Data Matrix

OR Code

AztecPDF 417

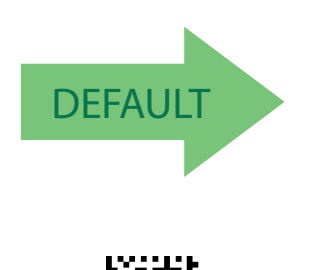

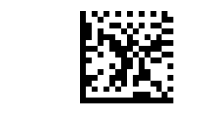

Structured Append = Disable

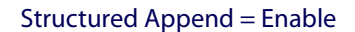

#### 2D Normal/Inverse Symbol Control

Specifies the options available for decoding normal/negative printed 2D symbols. This configuration item applies globally to all the 2D symbologies that support that feature according to Standard AIM Specification: Data Matrix, QR, MicroQR, Aztec and Chinese Sensible Code.

To decode all symbologies, including linear symbologies, refer to "Decode Negative Image" on page 54.

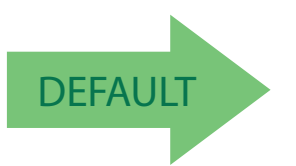

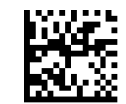

Normal/Inverse Symbol Control = Normal

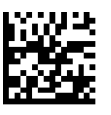

Normal/Inverse Symbol Control = Inverse

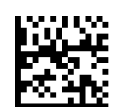

Normal/Inverse Symbol Control = Both Normal and Inverse

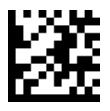

## **Aztec Code**

#### **Aztec Code Enable / Disable**

Enables/disables the ability of the scanner to decode Aztec Code labels.

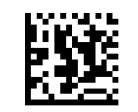

2D Symbologies

Aztec Code = Disable

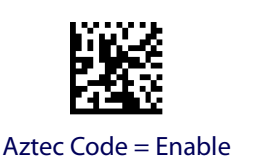

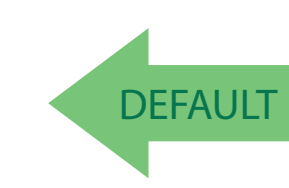

#### **Aztec Code Length Control**

This feature specifies either variable length decoding or fixed length decoding for this symbology.

Variable Length: For variable length decoding, a minimum and maximum length may be set.

Fixed Length: For fixed length decoding, two different lengths may be set.

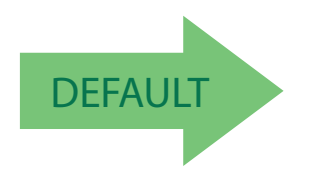

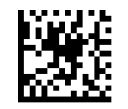

Aztec Code Length Control = Variable Length

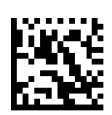

Aztec Code Length Control = Fixed Length

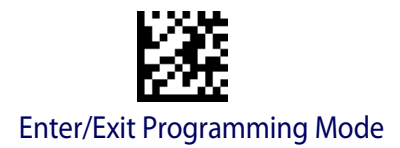

### **Aztec Code Set Length 1**

Specifies one of the barcode lengths for Aztec Code Length Control. Length 1 is the minimum label length if in Variable Length Mode, or the first fixed length if in Fixed Length Mode. Characters can be set from 0001 to 3,832 characters in increments of 0001 (pad with zeroes).

See page 188 for detailed instructions on setting this feature.

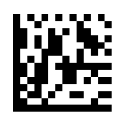

To configure this feature, scan the ENTER/EXIT PRO-GRAMMING MODE barcode above, then the barcode at left followed by the digits from the Alphanumeric characters in Appendix D, Keypad representing your desired character(s). End by scanning the ENTER/EXIT barcode again.

Select Aztec Code Length 1 Setting

Make a mistake? Scan the CANCEL barcode to abort and not save the entry string. You can then start again at the beginning.

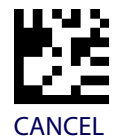

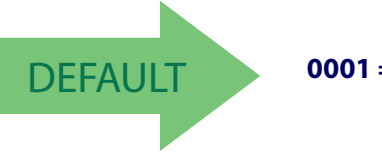

0001 = Length 1 is 1 Character

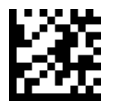

### **Aztec Code Set Length 2**

This feature specifies one of the barcode lengths for Aztec Code Length Control. Length 2 is the maximum label length if in Variable Length Mode, or the second fixed length if in Fixed Length Mode. Characters can be set from 0001 to 3,832 characters in increments of 0001 (pad with zeroes).

See page 188 for detailed instructions on setting this feature.

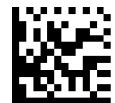

Select Aztec Code Length 2 Setting

To configure this feature, scan the ENTER/EXIT PROGRAMMING MODE barcode above, then the barcode at left followed by the digits from the Alphanumeric characters in Appendix D, Keypad representing your desired character(s). End by scanning the ENTER/EXIT barcode again.

Make a mistake? Scan the CANCEL barcode to abort and not save the entry string. You can then start again at the beginning.

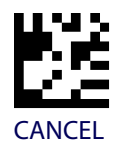

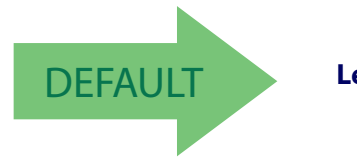

Length 2 is 3,832 Characters

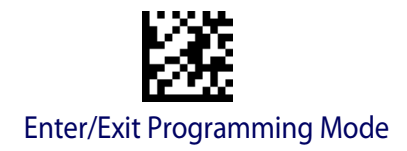

## **China Sensible Code**

#### China Sensible Code Enable / Disable

Enables/disables the ability of the scanner to decode China Sensible Code labels.

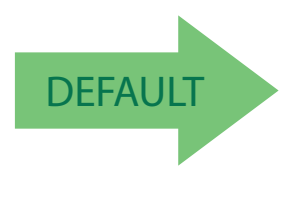

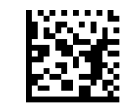

China Sensible Code = Disable

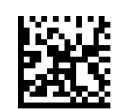

China Sensible Code = Enable

### **China Sensible Code Length Control**

This feature specifies either variable length decoding or fixed length decoding for this symbology.

Variable Length: For variable length decoding, a minimum and maximum length may be set.

Fixed Length: For fixed length decoding, two different lengths may be set.

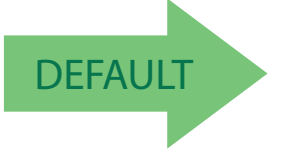

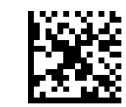

China Sensible Code Length Control = Variable Length

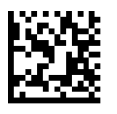

China Sensible Code Length Control = Fixed Length

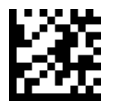

## **China Sensible Code Set Length 1**

Specifies one of the barcode lengths for China Sensible Code Length Control. Length 1 is the minimum label length if in Variable Length Mode, or the first fixed length if in Fixed Length Mode. Characters can be set from 0001 to 7,827 characters in increments of 0001 (pad with zeroes).

See page 188 for detailed instructions on setting this feature.

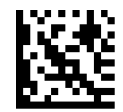

To configure this feature, scan the ENTER/EXIT PRO-GRAMMING MODE barcode above, then the barcode at left followed by the digits from the Alphanumeric characters in Appendix D, Keypad representing your desired character(s). End by scanning the ENTER/EXIT barcode again.

Select China Sensible Code Length 1 Setting

Make a mistake? Scan the CANCEL barcode to abort and not save the entry string. You can then start again at the beginning.

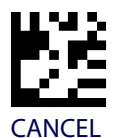

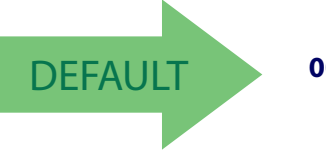

0001 = Length 1 is 1 Character

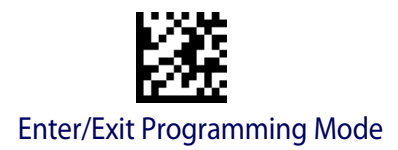

#### **China Sensible Code Set Length 2**

This feature specifies one of the barcode lengths for China Sensible Code Length Control. Length 2 is the maximum label length if in Variable Length Mode, or the second fixed length if in Fixed Length Mode. Characters can be set from 0001 to 7,827 characters in increments of 0001 (pad with zeroes).

See page 188 for detailed instructions on setting this feature.

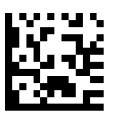

Select China Sensible Code Length 2 Setting

To configure this feature, scan the ENTER/EXIT PRO-GRAMMING MODE barcode above, then the barcode at left followed by the digits from the Alphanumeric characters in Appendix D, Keypad representing your desired character(s). End by scanning the ENTER/EXIT barcode again.

Make a mistake? Scan the CANCEL barcode to abort and not save the entry string. You can then start again at the beginning.

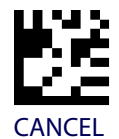

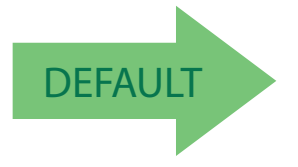

Length 2 is 7,827 Characters

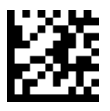

## **Data Matrix**

#### Data Matrix Enable / Disable

Enables/disables ability of the scanner to decode Data Matrix labels.

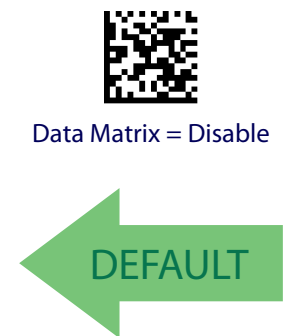

2D Symbologies

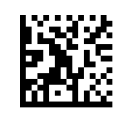

Data Matrix = Enable

#### Data Matrix Square/Rectangular Style

Specifies the options available when reading Data Matrix with different form factors. Choices are:

- Square Style
- Rectangular Style
- Both Square and Rectangular Style

The configuration item can also be configured as a bit mask to filter one or more Data Matrix labels with different symbol size AND shape styles.

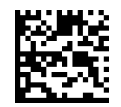

Data Matrix Dimensions Mask = Square Style

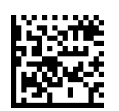

Data Matrix Dimensions Mask = Rectangular Style

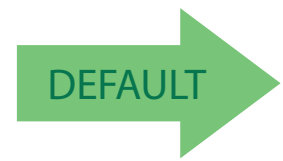

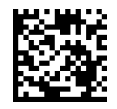

Data Matrix Dimensions Mask = Both Square and Rectangular Style

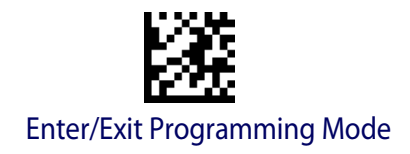

#### **Data Matrix Length Control**

This feature specifies either variable length decoding or fixed length decoding for this symbology.

Variable Length: For variable length decoding, a minimum and maximum length may be set.

Fixed Length: For fixed length decoding, two different lengths may be set.

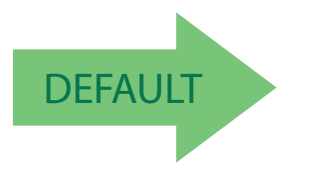

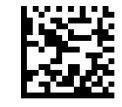

Data Matrix Length Control = Variable Length

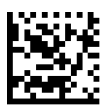

Data Matrix Length Control = Fixed Length

#### **Data Matrix Set Length 1**

Specifies one of the barcode lengths for Data Matrix Length Control. Length 1 is the minimum label length if in Variable Length Mode, or the first fixed length if in Fixed Length Mode. Characters can be set from 0001 to 3,116 characters in increments of 0001 (pad with zeroes).

See page 188 for detailed instructions on setting this feature.

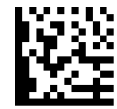

Select Data Matrix Length 1 Setting

Make a mistake? Scan the CANCEL barcode to abort and not save the entry string. You can then start again at the beginning.

To configure this feature, scan the ENTER/EXIT PRO-GRAMMING MODE barcode above, then the barcode at left followed by the digits from the Alphanumeric characters in Appendix D, Keypad representing your desired character(s). End by scanning the ENTER/EXIT barcode again.

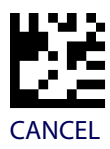

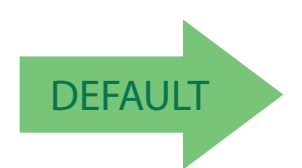

0001 = Length 1 is 1 Character

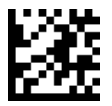

### **Data Matrix Set Length 2**

This feature specifies one of the barcode lengths for Data Matrix Length Control. Length 2 is the maximum label length if in Variable Length Mode, or the second fixed length if in Fixed Length Mode. Characters can be set from 0001 to 3,116 characters in increments of 0001 (pad with zeroes).

barcode again.

See page 188 for detailed instructions on setting this feature.

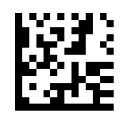

Select Data Matrix Length 2 Setting

Make a mistake? Scan the CANCEL barcode to abort and not save the entry string. You can then start again at the beginning.

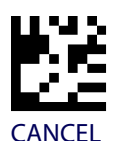

To configure this feature, scan the ENTER/EXIT PRO-GRAMMING MODE barcode above, then the barcode at left followed by the digits from the Alphanumeric characters in Appendix D, Keypad representing your desired character(s). End by scanning the ENTER/EXIT

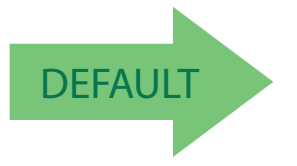

Length 2 is 3,116 Characters

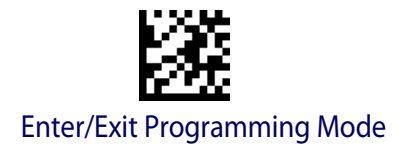

2D Symbologies

## Maxicode

### **Maxicode Enable / Disable**

Enables/disables ability of the scanner to decode Maxicode labels.

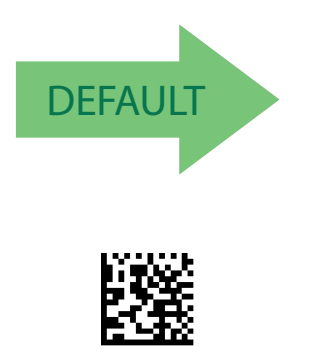

Maxicode = Enable

#### **Maxicode Primary Message Transmission**

Enables/disables the transmission of only the Primary Message when the Secondary Message is not readable.

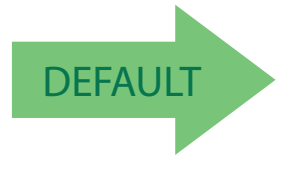

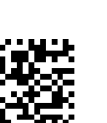

Maxicode Primary Message Transmission = Enable

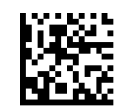

Maxicode = Disable

Maxicode Primary Message Transmission = Disable

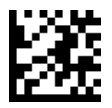

#### **Maxicode Length Control**

This feature specifies either variable length decoding or fixed length decoding for this symbology.

Variable Length: For variable length decoding, a minimum and maximum length may be set.

Fixed Length: For fixed length decoding, two different lengths may be set.

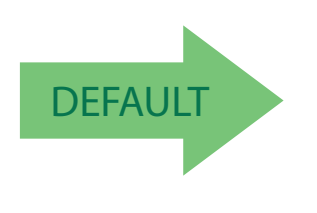

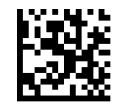

Maxicode Length Control = Variable Length

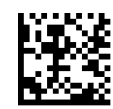

Maxicode Length Control = Fixed Length

### **Maxicode Set Length 1**

Specifies one of the barcode lengths for Maxicode Length Control. Length 1 is the minimum label length if in Variable Length Mode, or the first fixed length if in Fixed Length Mode. Characters can be set from 0001 to 0145 characters in increments of 0001 (pad with zeroes).

See page 188 for detailed instructions on setting this feature.

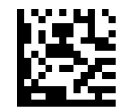

Select Maxicode Length 1 Setting

Make a mistake? Scan the CANCEL barcode to abort and not save the entry string. You can then start again at the beginning.

To configure this feature, scan the ENTER/EXIT PRO-GRAMMING MODE barcode above, then the barcode at left followed by the digits from the Alphanumeric characters in Appendix D, Keypad representing your desired character(s). End by scanning the ENTER/EXIT barcode again.

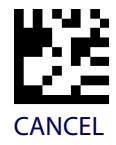

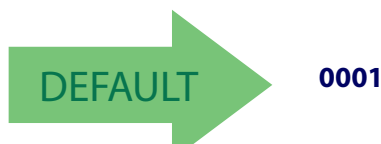

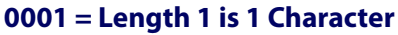

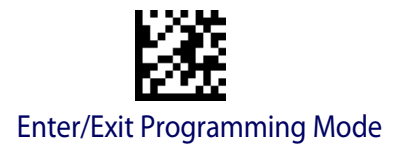

#### **Maxicode Set Length 2**

This feature specifies one of the barcode lengths for Maxicode Length Control. Length 2 is the maximum label length if in Variable Length Mode, or the second fixed length if in Fixed Length Mode. Characters can be set from 0001 to 0145 characters in increments of 0001 (pad with zeroes).

See page 188 for detailed instructions on setting this feature.

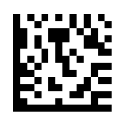

GRAMMING MODE barcode above, then the barcode at left followed by the digits from the Alphanumeric characters in Appendix D, Keypad representing your desired character(s). End by scanning the ENTER/EXIT barcode again.

To configure this feature, scan the ENTER/EXIT PRO-

Select Maxicode Length 2 Setting

Make a mistake? Scan the CANCEL barcode to abort and not save the entry string. You can then start again at the beginning.

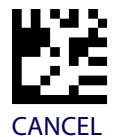

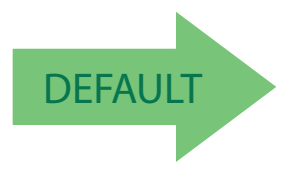

Length 2 is 0145 Characters

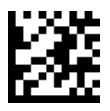

## **PDF417**

#### PDF417 Enable / Disable

Enables/disables the ability of the scanner to decode PDF417 labels.

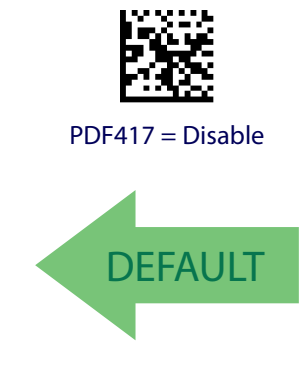

2D Symbologies

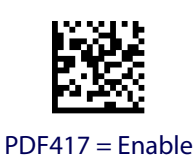

#### **PDF417 Length Control**

This feature specifies either variable length decoding or fixed length decoding for this symbology.

Variable Length: For variable length decoding, a minimum and maximum length may be set.

Fixed Length: For fixed length decoding, two different lengths may be set.

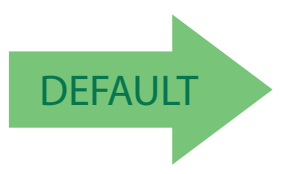

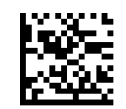

PDF417 Length Control = Variable Length

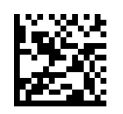

PDF417 Length Control = Fixed Length

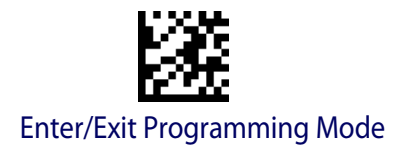

### PDF417 Set Length 1

Specifies one of the barcode lengths for PDF417 Length Control. Length 1 is the minimum label length if in Variable Length Mode, or the first fixed length if in Fixed Length Mode. Length includes the barcode's data characters only. Characters can be set from 0001 to 2,710 characters (pad with zeroes) in increments of 01. Any value greater than 2,710 will be considered to be 2,710.

See page 188 for detailed instructions on setting this feature.

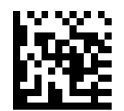

To configure this feature, scan the ENTER/EXIT PRO-GRAMMING MODE barcode above, then the barcode at left followed by the digits from the Alphanumeric characters in Appendix D, Keypad representing your desired character(s). End by scanning the ENTER/EXIT barcode again.

Select PDF417 Length 1 Setting

Make a mistake? Scan the CANCEL barcode to abort and not save the entry string. You can then start again at the beginning.

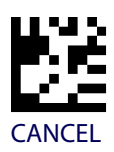

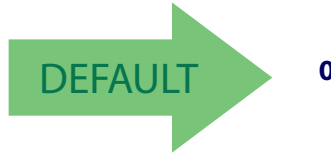

0001 = Length 1 is 1 Character

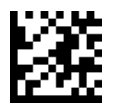

### PDF417 Set Length 2

This feature specifies one of the barcode lengths for PDF417 Length Control. Length 2 is the maximum label length if in Variable Length Mode, or the second fixed length if in Fixed Length Mode. Length includes the barcode's check, data, and full-ASCII shift characters. The length does not include start/stop characters. Characters can be set from 01 to 2,710 characters (pad with zeroes) in increments of 01. Any value greater than 2,710 will be considered to be 2,710.

barcode again.

See page 188 for detailed instructions on setting this feature.

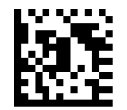

Select PDF417 Length 2 Setting

Make a mistake? Scan the CANCEL barcode to abort and not save the entry string. You can then start again at the beginning.

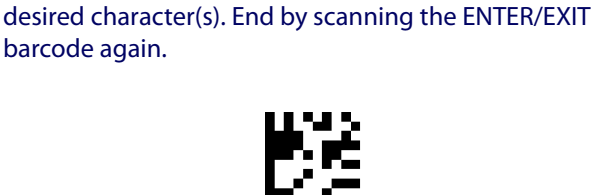

To configure this feature, scan the ENTER/EXIT PRO-GRAMMING MODE barcode above, then the barcode at left followed by the digits from the Alphanumeric characters in Appendix D, Keypad representing your

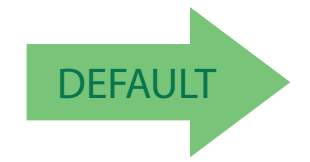

#### Length 2 is 2,710 Characters

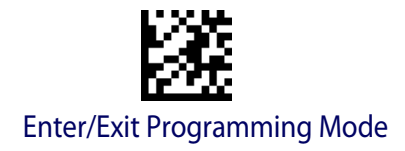

## **Micro PDF417**

#### Micro PDF417 Enable / Disable

Enables/disables the ability of the scanner to decode Micro PDF417 labels.

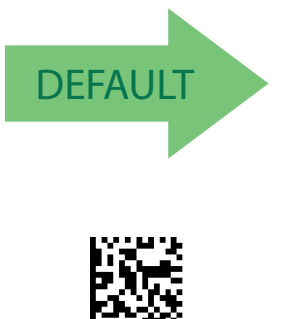

Micro PDF417 = Enable

#### Micro PDF417 Code 128 GS1-128 Emulation

Specifies which AIM ID to use for MicroPDF labels when doing Code 128 or GS1-128 emulation.

Emulation choices are:

- Micro PDF AIM ID and label type
- Code 128 / EAN128 AIM Id and label type

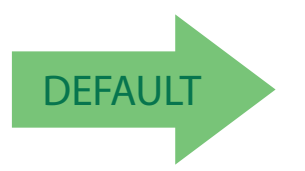

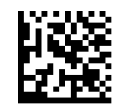

Micro PDF417 = Disable

Micro PDF417 Code 128 GS1-128 Emulation = Micro PDF AIM ID and label type

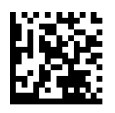

Micro PDF417 Code 128 GS1-128 Emulation = Code 128 / EAN128 AIM ID and label type

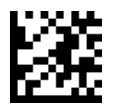

#### **Micro PDF417 Length Control**

This feature specifies either variable length decoding or fixed length decoding for this symbology.

Variable Length: For variable length decoding, a minimum and maximum length may be set.

Fixed Length: For fixed length decoding, two different lengths may be set.

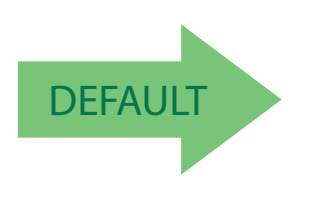

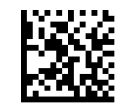

Micro PDF417 Length Control = Variable Length

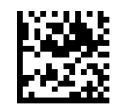

Micro PDF417 Length Control = Fixed Length

#### Micro PDF417 Set Length 1

Specifies one of the barcode lengths for Micro PDF417 Length Control. Length 1 is the minimum label length if in Variable Length Mode, or the first fixed length if in Fixed Length Mode. Length includes the barcode's data characters only. Characters can be set from 0001 to 0366 characters (pad with zeroes) in increments of 01. Any value greater than 0366 will be considered to be 0366.

See page 188 for detailed instructions on setting this feature.

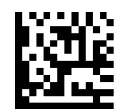

Select Micro PDF417 Length 1 Setting

Make a mistake? Scan the CANCEL barcode to abort and not save the entry string. You can then start again at the beginning.

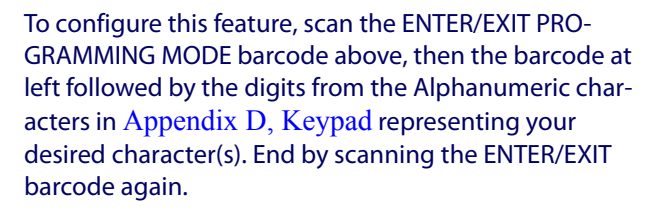

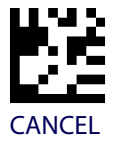

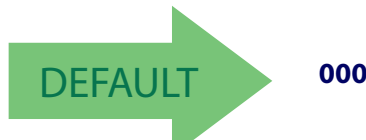

0001 = Length 1 is 1 Character

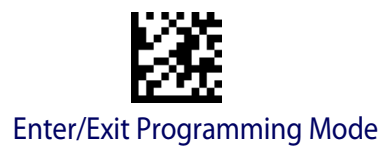

#### Micro PDF417 Set Length 2

This feature specifies one of the barcode lengths for Micro PDF417 Length Control. Length 2 is the maximum label length if in Variable Length Mode, or the second fixed length if in Fixed Length includes the barcode's data characters only. Characters can be set from 0001 to 0366 characters (pad with zeroes) in increments of 01. Any value greater than 0366 will be considered to be 0366.

barcode again.

See page 188 for detailed instructions on setting this feature.

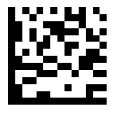

Select Micro PDF417 Length 2 Setting

Make a mistake? Scan the CANCEL barcode to abort and not save the entry string. You can then start again at the beginning.

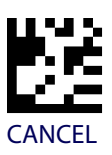

To configure this feature, scan the ENTER/EXIT PRO-GRAMMING MODE barcode above, then the barcode at left followed by the digits from the Alphanumeric characters in Appendix D, Keypad representing your desired character(s). End by scanning the ENTER/EXIT

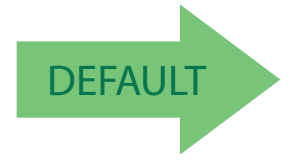

#### Length 2 is 0366 Characters

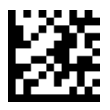

## **QR** Code

### **QR Code Enable / Disable**

Enables/disables the ability of the scanner to decode QR Code labels.

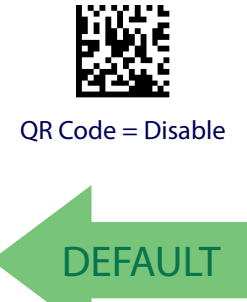

2D Symbologies

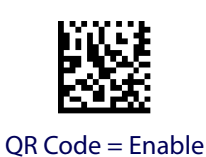

## **QR Code Length Control**

This feature specifies either variable length decoding or fixed length decoding for this symbology.

Variable Length: For variable length decoding, a minimum and maximum length may be set.

Fixed Length: For fixed length decoding, two different lengths may be set.

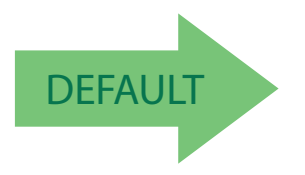

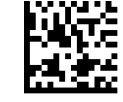

QR Code Length Control = Variable Length

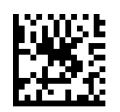

QR Code Length Control = Fixed Length

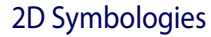

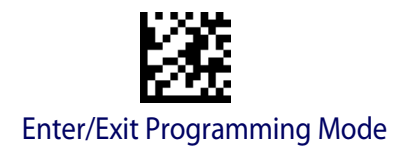

### **QR Code Set Length 1**

Specifies one of the barcode lengths for QR Code Length Control. Length 1 is the minimum label length if in Variable Length Mode, or the first fixed length if in Fixed Length Mode. Characters can be set from 0001 to 7,089 characters in increments of 0001 (pad with zeroes).

See page 188 for detailed instructions on setting this feature.

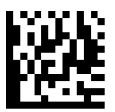

To configure this feature, scan the ENTER/EXIT PRO-GRAMMING MODE barcode above, then the barcode at left followed by the digits from the Alphanumeric characters in Appendix D, Keypad representing your desired character(s). End by scanning the ENTER/EXIT barcode again.

Select QR Code Length 1 Setting

Make a mistake? Scan the CANCEL barcode to abort and not save the entry string. You can then start again at the beginning.

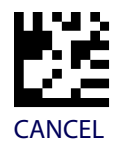

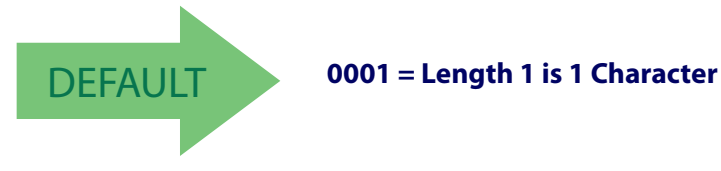

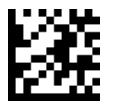

## QR Code Set Length 2

This feature specifies one of the barcode lengths for QR Code Length Control. Length 2 is the maximum label length if in Variable Length Mode, or the second fixed length if in Fixed Length Mode. Characters can be set from 0001 to 7,089 characters in increments of 0001 (pad with zeroes).

See page 188 for detailed instructions on setting this feature.

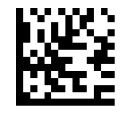

Select QR Code Length 2 Setting

To configure this feature, scan the ENTER/EXIT PRO-GRAMMING MODE barcode above, then the barcode at left followed by the digits from the Alphanumeric characters in Appendix D, Keypad representing your desired character(s). End by scanning the ENTER/EXIT barcode again.

Make a mistake? Scan the CANCEL barcode to abort and not save the entry string. You can then start again at the beginning.

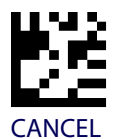

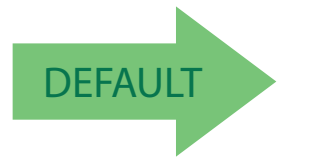

Length 2 is 7,089 Characters

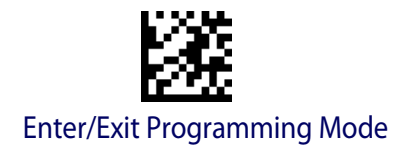

## **Micro QR Code**

#### Micro QR Code Enable/Disable

Enables/disables the ability of the scanner to decode Micro QR Code labels.

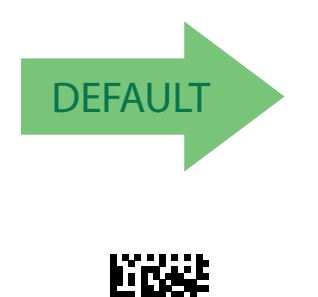

Micro QR Code = Enable

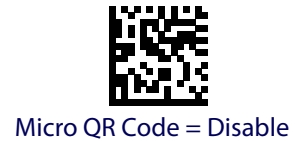

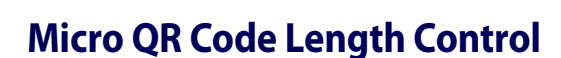

This feature specifies either variable length decoding or fixed length decoding for this symbology.

Variable Length: For variable length decoding, a minimum and maximum length may be set.

Fixed Length: For fixed length decoding, two different lengths may be set.

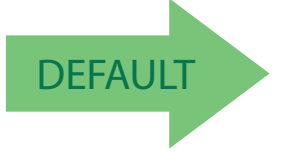

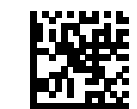

Micro QR Code Length Control = Variable Length

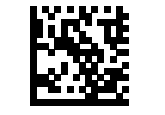

Micro QR Code Length Control = Fixed Length

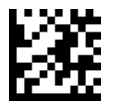

## Micro QR Code Set Length 1

Specifies one of the barcode lengths for Micro QR Code Length Control. Length 1 is the minimum label length if in Variable Length Mode, or the first fixed length if in Fixed Length Mode. Characters can be set from 0001 to 0035 characters in increments of 0001 (pad with zeroes).

See page 188 for detailed instructions on setting this feature.

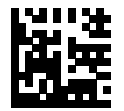

To configure this feature, scan the ENTER/EXIT PROGRAMMING MODE barcode above, then the barcode at left followed by the digits from the Alphanumeric characters in Appendix D, Keypad representing your desired character(s). End by scanning the ENTER/EXIT barcode again.

Select Micro QR Code Length 1 Setting

Make a mistake? Scan the CANCEL barcode to abort and not save the entry string. You can then start again at the beginning.

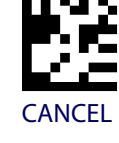

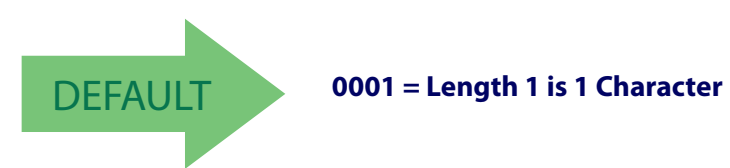
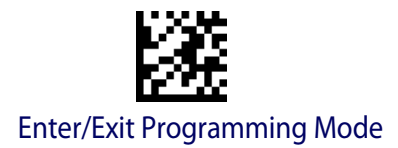

## Micro QR Code Set Length 2

This feature specifies one of the barcode lengths for Micro QR Code Length Control. Length 2 is the maximum label length if in Variable Length Mode, or the second fixed length if in Fixed Length Mode. Characters can be set from 0001 to 0035 characters in increments of 0001 (pad with zeroes).

See page 188 for detailed instructions on setting this feature.

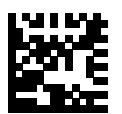

PROGRAMMING MODE barcode above, then the barcode at left followed by the digits from the Alphanumeric characters in Appendix D, Keypad representing your desired character(s). End by scanning the ENTER/EXIT barcode again.

To configure this feature, scan the ENTER/EXIT

Select QR Code Length 2 Setting

Make a mistake? Scan the CANCEL barcode to abort and not save the entry string. You can then start again at the beginning.

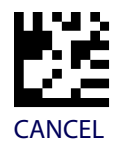

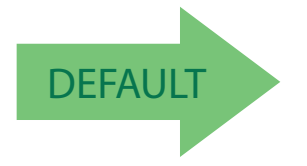

Length 2 is 0035 Characters

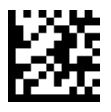

#### Enter/Exit Programming Mode

## **UCC Composite**

## UCC Composite Enable / Disable

Enables/disables the ability of the scanner to decode the stacked part of a UCC Composite label.

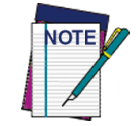

This feature is not effective when Global AIM IDs are enabled (see "Global AIM ID" on page 30).

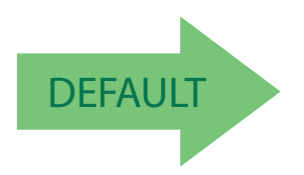

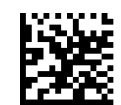

UCC Composite = Disable

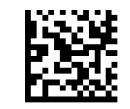

UCC Composite = Enable

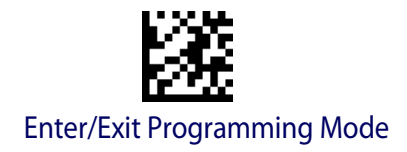

#### 2D Symbologies

## **UCC Optional Composite Timer**

Specifies the amount of time the system will wait for the stacked part of a UCC Composite label before transmitting the linear label without an add-on.

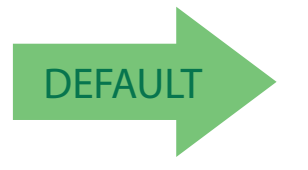

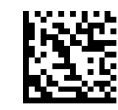

UCC Optional Composite Timer = Timer Disabled

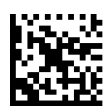

UCC Optional Composite Timer = 100msec

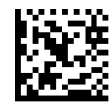

UCC Optional Composite Timer = 200msec

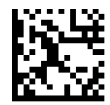

UCC Optional Composite Timer = 300msec

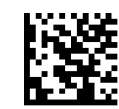

UCC Optional Composite Timer = 400msec

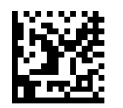

UCC Optional Composite Timer = 500msec

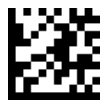

Enter/Exit Programming Mode

## **Postal Code Selection**

Enables/disables the ability of the scanner to decode labels of a specific postal symbology.

- Disable All Postal Codes
- Postnet
- Planet
- Royal Mail
- Kix

- Australia Post
- Japan Post
- IMB
- Sweden Post
- Portugal Post

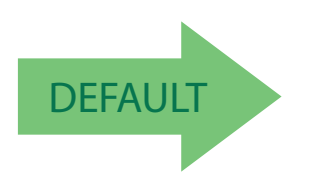

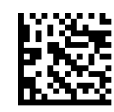

Postal Code Selection = Disable All Postal Codes

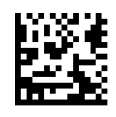

Postal Code Selection = Enable Postnet

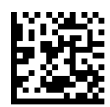

Postal Code Selection = Enable Planet

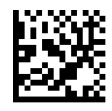

Postal Code Selection = Enable Royal Mail

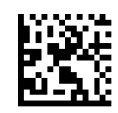

Postal Code Selection = Enable Kix

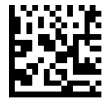

Postal Code Selection = Enable Australia Post

2D Symbologies

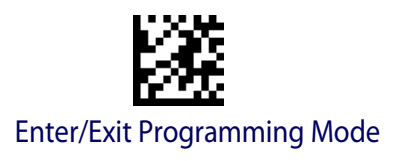

### **Postal Code Selection (continued)**

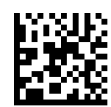

Postal Code Selection = Enable Japan Post

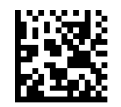

Postal Code Selection = Enable IMB

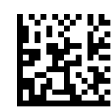

Postal Code Selection = Enable Sweden Post

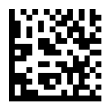

Postal Code Selection = Enable Portugal Post

## **Postnet BB Control**

Controls the ability of the scanner to decode B and B' fields of Postnet labels.

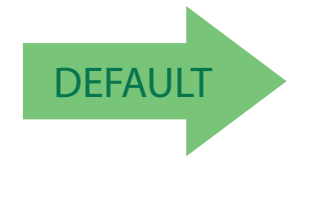

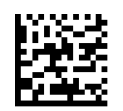

Postnet BB Control = Enable

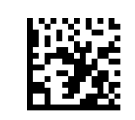

Postnet BB Control = Disable

# NOTES

# Chapter 4 References

This section contains explanations and examples of selected barcode features. See "Configuration Using Barcodes" starting on page 9 for the actual barcode labels used to configure the scanner.

| USB-COM PARAMETERS starting on page 180<br>Intercharacter Delay<br>ACK NAK Options<br>ACK Character<br>NAK Character<br>ACK NAK Timeout Value<br>ACK NAK Retry Count<br>Disable Character<br>Enable Character |
|----------------------------------------------------------------------------------------------------|
| <b>USB KEYBOARD INTERFACE</b> starting on page 187<br>•Intercode Delay                                                                                                    |
| SYMBOLOGIES starting on page 188<br>•Set Length                                                                                                    |
| DATA EDITING starting on page 189<br>•Global Prefix/Suffix<br>•Global AIM ID<br>•Label ID<br>•Character Conversion                                                                                            |
| <b>READING PARAMETERS</b> starting on page 198<br>•Good Read LED Duration                                                                                                    |
| SCANNING FEATURES starting on page 199<br>•Operating Mode<br>•Scanning Active Time<br>•Aiming Duration Time<br>•Multiple Labels Ordering by Code Symbology                                                    |
| <b>MULTIPLE LABELS ORDERING BY CODE SYMBOLOGY</b><br>starting on page 201                                                                                                    |

## **USB-COM Parameters**

### **Intercharacter Delay**

This parameter specifies the intercharacter delay between the end of one character and the beginning of the next. The delay can be set within a range of zero (0) to 990 milliseconds in 10ms increments. A setting of zero specifies no delay.

To set the delay:

- 1. Determine the desired setting in milliseconds.
- 2. Divide the desired setting by 10 (setting is in 10ms increments). Pad the result with leading zeroes to yield two digits. For example: 0 = 00, 5 = 05, 20 = 20, etc.
- 3. Scan the ENTER/EXIT PROGRAMMING MODE barcode to enter Programming Mode.
- 4. Go to page 14 and scan the barcode: SELECT INTERCHARACTER DELAY SETTING.
- 5. Scan the appropriate two digits from the keypad in Appendix D, Keypad, that represent the duration which was determined in the steps above. You will hear a two-beep indication after the last character.

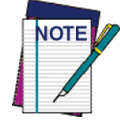

If you make a mistake before the last character, scan the CANCEL barcode to abort and not save the entry string. You can then start again at the beginning.

6. Scan the ENTER/EXIT PROGRAMMING MODE barcode to exit.

This completes the procedure. See Table 25 for some examples of how to set this feature.

| STEP | ACTION                                                                                     | EXAMPLES      |               |           |       |  |  |
|------|--------------------------------------------------------------------------------------------|---------------|---------------|-----------|-------|--|--|
| 1    | Desired Setting                                                                            | 50ms          | 150ms         | 600ms     | 850ms |  |  |
| 2    | Divide by 10 (pad with leading zeroes to yield two-digits)                                 | 05            | 15            | 60        | 85    |  |  |
| 3    | Scan ENTER/EXIT PROGRAMMING MODE                                                           |               |               |           |       |  |  |
| 4    | Scar                                                                                       | SELECT INTERC | HARACTER DELA | Y SETTING |       |  |  |
| 5    | Scan Two Characters From<br>Appendix D, Keypad'0' and '5''5' and '0''6' and '0''8' and '5' |               |               |           |       |  |  |
| 6    | Scan ENTER/EXIT PROGRAMMING MODE                                                           |               |               |           |       |  |  |

#### Table 25. Intercharacter Delay Setting Examples

#### **ACK NAK Options**

This enables/disables the ability of the scanner to support the ACK/NAK protocol. When configured, the scanner and/or host sends an "ACK" when it receives data properly, and sends "NAK" when the data is in error.

Options are:

- Disable
- Enable for label transmission The scanner expects an ACK/NAK response from the host when a label is sent.
- Enable for host-command acknowledge The scanner will respond with ACK/NAK when the host sends a command.
- Enable for label transmission and host-command acknowledge

### **ACK Character**

This setting specifies an ASCII character or hex value to be used as the ACK character. ASCII characters or any hex value from 0 to 0xFF can be selected.

- 1. Determine the desired character or value.
- 2. Use the ASCII Chart on the inside back cover of this manual to find the hex equivalent for the desired character/value.
- 3. Go to page 17 and scan ENTER/EXIT PROGRAMMING MODE to enter Programming Mode.
- 4. Scan the barcode: SELECT ACK CHARACTER SETTING.
- 5. Scan the appropriate two alphanumeric characters from the keypad in Appendix D, Keypad, that represent the desired character/value in step 1 above. The second character will cause a two-beep indication.
- 6. Scan the ENTER/EXIT PROGRAMMING MODE barcode to exit.

See Table 26 for some examples of how to set this feature.

| STEP | ACTION                                         | EXAMPLES       |                |             |             |  |
|------|------------------------------------------------|----------------|----------------|-------------|-------------|--|
| 1    | Desired Character/Value                        | ACK            | \$             | @           | >           |  |
| 2    | Hex equivalent from ASCII<br>Chart             | 0x06           | 0x24           | 0x40        | 0x3E        |  |
| 3    | Scan ENTER/EXIT PROGRAMMING MODE               |                |                |             |             |  |
| 4    |                                                | Scan SELECT AC | K CHARACTER SE | TTING       |             |  |
| 5    | Scan Two Characters from<br>Appendix D, Keypad | '0' and '6'    | '2' and '4'    | '4' and '0' | '3' AND 'E' |  |
| 6    | Scan ENTER/EXIT PROGRAMMING MODE               |                |                |             |             |  |

#### **NAK Character**

This setting specifies an ASCII character or hex value to be used as the NAK character. ASCII characters or any hex value from 0 to 0xFF can be selected.

To set this feature:

- 1. Determine the desired character or value.
- 2. Use the ASCII Chart on the inside back cover of this manual to find the hex equivalent for the desired character/value.
- 3. Go to page 17 and scan the ENTER/EXIT PROGRAMMING MODE barcode to enter Programming Mode.
- 4. Scan the barcode: SELECT NAK CHARACTER SETTING.
- 5. Scan the appropriate two alphanumeric characters from the keypad in Appendix D, Keypad, that represent the desired character/value in step 1 above. The second character will cause a two-beep indication.
- 6. Scan the ENTER/EXIT PROGRAMMING MODE barcode to exit Programming Mode.

This completes the procedure. See Table 27 for some examples of how to set this feature.

| STEP | ACTION                                                                                     | EXAMPLES       |                |       |      |  |  |  |
|------|--------------------------------------------------------------------------------------------|----------------|----------------|-------|------|--|--|--|
| 1    | Desired Character/Value                                                                    | NAK \$ @ >     |                |       |      |  |  |  |
| 2    | Hex equivalent from ASCII<br>Chart                                                         | 0x15           | 0x24           | 0x40  | 0x3E |  |  |  |
| 3    | Scan ENTER/EXIT PROGRAMMING MODE                                                           |                |                |       |      |  |  |  |
| 4    |                                                                                            | Scan SELECT NA | K CHARACTER SE | TTING |      |  |  |  |
| 5    | Scan Two Characters From<br>Appendix D, Keypad'1' and '5''2' and '4''4' and '0''3' AND 'E' |                |                |       |      |  |  |  |
| 6    | Scan ENTER/EXIT PROGRAMMING MODE                                                           |                |                |       |      |  |  |  |

#### Table 27. NAK Character Setting Examples

#### ACK NAK Timeout Value

This option specifies the amount of time the scanner waits for an ACK character from the host following label transmission. The selectable timeout range is 200 milliseconds to 15,000ms (15 seconds) in 200ms increments. A selection of 0 disables the timeout.

To set this value:

- 1. Determine the desired setting in milliseconds.
- 2. Divide the desired setting by 200 (setting is in 200ms increments). Pad the result with leading zeroes to yield two digits. For example: 0 = 00, 5 = 05, 20 = 20, etc.
- 3. Go to page 17 and scan the ENTER/EXIT PROGRAMMING MODE barcode to enter Programming Mode.
- 4. Scan the barcode: SELECT ACK NAK TIMEOUT VALUE SETTING.
- 5. Scan the appropriate two digits from the keypad in Appendix D, Keypad, that represent the duration which was determined in the steps above. You will hear a two-beep indication after the last character.

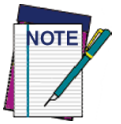

If you make a mistake before the last character, scan the CANCEL barcode to abort and not save the entry string. You can then start again at the beginning.

6. Scan the ENTER/EXIT PROGRAMMING MODE barcode to exit Programming Mode.

This completes the procedure. See Table 28 for some examples of how to set this feature.

| STEP | ACTION                                                                                     | EXAMPLES                                                    |                |            |    |  |  |
|------|--------------------------------------------------------------------------------------------|-------------------------------------------------------------|----------------|------------|----|--|--|
| 1    | Desired Setting                                                                            | 200ms 1,000ms (1 sec.) 5200ms (5.2 sec.) 15,000ms (15 sec.) |                |            |    |  |  |
| 2    | Divide by 200                                                                              | 01                                                          | 05             | 26         | 75 |  |  |
| 3    |                                                                                            | Scan ENTER/EXIT                                             | PROGRAMMING    | MODE       |    |  |  |
| 4    | Scar                                                                                       | SELECT ACK NA                                               | K TIMEOUT VALU | JE SETTING |    |  |  |
| 5    | Scan Two Characters From<br>Appendix D, Keypad'0' and '1''0' and '5''2' and '6''7' and '5' |                                                             |                |            |    |  |  |
| 6    | Scan ENTER/EXIT PROGRAMMING MODE                                                           |                                                             |                |            |    |  |  |

#### **Table 28. ACK NAK Timeout Value Setting Examples**

#### **ACK NAK Retry Count**

This feature specifies the number of times the scanner retries a label transmission due to a retry condition. The selectable range is from 1 to 254 retries. A selection of 0 disables the count, and a selection of 255 specifies unlimited retries.

To set this feature:

- 1. Determine the desired setting.
- 2. Pad the number with leading zeroes to yield three digits. For example: 0 = 000, 5 = 005, 20 = 020, etc.
- 3. Go to page 18 and scan the ENTER/EXIT PROGRAMMING MODE barcode to enter Programming Mode.
- 4. Scan the barcode: SELECT ACK NAK RETRY COUNT SETTING.
- 5. Scan the appropriate three digits from the keypad in Appendix D, Keypad, that represent the number which was determined in the steps above. You will hear a two-beep indication after the last character.

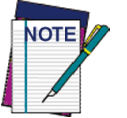

If you make a mistake before the last character, scan the CANCEL barcode to abort and not save the entry string. You can then start again at the beginning.

6. Scan the ENTER/EXIT PROGRAMMING MODE barcode to exit Programming Mode.

This completes the procedure. See Table 29 for some examples of how to set this feature.

| STEP | ACTION                                           | EXAMPLES               |                  |                  |                   |  |
|------|--------------------------------------------------|------------------------|------------------|------------------|-------------------|--|
| 1    | Desired Setting                                  | Disable Retry<br>Count | 3 Retries        | 54 Retries       | Unlimited Retries |  |
| 2    | Pad with leading zero(es)                        | 000                    | 003              | 054              | 255               |  |
| 3    | Scan ENTER/EXIT PROGRAMMING MODE                 |                        |                  |                  |                   |  |
| 4    | Sca                                              | IN SELECT ACK N        | AK RETRY COUN    | <b>F SETTING</b> | _                 |  |
| 5    | Scan Three Characters From<br>Appendix D, Keypad | '0', '0' and '0'       | '0', '0' and '3' | '0', '5' and '4' | '2', '5' and '5'  |  |
| 6    | Scan ENTER/EXIT PROGRAMMING MODE                 |                        |                  |                  |                   |  |

#### **Table 29. ACK NAK Retry Count Setting Examples**

#### **Disable Character**

Specifies the value of the host command used to disable the scanner.

ASCII characters or any hex value from 0 to 0xFF can be selected.

To set the value:

- 1. Determine the desired character or value. A setting of 0xFF indicates the Disable Character is not used (not available).
- 2. Use the ASCII Chart on the inside back cover of this manual to find the hex equivalent for the desired character/value.
- 3. Go to page 20 and scan the ENTER/EXIT PROGRAMMING MODE barcode to enter Programming Mode.
- 4. Scan the barcode: SELECT DISABLE CHARACTER SETTING.
- 5. Scan the appropriate two alphanumeric characters from the keypad in Appendix D, Keypad, that represent the desired character/value in step 1 above. The second character will cause a two-beep indication.
- 6. Scan the ENTER/EXIT PROGRAMMING MODE barcode to exit Programming Mode.

This completes the procedure. See Table 30 for some examples of how to set this feature.

| STEP | ACTION                                         | EXAMPLES       |               |             |                             |  |  |
|------|------------------------------------------------|----------------|---------------|-------------|-----------------------------|--|--|
| 1    | Desired character/value                        | 'd'            | '}'           | 'D'         | Disable Command<br>Not Used |  |  |
| 2    | Hex equivalent from ASCII<br>Chart             | 0x64           | 0x7D          | 0x44        | 0xFF                        |  |  |
| 3    | Scan ENTER/EXIT PROGRAMMING MODE               |                |               |             |                             |  |  |
| 4    | Scan                                           | SELECT DISABLE | CHARACTER VAL | UE SETTING  |                             |  |  |
| 5    | Scan Two Characters From<br>Appendix D, Keypad | '6' and '4'    | '7' and 'D'   | '4' and '4' | 'F' AND 'F'                 |  |  |
| 6    | Scan ENTER/EXIT PROGRAMMING MODE               |                |               |             |                             |  |  |

#### **Table 30. Disable Character Setting Examples**

#### **Enable Character**

Specifies the value of the host command used to enable the scanner.

ASCII characters or any hex value from 0 to 0xFF can be selected.

To set this feature:

Determine the desired character or value. A setting of 0xFF indicates the Enable Character is not used (not available).

- 1. Determine the desired character or value.
- 2. Use the ASCII Chart on the inside back cover of this manual to find the hex equivalent for the desired character/value.
- 3. Go to page 20 and scan the ENTER/EXIT PROGRAMMING MODE barcode to enter Programming Mode.
- 4. Scan the barcode: SELECT ENABLE CHARACTER SETTING.
- 5. Scan the appropriate two alphanumeric characters from the keypad in Appendix D, Keypad, that represent the desired character/value in step 2 above. The second character will cause a two-beep indication.
- 6. Scan the ENTER/EXIT PROGRAMMING MODE barcode to exit Programming Mode.

This completes the procedure. See Table 31 for some examples of how to set this feature.

| STEP | ACTION                                         | EXAMPLES      |               |             |                            |  |
|------|------------------------------------------------|---------------|---------------|-------------|----------------------------|--|
| 1    | Desired character/value                        | 'e'           | <u>}</u> ′    | Έ'          | Enable Command<br>Not Used |  |
| 2    | Hex equivalent from ASCII<br>Chart             | 0x65          | 0x7D          | 0x45        | 0xFF                       |  |
| 3    | Scan ENTER/EXIT PROGRAMMING MODE               |               |               |             |                            |  |
| 4    | Scan                                           | SELECT ENABLE | CHARACTER VAL | UE SETTING  |                            |  |
| 5    | Scan Two Characters From<br>Appendix D, Keypad | '6' and '5'   | '7' and 'D'   | '4' and '5' | 'F' AND 'F'                |  |
| 6    | Scan ENTER/EXIT PROGRAMMING MODE               |               |               |             |                            |  |

#### Table 31. Enable Character Setting Examples

## **USB Keyboard Interface**

## **Intercode Delay**

Specifies the delay between labels transmitted to the host for this interface. The selectable range for this feature is from 0 to 99 seconds.

Follow these instructions to set this feature:

- 1. Determine the desired setting.
- 2. Pad the number with leading zeroes to yield two digits. For example: 0 = 00, 5 = 05, 20 = 20, etc
- 3. Go to page 26 and scan the ENTER/EXIT PROGRAMMING MODE barcode to enter Programming Mode.
- 4. Scan the barcode: SELECT INTERCODE DELAY SETTING.
- 5. Scan the appropriate two digits from the keypad in Appendix D, Keypad, that represent the duration which was determined in the steps above. You will hear a two-beep indication after the last character.

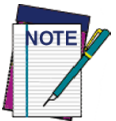

If you make a mistake before the last character, scan the CANCEL barcode to abort and not save the entry string. You can then start again at the beginning.

6. Scan the ENTER/EXIT PROGRAMMING MODE barcode to exit Programming Mode.

This completes the procedure. See Table 32 for some examples of how to set this feature.

| STEP | ACTION                                                                                     | EXAMPLES                                 |                |        |    |  |  |
|------|--------------------------------------------------------------------------------------------|------------------------------------------|----------------|--------|----|--|--|
| 1    | Desired Setting                                                                            | No Delay 5 Seconds 60 Seconds 99 Seconds |                |        |    |  |  |
| 2    | Pad with leading zero(es)                                                                  | 00                                       | 05             | 60     | 99 |  |  |
| 3    | Scan ENTER/EXIT PROGRAMMING MODE                                                           |                                          |                |        |    |  |  |
| 4    |                                                                                            | Scan SELECT INTI                         | ERCODE DELAY S | ETTING |    |  |  |
| 5    | Scan Two Characters From<br>Appendix D, Keypad'0' and '0''0' and '5''6' and '0''9' AND '9' |                                          |                |        |    |  |  |
| 6    | Scan ENTER/EXIT PROGRAMMING MODE                                                           |                                          |                |        |    |  |  |

#### Table 32. Intercode Delay Examples

## **Symbologies**

## Set Length

Length Control allows you to select either variable length decoding or fixed length decoding for the specified symbology.

Variable Length: For variable length decoding, a minimum and maximum length may be set.

Fixed Length: For fixed length decoding, two different lengths may be set.

### Set Length 1

This feature specifies one of the barcode lengths for Length Control. Length 1 is the minimum label length if in Variable Length Mode, or the first fixed length if in Fixed Length Mode. Length includes the barcode's data characters only.

The number of characters that can be set varies, depending on the symbology. Reference the page for your selected symbology to see specific variables.

- 1. Determine the desired character length (varies depending on symbology). Pad the number with leading zeroes to yield two digits. For example: 0 = 00, 5 = 05, 20 = 20, etc.
- 2. Go to the Set Length page for your selected symbology and scan the ENTER/EXIT PROGRAMMING MODE barcode to enter Programming Mode.
- 3. Scan the barcode to SELECT LENGTH 1 SETTING for your selected symbology.
- 4. Scan the appropriate two digits from the keypad in Appendix D, Keypad, that represent the length setting which was determined in the steps above. You will hear a twobeep indication after the last character.

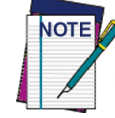

If you make a mistake before the last character, scan the CANCEL barcode to abort and not save the entry string. You can then start again at the beginning.

5. Scan the ENTER/EXIT PROGRAMMING MODE barcode to exit Prog Mode.

### Set Length 2

This feature allows you to set one of the barcode lengths for the specified symbology. Length 2 is the maximum label length if in Variable Length Mode, or the second fixed length if in Fixed Length Mode. See the page for the specific symbology for parameters.

The length that can be set varies depending on the symbology. A setting of 0 specifies to ignore this length (only one fixed length).

Follow these instructions to set this feature:

- 1. Determine the desired character length (from 1 to 50 or 0 to ignore this length). Pad the number with leading zeroes to yield two digits. For example: 0 = 00, 5 = 05, 20 = 20, etc.
- 2. Go to the Set Length page for your selected symbology and scan the ENTER/EXIT PROGRAMMING MODE barcode to enter Programming Mode.

- 3. Scan the barcode to SELECT LENGTH 2 SETTING for your selected symbology.
- 4. Scan the appropriate two digits from the keypad in Appendix D, Keypad that represent the length setting which was determined in the steps above. You will hear a two-beep indication after the last character.

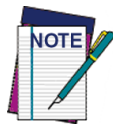

If you make a mistake, before the last character scan the CANCEL barcode to abort and not save the entry string. You can then start again at the beginning.

5. Scan the ENTER/EXIT PROGRAMMING MODE barcode to exit Programming Mode.

This completes the procedure.

## **Data Editing**

When a barcode is scanned, additional information can be sent to the host computer along with the barcode data. This combination of barcode data and supplementary user-defined data is called a "message string." The Data Editing features can be used to build specific user-defined data into a message string.

There are several types of selectable data characters that can be sent before and after scanned data. You can specify if they should be sent with all symbologies, or only with specific symbologies. Figure 1 shows the available elements you can add to a message string:

#### Figure 1. Breakdown of a Message String

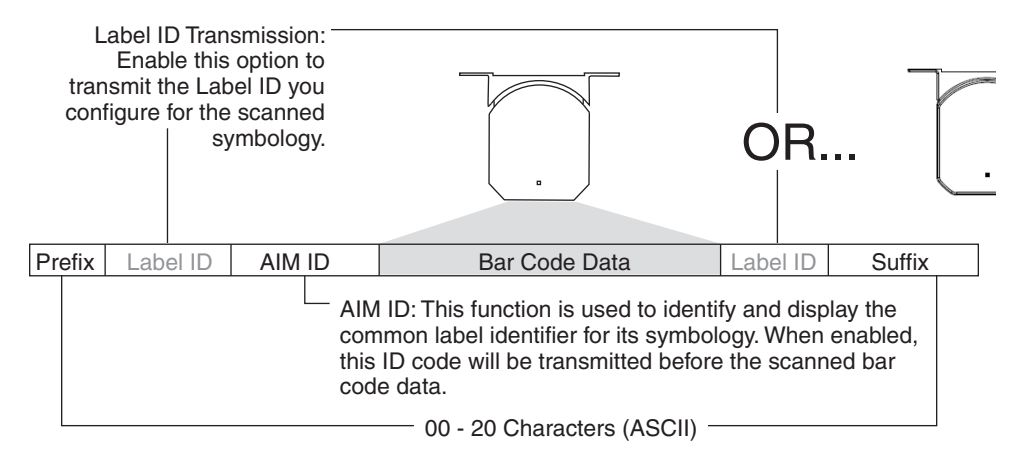

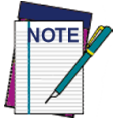

Additional advanced editing is available. See the Advanced formatting features in the HP configuration software, or contact Technical Support (as described on page 2) for more information.

#### Please Keep In Mind...

• Modifying a message string is not a mandatory requirement. Data editing is a sophisticated feature allowing highly customizable output for advanced users. Factory default settings for data editing is typically set to NONE.

- A prefix or suffix may be applied only to a specified symbology (reference "1D Code Selection" starting on page 57) or across all symbologies (set via the Global features in this chapter).
- You can add any character from the ASCII Chart (from 00-FF) on the inside back cover of this manual as a prefix, suffix or Label ID.
- Enter prefixes and suffixes in the order in which you want them to appear on the output.

## **Global Prefix/Suffix**

Up to 20 ASCII characters may be added as a prefix (in a position before the barcode data) and/or as a suffix (in a position following the barcode data) as indicated in Figure 2.

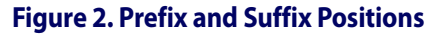

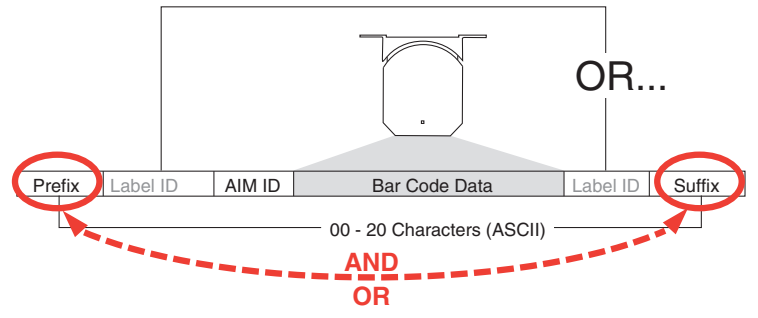

### **Example: Setting a Prefix**

In this example, we'll set a prefix for all symbologies.

- 1. Determine which ASCII character(s) are to be added to scanned barcode data. In this example, we'll add a dollar sign ('\$') as a prefix.
- 2. Go to page 30 and scan the ENTER/EXIT PROGRAMMING MODE barcode, then scan the SET GLOBAL PREFIX barcode.
- 3. Reference the ASCII Chart on the inside back cover of this manual to find the hex value assigned to the desired character. The corresponding hex number for the '\$' character is 24. To enter this selection code, scan the '2' and '4' barcodes from Appendix D, Keypad.

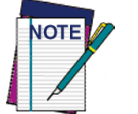

If you make a mistake before the last character, scan the CANCEL barcode to abort and not save the entry string. You can then start again at the beginning.

- 4. If less than the expected string of 20 characters are selected, scan the ENTER/EXIT barcode to terminate the string.
- 5. Scan the ENTER/EXIT barcode once again to exit Programming Mode.
- The resulting message string would appear as follows: Scanned barcode data: 12345 Resulting message string output: \$12345

## **Global AIM ID**

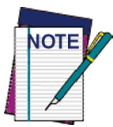

This feature enables/disables addition of AIM IDs for all symbology types.

AIM label identifiers (as opposed to custom characters you select yourself as with label identifiers) can be included with scanned barcode data. AIM label identifiers consist of three characters as follows:

- A close brace character (ASCII ']'), followed by...
- A code character (see the table below), followed by...
- A modifier character (the modifier character is symbol dependent).

| SYMBOLOGY              | CHAR           | SYMBOLOGY                                    | CHAR |
|------------------------|----------------|----------------------------------------------|------|
| UPC/EAN                | E <sup>a</sup> | Code 128/GS1-128                             | С    |
| Code 39 and<br>Code 32 | A              | DataBar Omnidirectional,<br>DataBar Expanded | e    |
| Codabar                | F              | Standard 2 of 5                              | S    |
| Interleaved 2 of 5     | I              | ISBN                                         | Xp   |
| Code 93                | G              | Code 11                                      | Н    |

- a. UPC-A and UPC-E labels are converted to EAN 13 when adding AIM IDs.
- b. ISBN (X with a 0 modifier character)

#### Figure 3. AIM ID

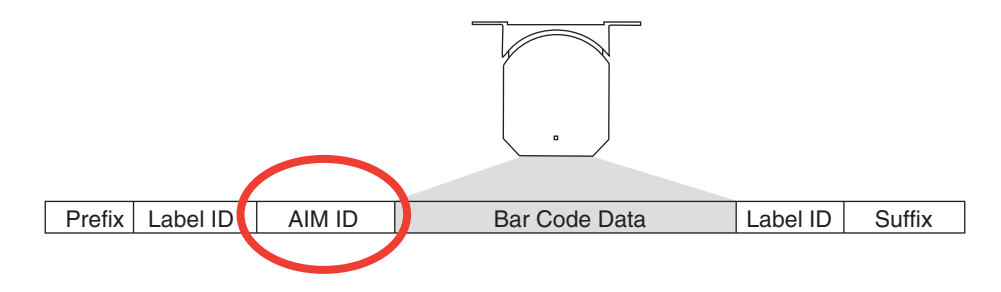

## Label ID

A Label ID is a customizable code of up to three ASCII characters (each can be one of hex 0x01-0xFF), used to identify a barcode (symbology) type. It can be appended previous to or following the transmitted barcode data depending upon how this option is enabled. This feature provides options for configuring custom Label IDs as a pre-loaded set (see "Label ID: Pre-loaded Sets" below) or individually per symbology (see "Label ID: Set Individually Per Symbology" on page 195). If you wish to program the scanner to always include an industry standard label identifier for ALL symbology types, see "Global AIM ID" on page 30.

### Label ID: Pre-loaded Sets

The scanner supports two pre-loaded sets of Label IDs. Table 33 shows the USA and the EU sets.

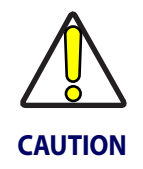

When changing from one Label ID set to another, all other scanner configuration settings, including the host interface type, will be erased and set to the standard factory defaults. Any custom configuration or custom defaults will be lost.

#### Table 33. Label ID Pre-loaded Sets

|                     | USA Label            | ID set           | EU Label ID set      |                  |  |
|---------------------|----------------------|------------------|----------------------|------------------|--|
| Symbology           | Default<br>Character | Default<br>ASCII | Default<br>Character | Default<br>ASCII |  |
| ABC CODABAR         | S                    | 530000           | S                    | 530000           |  |
| ANKER PLESSEY       | о                    | 6F0000           | 0                    | 6F0000           |  |
| AZTEC               | Az                   | 417A00           | !                    | 210000           |  |
| CHINA SENSIBLE CODE | \$S                  | 245300           | \$S                  | 245300           |  |
| CODABAR             | %                    | 250000           | R                    | 520000           |  |
| CODE11              | CE                   | 434500           | b                    | 620000           |  |
| CODE128             | #                    | 230000           | Т                    | 540000           |  |
| CODE32              | А                    | 410000           | Х                    | 580000           |  |
| CODE39              | *                    | 2A0000           | V                    | 560000           |  |
| CODE39 CIP          | Y                    | 590000           | Y                    | 590000           |  |
| CODE39 DANISH PPT   | \$Y                  | 245900           | \$Y                  | 245900           |  |
| CODE39 LAPOSTE      | \$a                  | 246100           | \$a                  | 246100           |  |
| CODE39 PZN          | \$Z                  | 245A00           | \$Z                  | 245A00           |  |
| CODE93              | &                    | 260000           | U                    | 550000           |  |

|                                 | USA Label            | ID set           | EU Label ID set      |                  |  |
|---------------------------------|----------------------|------------------|----------------------|------------------|--|
| Symbology                       | Default<br>Character | Default<br>ASCII | Default<br>Character | Default<br>ASCII |  |
| DATABAR 14                      | R4                   | 523400           | u                    | 750000           |  |
| DATABAR 14 COMPOSITE            | R4                   | 523400           | с                    | 523400           |  |
| DATABAR EXPANDED                | RX                   | 525800           | t                    | 740000           |  |
| DATABAR EXPANDED COMPOS-<br>ITE | RX                   | 525800           | d                    | 525800           |  |
| DATABAR LIMITED                 | RL                   | 524C00           | v                    | 760000           |  |
| DATABAR LIMITED COMPOSITE       | RL                   | 524C00           | i                    | 524C00           |  |
| DATA MATRIX                     | Dm                   | 446D00           | w                    | 770000           |  |
| EAN128                          |                      | 000000           | k                    | 6B0000           |  |
| EAN128 COMPOSITE                |                      | 000000           | \$E                  | 244500           |  |
| EAN13                           | F                    | 460000           | В                    | 420000           |  |
| EAN13 P2                        | F                    | 460000           | L                    | 4C0000           |  |
| EAN13 P5                        | F                    | 460000           | М                    | 4D0000           |  |
| EAN13 COMPOSITE                 | F                    | 460000           | \$F                  | 244600           |  |
| EAN8                            | FF                   | 464600           | А                    | 410000           |  |
| EAN8 P2                         | FF                   | 464600           | J                    | 4A0000           |  |
| EAN8 P5                         | FF                   | 464600           | К                    | 4B0000           |  |
| EAN8 COMPOSITE                  | FF                   | 464600           | \$G                  | 244700           |  |
| FOLLET 2OF5                     | 0                    | 4F0000           | 0                    | 4F0000           |  |
| GTIN                            | G                    | 470000           | \$A                  | 244100           |  |
| GTIN2                           | G2                   | 473200           | \$B                  | 244200           |  |
| GTIN5                           | G5                   | 473500           | \$C                  | 244300           |  |
| I2OF5                           | i                    | 690000           | N                    | 4E0000           |  |
| IATA INDUSTRIAL 20F5            | IA                   | 494100           | &                    | 260000           |  |
| INDUSTRIAL 20F5                 | W                    | 570000           | W                    | 570000           |  |
| ISBN                            | I                    | 490000           | @                    | 400000           |  |
| ISBT128 CONCAT                  | f                    | 660000           | f                    | 660000           |  |
| ISSN                            | n                    | 6E0000           | n                    | 6E0000           |  |
| MAXICODE                        | МС                   | 4D4300           | x                    | 780000           |  |

|                   | USA Labe             | ID set           | EU Label ID set      |                  |  |
|-------------------|----------------------|------------------|----------------------|------------------|--|
| Symbology         | Default<br>Character | Default<br>ASCII | Default<br>Character | Default<br>ASCII |  |
| MICRO QR          | \$Q                  | 245100           | \$Q                  | 245100           |  |
| MICRO PDF         | mP                   | 6D5000           | 8                    | 380000           |  |
| MSI               | @                    | 400000           | Z                    | 5A0000           |  |
| PDF417            | Р                    | 500000           | r                    | 720000           |  |
| PLESSEY           | а                    | 610000           | а                    | 610000           |  |
| POSTAL AUSTRALIAN | \$K                  | 244B00           | \$K                  | 244B00           |  |
| POSTAL IMB        | \$V                  | 245600           | \$V                  | 245600           |  |
| POSTAL JAPANESE   | \$R                  | 245200           | \$R                  | 245200           |  |
| POSTAL KIX        | \$U                  | 245500           | \$U                  | 245500           |  |
| POSTAL PLANET     | \$W                  | 245700           | \$W                  | 245700           |  |
| POSTAL PORTUGAL   | \$P                  | 245000           | \$P                  | 245000           |  |
| POSTAL POSTNET BB | \$L                  | 244C00           | \$L                  | 244C00           |  |
| POSTAL ROYAL MAIL | \$M                  | 244D00           | \$M                  | 244D00           |  |
| POSTAL SWEDISH    | \$X                  | 245800           | \$X                  | 245800           |  |
| POSTNET           | 1                    | 310000           | 1                    | 310000           |  |
| QR CODE           | QR                   | 515200           | у                    | 790000           |  |
| S25               | S                    | 730000           | Р                    | 500000           |  |
| TRIOPTIC          | \$T                  | 245400           | \$T                  | 245400           |  |
| UPCA              | А                    | 410000           | С                    | 430000           |  |
| UPCA P2           | А                    | 410000           | F                    | 460000           |  |
| UPCA P5           | А                    | 410000           | G                    | 470000           |  |
| UPCA COMPOSITE    | А                    | 410000           | \$H                  | 244800           |  |
| UPCE              | E                    | 450000           | D                    | 440000           |  |
| UPCE P2           | E                    | 450000           | Н                    | 480000           |  |
| UPCE P5           | E                    | 450000           | I                    | 490000           |  |
| UPCE COMPOSITE    | Е                    | 450000           | \$J                  | 244A00           |  |

### Label ID: Set Individually Per Symbology

To configure a Label ID individually for a single symbology:

- 1. Go to page 34 and scan the ENTER/EXIT barcode.
- 2. Select Label ID position as either BEFORE (Enable as Prefix) or AFTER (Enable as suffix) by scanning the appropriate barcode in the section "Label ID Control" on page 34. Reference Figure 4 for Label ID positioning options if multiple identification features are enabled.
- Scan a barcode to select the symbology for which you wish to configure a custom Label ID from the section "Label ID Symbology Selection – 1D Symbologies" on page 35.
- 4. Determine the desired character(s) (you may choose up to three) which will represent the Label ID for the selected symbology.
- 5. Turn to the ASCII Chart on the inside back cover of this manual and find the equivalent hex digits associated with your choice of Label ID. For example, if you wish to select an equal sign (=) as a Label ID, the chart indicates its associated hex characters as 3D. Turn to "Keypad" starting on page 223 and scan the barcodes representing the hex characters determined. For the example given, the characters '3' and 'D' would be scanned. More examples of Label ID settings are provided in Table 34.

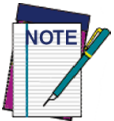

If you make a mistake before the last character, scan the CANCEL barcode to abort and not save the entry string. You can then start again at the beginning.

- 6. Scan the ENTER/EXIT barcode to exit Label ID entry.
- 7. Scan the ENTER/EXIT barcode once again to exit Programming Mode.

This completes the steps to configure a Label ID for a given symbology.

#### Figure 4. Label ID Position Options

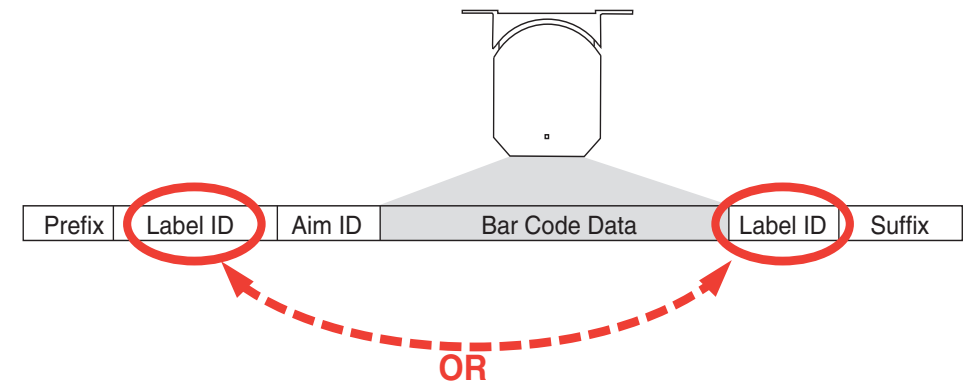

|      | Table 34. Label ID Examples                                                                                                    |                                  |                                   |                    |                  |  |
|------|----------------------------------------------------------------------------------------------------|----------------------------------|-----------------------------------|--------------------|------------------|--|
| STEP | ACTION                                                                                                    |                                  | EX                                | AMPLES             |                  |  |
| 1.   | Scan the ENTER/EXIT barcode                                                                                                    |                                  | (Scanner enters Programming Mode) |                    |                  |  |
| 2.   | Determine placement of the<br>Label ID characters BEFORE or<br>AFTER with regard to scanned<br>data using "Label ID<br>Control" starting on page 34                                                                                                    | Enable as Prefix                 | Enable as Suffix                  | Enable as Prefix   | Enable as Suffix |  |
| 3.   | Scan the barcode selecting the<br>symbology type you wish to<br>designate label ID characters<br>for using "Label ID<br>Symbology Selection – 1D<br>Symbologies" starting on<br>page 35.                                                                                                    | DataBar<br>Omnidirectional       | Code 39                           | Interleaved 2 of 5 | Code 32          |  |
| 4.   | Custom Label ID example<br>(desired characters):                                                                                                    | D B *                            | = C 3                             | +                  | РН               |  |
| 5.   | Find hex equivalents from the<br>ASCII Chart(inside back<br>cover), then scan in these<br>digits/characters using the<br>barcodes in the section:<br>"Keypad" starting on page<br>223. If you make a mistake<br>before the last character, scan<br>the CANCEL barcode to abort<br>and not save the entry string.<br>You can then start again at the<br>beginning. | 44 42 2A                         | 3D 43 33                          | 2B                 | 50 48            |  |
| 6.   | Scan the ENTER/EXIT barcode                                                                                                    | (Scanner exits Label ID entry)   |                                   |                    |                  |  |
| 7.   | Scan the ENTER/EXIT barcode<br>once again                                                                                                    | (Scanner exits Programming Mode) |                                   |                    |                  |  |
|      | Result:                                                                                                    | DB*[barcode<br>data]             | [barcode<br>data]=C3              | +[barcode data]    | [barcode data]PH |  |

### **Character Conversion**

Character conversion is an eight byte configuration item. The eight bytes are 4 character pairs represented in hexadecimal ASCII values. The first character in the pair is the character that will be converted. The second character in the pair is the character to convert to. If the character to convert in a pair is FF, then no conversion is done.

For example, if you have the character conversion configuration item set to the following: 41423132FFFFFFFF

The first pair is 4142 or AB (41 hex is an ASCII capital A, 42 hex is an ASCII capital B) and the second pair is 3132 or 12 (31 hex is an ASCII 1, 32 is an ASCII 2). The other two pairs are FFFF and FFFF.

With the label, AB12BA21, it would look as follows after the character conversion: BB22BB22.

The A characters were converted to B characters and the 1 characters were converted to 2 characters. Nothing is done with the last two character pairs, since they are all FF.

To set Character Conversion:

- 1. Go to page 40 and scan the ENTER/EXIT barcode.
- 2. Scan the "Configure Character Conversion" barcode.
- 3. Determine the desired string. Sixteen positions must be determined as in the above example. Next, turn to the ASCII Chart on the inside back cover of this manual and find the equivalent hex digits needed to fulfill the string.
- 4. Turn to Appendix D, Keypad and scan the barcodes representing the hex characters determined in the previous step.
- 5. Scan the ENTER/EXIT barcode to exit Programming Mode.

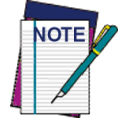

If less than the expected string of 16 characters are selected, scan the ENTER/ EXIT barcode twice to accept the selections and exit Programming Mode.

## **Reading Parameters**

## **Good Read LED Duration**

This feature specifies the amount of time that the Good Read LED remains on following a good read. The good read LED on time can be set within a range of 100 milliseconds to 25,550 milliseconds (0.1 to 25.5 seconds) in 100ms increments.

Follow these instructions to set this feature:

- 1. Determine the desired setting in milliseconds. A setting of 0 means that the good read LED stays on until the next time the trigger is pulled.
- 2. Divide the desired setting by 10 (setting is in 100ms increments). Pad the result with leading zeroes to yield three digits. For example: 0 = 000, 5 = 005, 20 = 020, etc.
- 3. Go to page 48 and scan the ENTER/EXIT PROGRAMMING MODE barcode to enter Programming Mode.
- 4. Scan the barcode: SELECT GOOD READ LED DURATION SETTING.
- 5. Scan the appropriate three digits from the keypad in Appendix D, Keypad representing the duration which was determined in the steps above. You will hear a two-beep indication after the last character.

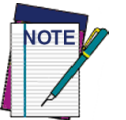

If you make a mistake before the last character, scan the CANCEL barcode to abort and not save the entry string. You can then start again at the beginning.

6. Scan the ENTER/EXIT PROGRAMMING MODE barcode to exit Programming Mode.

This completes the procedure. See Table 35 for some examples of how to set this feature.

| STEP | ACTION                                           | EXAMPLES                                                  |                  |                  |                      |
|------|--------------------------------------------------|-----------------------------------------------------------|------------------|------------------|----------------------|
| 1    | Desired Setting                                  | Good Read LED<br>stays on until next<br>trigger pull (00) | 200ms            | 1500ms           | 25,500ms (25.5 sec.) |
| 2    | Divide by 10 (and pad with<br>leading zeroes)    | 000                                                       | 000 002 015      |                  | 255                  |
| 3    | Scan ENTER/EXIT PROGRAMMING MODE                 |                                                           |                  |                  |                      |
| 4    | Scan SELECT GOOD READ LED DURATION SETTING       |                                                           |                  |                  |                      |
| 5    | Scan Three Characters From<br>Appendix D, Keypad | '0', '0' and '0'                                          | '0', '0' and '2' | '0', '1' and '5' | '2', '5' and '5'     |
| 6    | Scan ENTER/EXIT PROGRAMMING MODE                 |                                                           |                  |                  |                      |

#### Table 35. Good Read LED Duration Setting Examples

## **Scanning Features**

### **Operating Mode**

The scanner can operate in two scanning (read) modes. In addition, the illumination can be programmed for several different operations states (off\*, dim or on) while the read phase is not active.

Automatic. Scanning is continually on.

**Automatic (Object Sense)\*.** Scanning is turned on automatically when an item is placed in reader's field of view (default).

## **Scanning Active Time**

This setting specifies the amount of time that the scanner stays in scan ON state once the state is entered. The range for this setting is from 1 to 255 seconds in 1-second increments.

Follow these instructions to set this feature:

- 1. Determine the desired setting.
- 2. Pad the result with leading zeroes to yield three digits. For example: 0 = 000, 5 = 005, 20 = 020, etc.
- 3. Go to page 49 and scan the ENTER/EXIT PROGRAMMING MODE barcode to enter Programming Mode.
- 4. Scan the barcode: SELECT SCANNING ACTIVE TIME SETTING.
- 5. Scan the appropriate three digits from the keypad in Appendix D, Keypad, that represent the duration which was determined in the steps above. You will hear a two-beep indication after the last character.

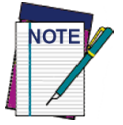

If you make a mistake before the last character, scan the CANCEL barcode to abort and not save the entry string. You can then start again at the beginning.

6. Scan the ENTER/EXIT PROGRAMMING MODE barcode to exit Programming Mode.

This completes the procedure. See Table 36 for some examples of how to set this feature.

#### **Table 36. Scanning Active Time Setting Examples**

| STEP | ACTION                                                                                                    | EXAMPLES |                    |                   |                         |
|------|----------------------------------------------------------------------------------------------------|----------|--------------------|-------------------|-------------------------|
| 1    | Desired Setting                                                                                                  | 1 Second | 90 Sec. (1.5 min.) | 180 Sec. (3 min.) | 255 Seconds (4.25 min.) |
| 2    | Pad leading zero(es)                                                                                             | 001      | 090                | 180               | 255                     |
| 3    | Scan ENTER/EXIT PROGRAMMING MODE                                                                                 |          |                    |                   |                         |
| 4    | Scan SELECT SCANNING ACTIVE TIME SETTING                                                                         |          |                    |                   |                         |
| 5    | Scan Three Characters From<br>Appendix D, Keypad'0', '0' and '1''0', '9' and '0''1', '8' and '0''2', '5' and '5' |          |                    |                   |                         |
| 6    | Scan ENTER/EXIT PROGRAMMING MODE                                                                                 |          |                    |                   |                         |

## **Aiming Duration Time**

Specifies the frame of time the aiming pointer remains on after decoding a label, when in trigger single mode. The range for this setting is from 1 to 255 seconds in 1-second increments.

Follow these instructions to set this feature:

- 1. Determine the desired setting.
- 2. Pad the result with leading zeroes to yield three digits. For example: 0 = 000, 5 = 005, 20 = 020, etc.
- 3. Go to page 53 and scan the ENTER/EXIT PROGRAMMING MODE barcode to enter Programming Mode.
- 4. Scan the barcode: SELECT AIMING DURATION TIME SETTING.
- 5. Scan the appropriate three digits from the keypad in Appendix D, Keypad, that represent the duration which was determined in the steps above. You will hear a two-beep indication after the last character.

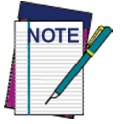

If you make a mistake before the last character, scan the CANCEL barcode to abort and not save the entry string. You can then start again at the beginning.

6. Scan the ENTER/EXIT PROGRAMMING MODE barcode to exit Programming Mode.

This completes the procedure. See Table 37 for some examples of how to set this feature.

| STEP | ACTION                                                                                                    | EXAMPLES |                    |                   |                         |  |
|------|----------------------------------------------------------------------------------------------------|----------|--------------------|-------------------|-------------------------|--|
| 1    | Desired Setting                                                                                                  | 1 Second | 90 Sec. (1.5 min.) | 180 Sec. (3 min.) | 255 Seconds (4.25 min.) |  |
| 2    | Pad leading zero(es)                                                                                             | 001      | 090                | 180               | 255                     |  |
| 3    | Scan ENTER/EXIT PROGRAMMING MODE                                                                                 |          |                    |                   |                         |  |
| 4    | Scan SELECT AIMING DURATION TIME SETTING                                                                         |          |                    |                   |                         |  |
| 5    | Scan Three Characters From<br>Appendix D, Keypad'0', '0' and '1''0', '9' and '0''1', '8' and '0''2', '5' and '5' |          |                    |                   |                         |  |
| 6    | Scan ENTER/EXIT PROGRAMMING MODE                                                                                 |          |                    |                   |                         |  |

#### **Table 37. Aiming Duration Time Setting Examples**

### Multiple Labels Ordering by Code Symbology

This feature Specifies the transmission ordering by symbology type, when Multiple Labels per Frame is enabled.Up to six symbologies can be selected. Zeroes must be added to pad the string to 12 characters if not using all six symbologies.

The labels are ordered first as specified in the output mask. Labels present in the volume but not specified will be transmitted as unspecified symbologies in random order as allowed by the reading time sequence. For each label decoded in the volume the scanner signals the standard beeper and LED indications.

To specify the symbology order:

- 1. Determine the symbologies and order you want to specify.
- 2. Use Table 39 on page 202 to find the hex values for up to six symbologies.
- 3. Go to page 56 and scan the ENTER/EXIT PROGRAMMING MODE barcode to enter Programming Mode.
- 4. Scan the barcode: "SELECT SYMBOLOGIES FOR MULTIPLE LABELS ORDER-ING".
- 5. Scan the appropriate two alphanumeric characters from the keypad in Appendix D, Keypad, that represent the desired character/value in step 2 above.
- 6. Scan zeroes if needed to make a 12-character string.
- 7. When finished, scan the ENTER/EXIT PROGRAMMING MODE barcode to exit Programming Mode.

This completes the procedure. See Table 38 for some examples of how to set this feature.

#### Table 38. Multiple Labels Ordering by Code Symbology Examples

| STEP | ACTION                                               | EXAMPLES                                        |                                    |    |    |  |
|------|------------------------------------------------------|-------------------------------------------------|------------------------------------|----|----|--|
| 1    | Desired symbology                                    | Code 39                                         | Code 39 Data Matrix Code 128 Aztec |    |    |  |
| 2    | Hex equivalent from Table 39                         | 24                                              | 0E                                 | 0C | 4E |  |
| 3    | Scan ENTER/EXIT PROGRAMMING MODE                     |                                                 |                                    |    |    |  |
| 4    | Scan SELECT SYMBOLOGIES FOR MULTIPLE LABELS ORDERING |                                                 |                                    |    |    |  |
| 5    | Scan Two Characters From<br>Appendix D, Keypad       | '2' and '4' '0' and 'E' '0' and 'C' '4' and 'E' |                                    |    |    |  |
|      | RESULT                                               | 0x240E0C4E0000                                  |                                    |    |    |  |
| 6    | Scan ENTER/EXIT PROGRAMMING MODE                     |                                                 |                                    |    |    |  |

Table 39 on page 202 shows the hex value associated with each symbology.

### Table 39. Symbology Hex Values

| Hex        | Symbology ID       | Hex        | Symbology ID                       |
|------------|--------------------|------------|------------------------------------|
|            | Don't care         | 2 A        | GTIN                               |
| 00         |                    | 2A<br>2R   | GTIN2                              |
| 01         | LIPC-E             | 2D<br>2C   | GTIN5                              |
| 02         | FAN8               | 20<br>2D   | GTIN8                              |
| 04         | FAN13              | 2D<br>2E   | S20F5                              |
| 04         | FAN128             | 2E<br>2F   | PDF417                             |
| 0C         | CODE128            | 30         | CODE11                             |
| 0D         | ENC3 C128 LABEL    | 31         | IATA                               |
| 0E         | DATA MATRIX        | 32         | MICRO PDF                          |
| 0F         | MAXICODE           | 33         | GS1 DataBar LIM ID                 |
| 10         | ORCODE             | 34         | GS1 DataBar LIM COMP               |
| 12         | CODADLOCK          | 35         | GS1                                |
|            | CODABLOCK_F        |            | DataBar_Omnidirectional_COMP       |
| 13         | CODE49             | 36         | GS1 DataBar_EXP_COMP               |
| 14         | UPC-E2             | <b>3D</b>  | CODE16K                            |
| 15         | UPC-E5             | <b>3E</b>  | MATRIX 20F5                        |
| 16         | UPC-E8             | <b>3</b> F | DATABAR 20F5, CHINESE POST<br>20F5 |
| 17         | UPC-A2             | 40         | PLESSEY65                          |
| 18         | UPC-A5             | 42         | ISSN                               |
| 19         | UPC-A8             | 43         | ISBT                               |
| <b>1</b> A | EAN82              | 44         | BC412                              |
| 1 <b>B</b> | EAN85              | 46         | FOLLETT_2OF5                       |
| 1C         | EAN88              | 47         | CODE4                              |
| 1D         | EAN132             | 48         | CODE5                              |
| 1 <b>E</b> | EAN135             | 49         | CODE39_CIP                         |
| 1 <b>F</b> | EAN138             | <b>4</b> A | ABC_CODABAR                        |
| 20         | ISBN_ID            | <b>4B</b>  | I2OF5_CIP                          |
| 21         | TWO_LABEL_PAIR     | <b>4</b> C | COMPRESSED 20F5                    |
| 22         | INTERLEAVED 20F5   | <b>4D</b>  | INDUSTRIAL 20F5                    |
| 23         | CODABAR            | <b>4E</b>  | AZTEC                              |
| 24         | CODE39             | <b>4</b> F | UPC-E_COMP                         |
| 25         | PHARMAC39          | 50         | UPC-A_COMP                         |
| 26         | MSI_PLESSEY        | 51         | EAN8_COMP                          |
| 27         | CODE93             | 52         | EAN13_COMP                         |
| 28         | GS1 DataBar_EXP_ID | 53         | EAN128_COMP                        |

**29** GS1 DataBar\_14\_ID

The following table contains specifications for contains Physical and Performance Characteristics, User Environment and Regulatory information.

#### **Table 40. Technical Specifications**

| ltem                              | Description                                          |  |  |
|-----------------------------------|------------------------------------------------------|--|--|
| Physical Characteristics          |                                                      |  |  |
| Color                             | Black                                                |  |  |
|                                   | Height 2.10"/53.4 mm                                 |  |  |
| Dimensions                        | Length 3.07"/78 mm                                   |  |  |
|                                   | Width 2.5"/63.5 mm                                   |  |  |
| Positional Adjustments            | 10,000 cycles                                        |  |  |
| Weight                            | Approximately 6.1 ounces /172 g                      |  |  |
| <b>Electrical Characteristics</b> |                                                      |  |  |
|                                   | Idle/Standby (typical) = 98ma @<br>5.0VDC            |  |  |
|                                   | Operating <sup>a</sup> (typical) = 160ma @<br>5.0VDC |  |  |
| Voltage & Current                 | Operating <sup>b</sup> (max) = $215ma @ 5.0VDC$      |  |  |
|                                   | Operating <sup>c</sup> (peak) = 335ma @<br>5.0VDC    |  |  |
|                                   | Input Voltage (USB Vbus) = 4.5 -<br>5.5VDC           |  |  |
| Performance Characteristics       | \$                                                   |  |  |
| Light Source (Illumina-<br>tion)  | LEDs Red (625nm typ)                                 |  |  |
| Aiming Source                     | Laser Class 2                                        |  |  |
| Roll (Tilt)                       | $\pm$ 180° Tolerance from normal                     |  |  |
| Pitch Tolerance                   | $\pm 40^{\circ}$                                     |  |  |
| Skew (Yaw)                        | $\pm 40^{\circ}$                                     |  |  |

a. while actively scanning

- b. during good read of label (max=100ms capture)
- c. during good read of label (max peak=100ms capture)

| ltem                   | Description                                                                                                  |
|------------------------|----------------------------------------------------------------------------------------------------|
| Minimum Element Width  | 4 mil (1D Linear and HD)<br>5 mil (PDF-417)<br>7 mil (DataMatrix)                                            |
| Print Contrast Minimum | 25% minimum reflectance                                                                                      |
| Field of View          | 40° Hx26° V                                                                                                  |
| Depth                  | of Field (Typical) <sup>a</sup>                                                                              |
| Symbology              | Standard Range (SR)                                                                                          |
| Code 39                | 5mil: 1.8" - 7.0" (4.7 - 17.7cm)<br>10mil: 0.7" - 13.1" (1.7 - 33.2cm)<br>20mil: 0.4" - 19.4" (1.1 - 49.2cm) |
| EAN                    | 13mil: 1.0" - 16.5" (2.5 - 41.9cm)<br>7.5mil: 1.1 - 10.8" (2.8 - 27.3cm)                                     |
| PDF 417                | 6.6mil: 1.3" - 6.0" (3.3 - 15.4cm)<br>10mil: 0.9 - 9.4" (2.2 - 23.9cm)<br>15mil: 1.0 - 14.0" (2.5 - 35.6cm)  |
| Data Matrix            | 10mil: 1.1" - 6.7" (2.7 - 17.1cm)<br>15mil: 0.5" - 9.7" (1.2 - 24.6cm)                                       |
| QR Code                | 10mil: 1.4" - 6.3" (3.5 - 16.0cm)<br>15mil: 0.2" - 24.3" (0.5 - 24.6cm)                                      |

a. 13 mils DOF based on EAN. All other 1D codes are Code 39. All labels grade A, typical environmental light, 20°C, label inclination 10°

#### Table 41. Technical Specifications

| Item                                                                                                    | Description                                                                                                    |  |  |
|----------------------------------------------------------------------------------------------------|----------------------------------------------------------------------------------------------------|--|--|
| Decode Capability                                                                                                    |                                                                                                    |  |  |
| 1D Barcodes                                                                                                    |                                                                                                    |  |  |
| UPC/EAN/JAN (A, E, 13, 8); UPC/EAN/JAN (including P2 /P5); UPC/EAN/JAN (including; ISBN / Bookland & ISSN); UPC/EAN Coupons; ; Code 39 (including full ASCII); EAN 128 (GS1-128); Code39 CIP (French Pharmaceutical); LOGMARS (Code 39 w/ standard check digit enabled); Code 32 (Italian Pharmacode 39); Code 128; Code 128 ISBT; Interleaved 2 of 5; Standard 2 of 5; Interleaved 2 of 5 CIP (HR); Industrial 2 of 5; Discrete 2 of 5; Datalogic 2 of 5 (China Post Code/Chinese 2 of 5); IATA 2 of 5 Air cargo code; Code 4; Code 5; Code 11; Codabar; ABC Codabar; Code 93; MSI; Plessey; Anker Plessey; Follet 2 of 5; BC412; GS1 DataBar Omnidirectional; GS1 DataBar Limited; GS1 DataBar Expanded; GS1 DataBar Truncated; DATABAR Expanded Coupon |                                                                                                    |  |  |
| 2D / Stacked Codes                                                                                                    |                                                                                                    |  |  |
| The scanner is capable of decoding the Multi-Frame Decoding):                                                                                                    | he following sybmologies using multiple frames (i.e.                                                                                                    |  |  |
| Datamatrix; Inverse Datamatrix; Dat<br>Normal or Inverted, Square or Recta                                                                                                    | amatrix is configurable for the following parameters:<br>ngular Style, Data length (1 - 3600 characters);                                                                                                    |  |  |
| Maxicode; QR Codes (QR, Micro Q<br>Portugal Post; LaPoste A/R 39; 4-Sta<br>Post; KIX Post; Planet Code; Postne<br>code (IMB); PDF-417; MacroPDF; M                                                                                                    | R and Multiple QR Codes); Aztec; Sweden Post;<br>ate Canada; Postal Codes: Australian Post; Japanese<br>t; Royal Mail Code (RM45CC); Intelligent Mail Bar-<br>Micro PDF417; GS1 Composites (1 - 12); Codablock |  |  |
| F; French CIP13 <sup>a</sup> ; GS1 DataBar Stat<br>DataBar Expanded Stacked; GSI Dat<br>2D codes <sup>b</sup>                                                                                                    | cked; GS1 DataBar Stacked Omnidirectional; GS1<br>tabar Composites; Chinese Sensible Code; Inverted                                                                                                    |  |  |
|                                                                                                    |                                                                                                    |  |  |

- a. It is acceptable to handle this with ULE.
- b. The SW can apply the Normal/Reverse Decoding Control to the following symbologies: Datamatrix, QR, Micro QR, Aztec; and Chinese Sensible Code.

| Item                                          | Description                                                                                                    |
|-----------------------------------------------|----------------------------------------------------------------------------------------------------|
| Interfaces Supported                          | USB Com Std., USB Keyboard, USB (see Config-<br>uring the Interface on page 9 for; a listing of avail-<br>able interface options). |
| User Environment                              |                                                                                                    |
| Operating Temperature                         | 50° to 104° F (10 to 40° C)                                                                                                    |
| Storage Temperature                           | -22° to 149° F (-30° to 65° C)                                                                                                    |
| Humidity                                      | Operating 20% to 85%<br>Non-operating 5% to 90% relative humidity,<br>non-condensing at ambient)                                   |
| Drop Specifications                           | Scanner withstands drops from 0.3 meters (12 inches)<br>to concrete                                                                |
| Ambient Light Immunity                        | Up to 100,000 Lux                                                                                                    |
| Contaminants Spray/Rain/Dust/<br>Particulates | IEC 529-IP32                                                                                                    |
| ESD Level                                     | 16 KV                                                                                                    |
| Regulatory                                    |                                                                                                    |
| Laser Safety                                  | IEC Class 2                                                                                                    |

## **LED and Beeper Indications**

The scanner's beeper sounds and its LED illuminates to indicate various functions or errors on the scanner. An optional "Green Spot" also performs useful functions. The tables below list these indications. One exception to the behaviors listed in the tables is that the scanner's functions are programmable, and may or may not be turned on. For example, certain indications such as the power-up beep can be disabled using programming barcode labels.

| INDICATION                                          | DESCRIPTION                                                                                                    | LED                                                                                                    | BEEPER                                                                                                    |
|-----------------------------------------------------|----------------------------------------------------------------------------------------------------|----------------------------------------------------------------------------------------------------|----------------------------------------------------------------------------------------------------|
| Power-up Beep                                       | The scanner is in the process of powering-up.                                                                                          |                                                                                                    | Scanner beeps four times at<br>highest frequency and vol-<br>ume upon power-up.                                                           |
| Good Read<br>Beep                                   | A label has been successfully scanned by the scanner.                                                                                  | LED behavior for this<br>indication is configurable<br>via the feature "Good<br>Read: When to Indicate"                | The scanner will beep once<br>at current frequency, vol-<br>ume, mono/bi-tonal setting<br>and duration upon a suc-<br>cessful label scan. |
| ROM Failure                                         | There is an error in the scan-<br>ner's software/programming                                                                           | Flashes                                                                                                    | Scanner sounds one error beep at highest volume.                                                                                          |
| Limited Scan-<br>ning Label<br>Read                 | Indicates that a host connec-<br>tion is not established when<br>the USB interface is enabled.                                         | N/A                                                                                                    | Scanner 'chirps' six times at<br>the highest frequency and<br>current volume.                                                             |
| Scanner Active<br>Mode                              | The scanner is active and ready to scan.                                                                                               | The Illumination LEDs are lit steadily <sup>a</sup>                                                                    | N/A                                                                                                    |
| Scanner Dis-<br>abled                               | The scanner has been dis-<br>abled by the host.                                                                                        | The Indicator LED blinks continuously                                                                                  | N/A                                                                                                    |
| Green Spot <sup>b</sup><br>flashes momen-<br>tarily | Upon successful read of a<br>label, the software shall turn<br>the green spot on for the time<br>specified by the configured<br>value. | N/A                                                                                                    | N/A                                                                                                    |
| Image Capture                                       | When capturing an image                                                                                                    | Upon image capture Indi-<br>cator LED blinks once<br>and will blink multiple<br>times during larger image<br>transfers | N/A                                                                                                    |
| Flash Memory<br>Update                              | Occurs while update is in progress                                                                                                    | Indicator LED blinks                                                                                                   | N/A                                                                                                    |

#### **Table 42. LED and Beeper Indications**

a. Illumination LEDs are on while movement is detected in Field of View or until Illumination Duration Timer times out (programmable)

b. Green Spot LED Good Read duration time is programmable

#### Table 43. Programming Mode Indications

| Programming Mode - | - The following indications ONLY occur when the scanner is in Programming Mode. |
|--------------------|---------------------------------------------------------------------------------|
|--------------------|---------------------------------------------------------------------------------|

| INDICATION                                                    | DESCRIPTION                                                                                                    | LED                                   | BEEPER                                                                                                 |
|---------------------------------------------------------------|----------------------------------------------------------------------------------------------------|---------------------------------------|----------------------------------------------------------------------------------------------------|
| Label Program-<br>ming Mode<br>Entry                          | A valid programming label has been scanned.                                                                                                    | The Indicator LED blinks continuously | Scanner sounds four low fre-<br>quency beeps.                                                          |
| Label Program-<br>ming Mode<br>Rejection of<br>Label          | A label has been rejected.                                                                                                    | N/A                                   | Scanner sounds three times at lowest frequency & current volume.                                       |
| Scanner Con-<br>figurator Mode                                | Scanner is in support mode<br>ready for configuration<br>change                                                                                                | The Indicator LED is lit steadily     |                                                                                                    |
| Label Program-<br>ming Mode<br>Acceptance of<br>Partial Label | In cases where multiple<br>labels must be scanned to<br>program one feature, this<br>indication acknowledges each<br>portion as it is successfully<br>scanned. | N/A                                   | Scanner sounds one short<br>beep at highest frequency &<br>current volume.                             |
| Label Program-<br>ming Mode<br>Acceptance of<br>Programming   | Configuration option(s) have<br>been successfully pro-<br>grammed via labels and the<br>scanner has exited Program-<br>ming Mode.                              | N/A                                   | Scanner sounds one high fre-<br>quency beep and 4 low fre-<br>quency beeps followed by<br>reset beeps. |
| Label Program-<br>ming Mode<br>Cancel Item<br>Entry           | Cancel label has been scanned.                                                                                                    | N/A                                   | Scanner sounds two times at<br>low frequency and current<br>volume.                                    |

## **Error Codes**

Upon startup, if the scanner sounds a long tone, this means the scanner has not passed its automatic Selftest and has entered FRU (Field Replaceable Unit) isolation mode. If the scanner is reset, the sequence will be repeated. The following table describes the LED flashes/beep codes associated with an error found.

| Number of LED<br>Flashes/Beeps | Error         | Corrective Action                     |  |
|--------------------------------|---------------|---------------------------------------|--|
| 1                              | Configuration |                                       |  |
| 2                              | Interface PCB | Contact Help desk for assis-<br>tance |  |
| 6                              | Digital PCB   |                                       |  |
| 11                             | Imager        | 1                                     |  |
# Appendix B Standard Defaults

The most common configuration settings are listed in the "Default" column of the table below. Page references are also provided for feature descriptions and programming barcodes for each parameter. A column has also been provided for recording of your preferred default settings for these same configurable features.

### **Table 44. Standard Defaults**

| Parameter Page                   | Default                | Your Setting |  |  |  |
|----------------------------------|------------------------|--------------|--|--|--|
| GLOBAL INTERFACE FEATURES        |                        |              |  |  |  |
| Host Commands — Obey/Ignore 11   | Obey                   |              |  |  |  |
| USB Suspend Mode 11              | Disable                |              |  |  |  |
| USB-COM                          |                        |              |  |  |  |
| Intercharacter Delay 14          | No Delay               |              |  |  |  |
| Beep On ASCII BEL 15             | Disable                |              |  |  |  |
| Beep Upon Not on File 15         | Enable                 |              |  |  |  |
| ACK NAK Options 16               | Disable                |              |  |  |  |
| ACK Character 17                 | 'ACK'                  |              |  |  |  |
| NAK Character 17                 | 'NAK'                  |              |  |  |  |
| ACK NAK Timeout Value 18         | 200 ms                 |              |  |  |  |
| ACK NAK Retry Count 18           | 3 Retries              |              |  |  |  |
| ACK NAK Error Handling 19        | Ignore Errors Detected |              |  |  |  |
| Indicate Transmission Failure 19 | Enable                 |              |  |  |  |
| Disable Character 20             | 'D'                    |              |  |  |  |
| Enable Character 20              | 'E'                    |              |  |  |  |
| USB KEYBOARD                     |                        |              |  |  |  |
| Country Mode 22                  | U.S. Keyboard          |              |  |  |  |
| Send Control Characters 25       | 00                     |              |  |  |  |
| Intercode Delay 26               | 00 = No Delay          |              |  |  |  |
| Caps Lock State 26               | Caps Lock OFF          |              |  |  |  |

| Parameter Page                         | Default                                       | Your Setting |
|----------------------------------------|-----------------------------------------------|--------------|
| USB Keyboard Speed 27                  | 1 ms                                          |              |
| USB Keyboard Numeric Keypad 28         | Standard Keys                                 |              |
| DATA FORMAT                            |                                               |              |
| Global Prefix/Suffix 30                | No Global Prefix<br>Global Suffix = 0x0D (CR) |              |
| Global AIM ID 30                       | Disable                                       |              |
| Set AIM ID Individually for GS1-128 33 | Disable                                       |              |
| Label ID Control 34                    | Prefix                                        |              |
| Case Conversion 40                     | Disable                                       |              |
| Character Conversion 40                | No Char Conversion                            |              |
| READING PARAMETERS                     |                                               |              |
| Double Read Timeout 42                 | 0.6 Second                                    |              |
| Power On Alert 44                      | Power-up Beep                                 |              |
| Good Read: When to Indicate 44         | After Decode                                  |              |
| Good Read Beep Type 45                 | Mono                                          |              |
| Good Read Beep Frequency 45            | Medium                                        |              |
| Good Read Beep Length 46               | 80 ms                                         |              |
| Good Read Beep Volume 47               | High                                          |              |
| Good Read LED Duration 48              | 300 ms                                        |              |
| Scanning Features                      |                                               |              |
| Operating Mode 49                      | Automatic (Object Sense)                      |              |
| Scanning Active Time 49                | 5 seconds                                     |              |
| Green Spot Duration 50                 | Short (300 msec)                              |              |
| Mobile Phone Mode 50                   | Enable                                        |              |
| Mobile Bias 51                         | No Mobile Bias                                |              |
| Illumination Off Time 51               | 0 ms                                          |              |
| Illumination On Time 52                | 1 second                                      |              |
| Presentation Illumination Control 52   | OFF                                           |              |
| Aiming Pointer 53                      | Enable                                        |              |
| Aiming Duration Timer 53               | Aiming Off<br>After Decoding                  |              |

| Parameter Page                                  | Default                          | Your Setting |
|-------------------------------------------------|----------------------------------|--------------|
| Decode Negative Image 54                        | Disable                          |              |
| Multiple Label Reading                          | I                                | 1            |
| Multiple Labels Reading in a Volume 55          | Disable                          |              |
| Multiple Labels per Frame 55                    | Disable                          |              |
| Multiple Labels Ordering by Code Symbology 56   | Random Order                     |              |
| Multiple Labels Ordering by Code Length 56      | Disable                          |              |
| CODE SELECTION - 1D SYMBOLOGIES                 |                                  |              |
| Code EAN/UPC                                    |                                  |              |
| Coupon Control 59                               | Enable only UPCA coupon decoding |              |
| UPC-A                                           |                                  |              |
| UPC-A Enable/Disable 60                         | Enable                           |              |
| UPC-A Check Character Transmission 60           | Send                             |              |
| Expand UPC-A to EAN-13 61                       | Don't Expand                     |              |
| UPC-A Number System Character Transmission - 61 | Transmit                         |              |
| UPC-A 2D Component 62                           | 2D Component Not<br>Required     |              |
| UPC-E                                           |                                  |              |
| UPC-E Enable/Disable 62                         | Enable                           |              |
| UPC-E Check Character Transmission 63           | Send                             |              |
| UPC-E 2D Component 63                           | 2D Component Not<br>Required     |              |
| Expand UPC-E to EAN-13 64                       | Don't Expand                     |              |
| Expand UPC-E to UPC-A 64                        | Don't Expand                     |              |
| UPC-E Number System Character Transmission - 65 | Transmit                         |              |
| GTIN                                            |                                  |              |
| GTIN Formatting 65                              | Disable                          |              |
| EAN 13 (Jan 13)                                 |                                  |              |
| EAN 13 Enable/Disable 66                        | Enable                           |              |
| EAN 13 Check Character Transmission 66          | Send                             |              |
| EAN-13 Flag 1 Character 67                      | Transmit                         |              |

| Parameter                                 | Page | Default                        | Your Setting |
|-------------------------------------------|------|--------------------------------|--------------|
| EAN-13 ISBN Conversion                    | 67   | Disable                        |              |
| EAN-13 2D Component                       | 68   | 2D Component Not<br>Required   |              |
| ISSN                                      |      |                                |              |
| ISSN Enable/Disable                       | 68   | Disable                        |              |
| EAN 8                                     |      |                                |              |
| EAN 8 Enable/Disable                      | 69   | Enable                         |              |
| EAN 8 Check Character Transmission        | 69   | Send                           |              |
| Expand EAN 8 to EAN 13                    | 70   | Disable                        |              |
| EAN 8 2D Component                        | 70   | 2D Component Not<br>Required   |              |
| UPC/EAN Global Settings                   |      |                                |              |
| UPC/EAN Price Weight Check                | 71   | Disable                        |              |
| UPC/EAN Quiet Zones                       | 72   | Two Modules                    |              |
| Add-Ons                                   |      |                                |              |
| Optional Add-ons                          | 73   | Disable P2, P5 and P8          |              |
| Optional Add-On Timer                     | 74   | 70 ms                          |              |
| Optional GS1-128 Add-On Timer             | 77   | Disable                        |              |
| Code 39                                   |      |                                |              |
| Code 39 Enable/Disable                    | 80   | Enable                         |              |
| Code 39 Check Character Calculation       | 80   | Calculate Std Check            |              |
| Code 39 Check Character Transmission      | 81   | Send                           |              |
| Code 39 Start/Stop Character Transmission | 82   | Don't Transmit                 |              |
| Code 39 Full ASCII                        | 82   | Disable                        |              |
| Code 39 Quiet Zones                       | 83   | Small Quiet Zones on two sides |              |
| Code 39 Length Control                    | 83   | Variable                       |              |
| Code 39 Set Length 1                      | 84   | 2                              |              |
| Code 39 Set Length 2                      | 85   | 50                             |              |
| Code 32 (Italian Pharmaceutical Code)     |      |                                |              |
| Code 32 Enable/Disable                    | 86   | Disable                        |              |

| Parameter Pag                               | e Default                           | Your Setting |
|---------------------------------------------|-------------------------------------|--------------|
| Code 32 Check Character Transmission 8      | i Don't Send                        |              |
| Code 32 Start/Stop Character Transmission 8 | Don't Transmit                      |              |
| Code 39 CIP (French Pharmaceutical Code)    |                                     | 1            |
| Code 39 CIP Enable/Disable 8                | Disable                             |              |
| Special Codes                               |                                     | ·            |
| Code 39 LaPoste Enable/Disable 8            | Disable                             |              |
| Code 128                                    |                                     | 1            |
| Code 128 Enable/Disable 8                   | Enable                              |              |
| Expand Code 128 to Code 39 8                | Don't Expand                        |              |
| Code 128 Check Character Transmission 8     | Don't Send                          |              |
| Code 128 Function Character Transmission 9  | Don't Send                          |              |
| Code 128 Sub-Code Exchange Transmission 9   | Disable                             |              |
| Code 128 Quiet Zones 9                      | Small Quiet Zones on two<br>sides   |              |
| Code 128 Length Control 9                   | Variable                            |              |
| Code 128 Set Length 19                      | 1                                   |              |
| Code 128 Set Length 2 9.                    | 80                                  |              |
| GS1-128                                     | -                                   | •            |
| GS1-128 Enable 94                           | Transmit in Code 128<br>Data Format |              |
| GS1-128 2D Component 94                     | Disable                             |              |
| ISBT 128                                    | -                                   | •            |
| ISBT 128 Concatenation 9                    | Disable                             |              |
| ISBT 128 Force Concatenation9               | Disable                             |              |
| ISBT 128 Concatenation Mode 9               | 5 Static                            |              |
| ISBT 128 Dynamic Concatenation Timeout9     | 200 msec                            |              |
| Interleaved 2 of 5                          |                                     | ·            |
| I 2 of 5 Enable/Disable 94                  | Disable                             |              |
| I 2 of 5 Check Character Calculation9       | Disable                             |              |
| I 2 of 5 Check Character Transmission 10    | Send                                |              |
| I 2 of 5 Length Control 10                  | Variable                            |              |

| Parameter Pag                                       | e       | Default       | Your Setting |
|-----------------------------------------------------|---------|---------------|--------------|
| I 2 of 5 Set Length 1 10                            | l       | 6             |              |
| I 2 of 5 Set Length 2 10.                           | 2       | 50            |              |
| Interleaved 2 of 5 CIP HR                           | 1       |               |              |
| Follett 2 of 5                                      |         |               |              |
| Follett 2 of 5 Enable/Disable 10                    | 3       | Disable       |              |
| Standard 2 of 5                                     |         |               |              |
| Standard 2 of 5 Enable/Disable 10-                  | ł       | Disable       |              |
| Standard 2 of 5 Check Character Calculation 10      | ł       | Disable       |              |
| Standard 2 of 5 Check Character Transmission - 10   | 5       | Send          |              |
| Standard 2 of 5 Length Control 10                   | 5       | Variable      |              |
| Standard 2 of 5 Set Length 1 10                     | 5       | 8             |              |
| Standard 2 of 5 Set Length 2 10                     | 7       | 50            |              |
| Industrial 2 of 5                                   | - I     |               |              |
| Industrial 2 of 5 Enable/Disable 10                 | 3       | Disable       |              |
| Industrial 2 of 5 Check Character Calculation 10    | 3       | Disable       |              |
| Industrial 2 of 5 Check Character Transmission - 10 | )       | Enable        |              |
| Industrial 2 of 5 Length Control 10                 | )       | Variable      |              |
| Industrial 2 of 5 Set Length 1 11                   | )       | 1             |              |
| Industrial 2 of 5 Set Length 2 11                   | I       | 50            |              |
| Code IATA                                           | ·       |               |              |
| IATA Enable/Disable 11                              | 2       | Disable       |              |
| IATA Check Character Transmission 11                | 2       | Enable        |              |
| Codabar                                             |         |               |              |
| Codabar Enable/Disable 11                           | 3       | Disable       |              |
| Codabar Check Character Calculation 11              | B Doi   | n't Calculate |              |
| Codabar Check Character Transmission 114            | 1       | Send          |              |
| Codabar Start/Stop Character Transmission 114       | 1       | Transmit      |              |
| Codabar Start/Stop Character Set 11.                | 5 a     | bcd/abcd      |              |
| Codabar Start/Stop Character Match 11.              | 5 Don't | Require Match |              |

| Parameter Page                                                    | Default                           | Your Setting |
|-------------------------------------------------------------------|-----------------------------------|--------------|
| Codabar Quiet Zones 116                                           | Small Quiet Zones on two<br>sides |              |
| Codabar Length Control 116                                        | Variable                          |              |
| Codabar Set Length 1 117                                          | 3                                 |              |
| Codabar Set Length 2 118                                          | 50                                |              |
| ABC Codabar 119                                                   | Disable                           |              |
| ABC Codabar                                                       |                                   |              |
| ABC Codabar Enable/Disable 119                                    | Disable                           |              |
| ABC Codabar Concatenation Mode 119                                | Static                            |              |
| ABC Codabar Dynamic Concatenation Timeout 120                     | 200 msec                          |              |
| ABC Codabar Force Concatenation 121                               | Disable                           |              |
| Code 11                                                           |                                   |              |
| Code 11 Enable/Disable 122                                        | Disable                           |              |
| Code 11 Check Character Calculation 122                           | Check C and K                     |              |
| Code 11 Check Character Transmission 123                          | Send                              |              |
| Code 11 Length Control 123                                        | Variable                          |              |
| Code 11 Set Length 1 124                                          | 4                                 |              |
| Code 11 Set Length 2 125                                          | 50                                |              |
| GS1 DataBar™ Omnidirectional                                      |                                   |              |
| GS1 DataBar <sup>™</sup> Omnidirectional Enable/Disable 126       | Enable                            |              |
| GS1 DataBar <sup>™</sup> Omnidirectional GS1-128 Emulation<br>126 | Disable                           |              |
| GS1 DataBar <sup>™</sup> Omnidirectional 2D Component 127         | 2D component not required         |              |
| GS1 DataBar™ Expanded                                             |                                   |              |
| GS1 DataBar <sup>™</sup> Expanded Enable/Disable 127              | Enable                            |              |
| GS1 DataBar <sup>™</sup> Expanded GS1-128 Emulation - 128         | Disable                           |              |
| GS1 DataBar <sup>™</sup> Expanded 2D Component 128                | 2D component not required         |              |
| GS1 DataBar <sup>TM</sup> Expanded Length Control 129             | Variable                          |              |
| GS1 DataBar <sup>TM</sup> Expanded Set Length 1 130               | 1                                 |              |
| GS1 DataBar <sup>™</sup> Expanded Set Length 2 131                | 74                                |              |

| Parameter Page                                         | Default                                         | Your Setting |
|--------------------------------------------------------|-------------------------------------------------|--------------|
| GS1 DataBar™ Limited                                   | 1                                               |              |
| GS1 DataBar <sup>™</sup> Limited Enable/Disable 132    | Disable                                         |              |
| GS1 DataBar <sup>™</sup> Limited GS1-128 Emulation 132 | Disable                                         |              |
| GS1 DataBar <sup>™</sup> Limited 2D Component 133      | 2D component not required                       |              |
| Code 93                                                |                                                 |              |
| Code 93 Enable/Disable 133                             | Enable                                          |              |
| Code 93 Check Character Calculation 134                | Enable Check C and K                            |              |
| Code 93 Check Character Transmission 134               | Enable                                          |              |
| Code 93 Length Control 135                             | Variable                                        |              |
| Code 93 Set Length 1 136                               | 1                                               |              |
| Code 93 Set Length 2 137                               | 50                                              |              |
| Code 93 Quiet Zones 138                                | Small Quiet Zones on two<br>sides               |              |
| MSI                                                    | •                                               |              |
| MSI Enable/Disable 138                                 | Disable                                         |              |
| MSI Check Character Calculation 139                    | Enable Mod10                                    |              |
| MSI Check Character Transmission 139                   | Enable                                          |              |
| MSI Length Control 140                                 | Variable                                        |              |
| MSI Set Length 1 141                                   | 1                                               |              |
| MSI Set Length 2 142                                   | 50                                              |              |
| Plessey                                                |                                                 |              |
| Plessey Enable/Disable 143                             | Disable                                         |              |
| Plessey Check Character Calculation 143                | Enable Plessey std. check<br>char. verification |              |
| Plessey Check Character Transmission 144               | Enable                                          |              |
| Plessey Length Control 144                             | Variable                                        |              |
| Plessey Set Length 1 145                               | 1                                               |              |
| Plessey Set Length 2 146                               | 50                                              |              |
| CODE SELECTION - 2D SYMBOLOGIES                        |                                                 |              |
| 2D Maximum Decoding Time 148                           | 350msec                                         |              |

| Parameter Page                              | Default                              | Your Setting |
|---------------------------------------------|--------------------------------------|--------------|
| 2D Structured Append 149                    | Disable                              |              |
| 2D Normal/Inverse Symbol Control 149        | Normal                               |              |
| Aztec Code Enable / Disable 150             | Disable                              |              |
| Aztec Code Length Control 150               | Enable                               |              |
| Aztec Code Length Control 150               | Variable                             |              |
| Aztec Code Set Length 1 151                 | 1                                    |              |
| China Sensible Code Enable / Disable 153    | Disable                              |              |
| China Sensible Code Length Control 153      | Variable                             |              |
| China Sensible Code Set Length 1 154        | 1                                    |              |
| China Sensible Code Set Length 2 155        | 7,827                                |              |
| Data Matrix Enable / Disable 156            | Enable                               |              |
| Data Matrix Square/Rectangular Style 156    | Both Square and<br>Rectangular style |              |
| Data Matrix Length Control 157              | Variable                             |              |
| Data Matrix Set Length 1 157                | 1                                    |              |
| Data Matrix Set Length 2 158                | 3,116                                |              |
| Maxicode Enable / Disable 159               | Disable                              |              |
| Maxicode Primary Message Transmission 159   | Disable                              |              |
| Maxicode Length Control 160                 | Variable                             |              |
| Maxicode Set Length 1 160                   | 1                                    |              |
| Maxicode Set Length 2 161                   | 0145                                 |              |
| PDF417 Enable / Disable 162                 | Enable                               |              |
| PDF417 Length Control 162                   | Variable                             |              |
| PDF417 Set Length 1 163                     | 1                                    |              |
| PDF417 Set Length 2 164                     | 2,710                                |              |
| Micro PDF417 Enable / Disable 165           | Disable                              |              |
| Micro PDF417 Code 128 GS1-128 Emulation 165 | Micro PDF AIM ID and<br>label type   |              |
| Micro PDF417 Length Control 166             | Variable                             |              |
| Micro PDF417 Set Length 1 166               | 1                                    |              |
| Micro PDF417 Set Length 2 167               | 0366                                 |              |
| QR Code Enable / Disable 168                | Enable                               |              |

| Parameter Page                     | Default                  | Your Setting |
|------------------------------------|--------------------------|--------------|
| QR Code Length Control 168         | Variable                 |              |
| QR Code Set Length 1 169           | 1                        |              |
| QR Code Set Length 2 170           | 7,089                    |              |
| Micro QR Code Enable/Disable 171   | Disable                  |              |
| Micro QR Code Length Control 171   | Variable                 |              |
| Micro QR Code Set Length 1 172     | 0001                     |              |
| Micro QR Code Set Length 2 173     | 0035                     |              |
| UCC Composite Enable / Disable 174 | Disable                  |              |
| UCC Optional Composite Timer 175   | Timer Disabled           |              |
| Postal Code Selection 176          | Disable all Postal codes |              |
| Postnet BB Control 177             | Disable                  |              |

# **Appendix C** Sample Barcodes

The sample barcodes in this appendix are typical representations for their symbology types.

## **1D Barcodes**

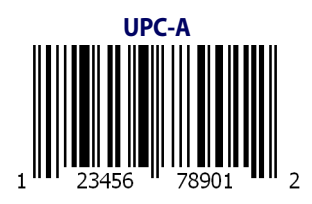

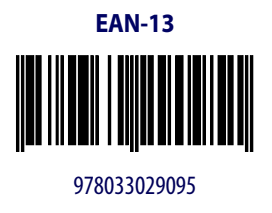

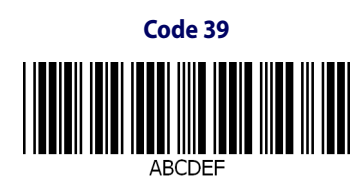

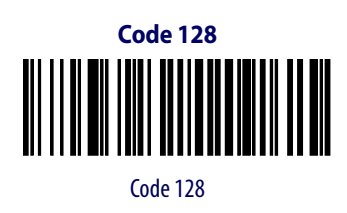

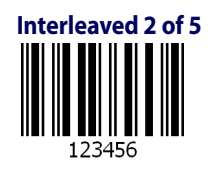

## Sample Barcodes — continued

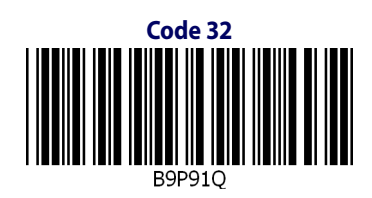

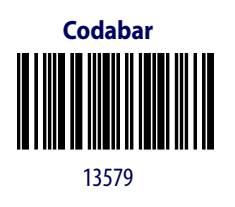

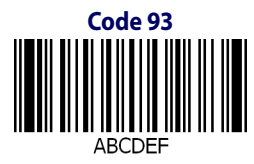

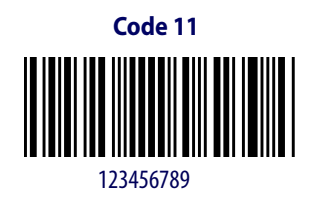

HP Retail Integrated Barcode Scanner

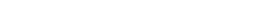

GS1 DataBar<sup>™</sup>-14

GS1 DataBar<sup>™</sup> (RSS)

GS1 DataBar™ Omnidirectional Truncated

55432198673467

GS1 DataBar™ Omnidirectional Stacked 

90876523412674

GS1 DataBar™ Omnidirectional Stacked

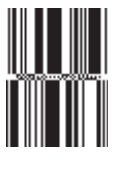

78123465709811

GS1 DataBar<sup>™</sup> Expanded

Bar<sup>™</sup> Omnidirectional on page 126).

1234890hjio9900mnb

GS1 DataBar<sup>™</sup> Limited

10293847560192837465019283746029478450366523

08672345650916

GS1 DataBar<sup>™</sup> variants must be enabled to read the barcodes below (see GS1 Data-

## **2D Barcodes**

Aztec

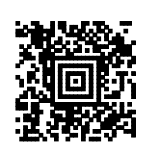

### Datamatrix

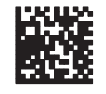

#### **China Sensible Code**

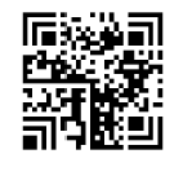

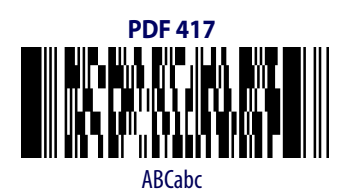

#### QR Code

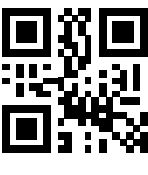

35900G9

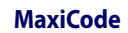

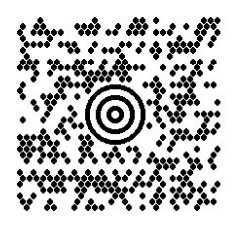

### Micro PDF 417

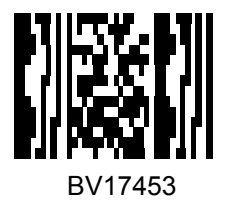

### Micro QR Code

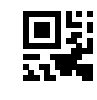

123456

#### **UCC Composite**

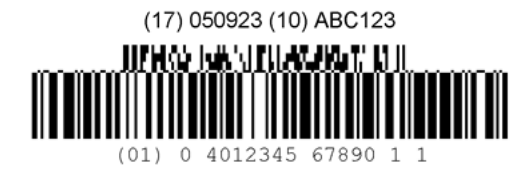

# Appendix D Keypad

Use the barcodes in this appendix to enter numbers as you would select digits/characters from a keypad.

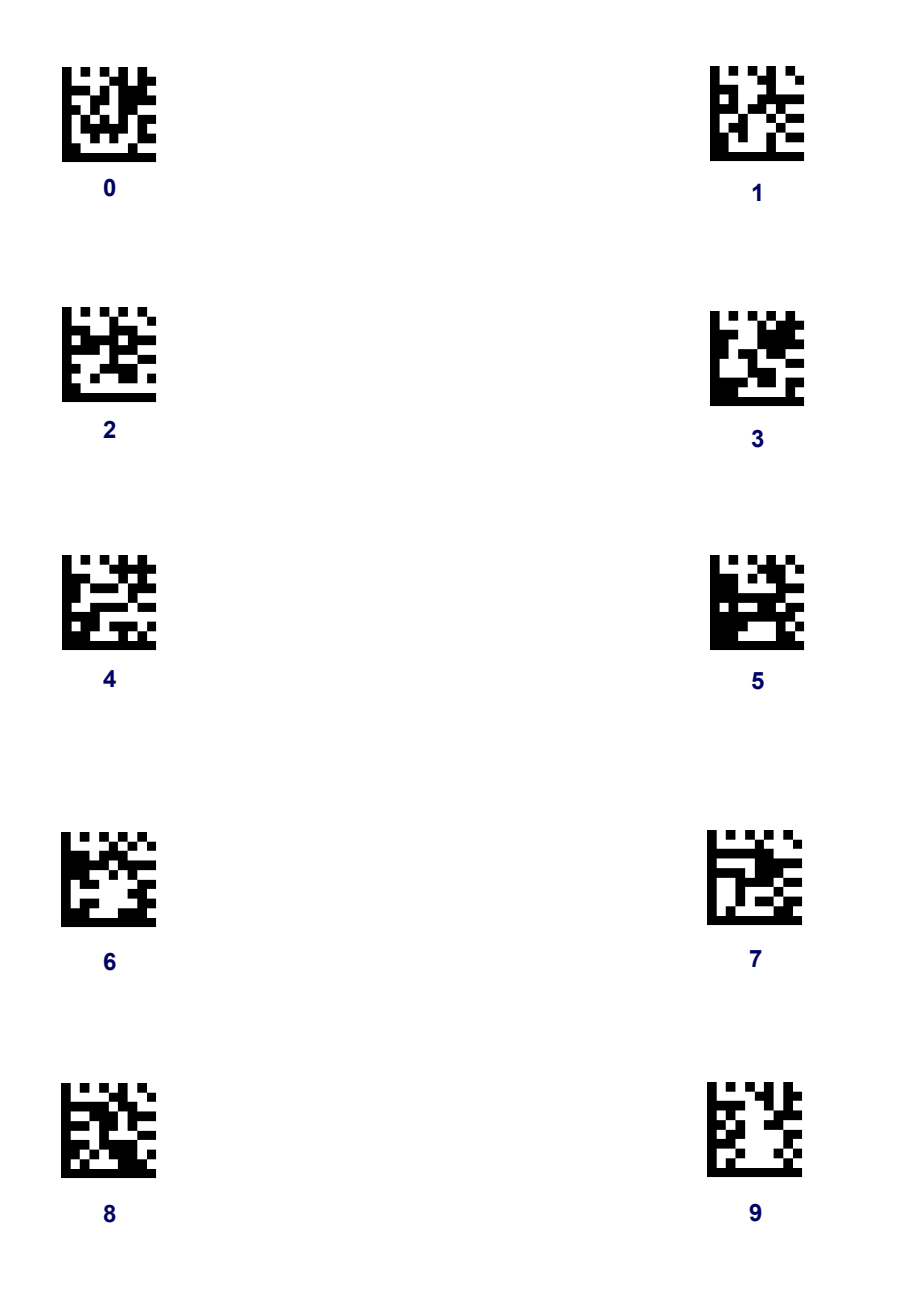

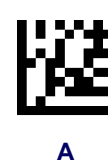

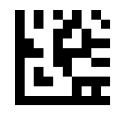

С

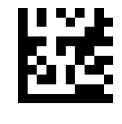

Е

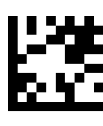

В

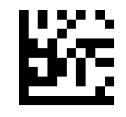

D

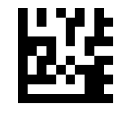

F

# Appendix E Scancode Tables

## **Control Character Emulation**

Control character emulation selects from different scancode tables as listed in this appendix. Each of the control character sets below are detailed by interface type in the tables. These apply to USB Keyboard platforms.

**Control Character 00 :** Characters from 00 to 0x1F are sent as control character Ctrl+Keys, special keys are located from 0x80 to 0xA1.

**Control Character 01 :** Characters from 00 to 0x1F are sent as control character Ctrl+Capital Key, special keys are located from 0x80 to 0xA1.

**Control Character 02 :** Special keys are located from 00 to 0x1F and characters from 0x80 to 0xFE are intended as an extended ASCII table (see Microsoft Windows Codepage 1252 on page 230).

### **Single Press and Release Keys**

In the following tables, Ar↓ means Alt right pressed and Ar↑ means Alt right released and so on. Definitions for other keys are Al (Alt left ), Cr (Control Right ) Cl (Control Left ) Sh (shift). This method can be used for combining Alt, Control or Shift with other keys.

Example: Consider a Control character set to 00. If AltRight+A is required before sending a label to the host, it could be done by setting three Prefix keys in this way: 0x99 0x41 0x9A.

## Interface Type USB-Keyboard

Table 45. Scancode Set When Control Character is 00 or 01

|    | x0            | x1            | x2            | x3            | x4            | x5            | X6            | x7            | x8            | x9           | хА            | хB           | xC           | хD          | хE           | xF           |
|----|---------------|---------------|---------------|---------------|---------------|---------------|---------------|---------------|---------------|--------------|---------------|--------------|--------------|-------------|--------------|--------------|
| 0x | NULL<br>C+@   | SOH<br>C(S)+A | STX<br>C(S)+B | ETX<br>C(S)+C | EOT<br>C(S)+D | ENQ<br>C(S)+E | ACK<br>C(S)+F | BEL<br>C(S)+G | BS            | HT<br>TAB    | LF<br>C(S)+J  | VT<br>C(S)+K | FF<br>C(S)+L | CR<br>Enter | SO<br>C(S)+N | SI<br>C(S)+O |
| 1x | DLE<br>C(S)+P | DC1<br>C(S)+Q | DC2<br>C(S)+R | DC3<br>C(S)+S | DC4<br>C(S)+T | NAK<br>C(S)+U | SYN<br>C(S)+V | ETB<br>C(S)+W | CAN<br>C(S)+X | EM<br>C(S)+Y | SUB<br>C(S)+Z | ESC<br>Esc   | FS<br>C+\    | GS<br>C+]   | RS<br>C+^    | US<br>C(S)+_ |
| 2x | <u>SP</u>     | <u>!</u>      | <u>"</u>      | <u>#</u>      | <u>\$</u>     | <u>%</u>      | <u>&amp;</u>  | <u>'</u>      | Ĺ             | )            | *             | <u>+</u>     | 2            | =           | ÷            | <u>/</u>     |
| 3x | <u>0</u>      | <u>1</u>      | <u>2</u>      | <u>3</u>      | <u>4</u>      | <u>5</u>      | <u>6</u>      | <u>7</u>      | <u>8</u>      | <u>9</u>     | :<br>-        | 1            | <u>&lt;</u>  | Ξ           | <u>&gt;</u>  | <u>?</u>     |
| 4x | <u>@</u>      | A             | <u>B</u>      | <u>C</u>      | D             | <u>E</u>      | <u>F</u>      | <u>G</u>      | H             | Ī            | <u>J</u>      | <u>K</u>     | L            | <u>M</u>    | <u>N</u>     | <u>0</u>     |
| 5x | <u>P</u>      | Q             | <u>R</u>      | <u>S</u>      | <u>T</u>      | <u>U</u>      | V             | W             | <u>X</u>      | <u>Y</u>     | <u>Z</u>      | 1            | 7            | 1           | ^            | -            |
| 6x | <u> </u>      | <u>a</u>      | <u>b</u>      | <u>c</u>      | <u>d</u>      | <u>e</u>      | <u>f</u>      | g             | <u>h</u>      | <u>i</u>     | i             | <u>k</u>     | <u>1</u>     | <u>m</u>    | <u>n</u>     | <u>0</u>     |
| 7x | р             | <u>q</u>      | <u>r</u>      | <u>s</u>      | <u>t</u>      | <u>u</u>      | <u>v</u>      | W             | <u>X</u>      | У            | <u>Z</u>      | 1            | Ļ            | }           | ~            | Del          |
| 8x | €             | Sh↓           | Sh↑           | Ins           | Ent<br>(keyp) | F1            | F2            | F3            | F4            | F5           | F6            | F7           | F8           | F9          | F10          | F11          |
| 9x | F12           | Home          | End           | Pg Up         | Pg Dwn        | 1             | $\checkmark$  | ÷             | →             | Ar↓          | Ar↑           | Al↓          | Al ↑         | Cl↓         | Cl↑          | Cr↓          |
| Ax | Cr ↑          |               | د             | f             | "             |               | ţ             | ‡             | ^             | ‰            | Š             | <            | Ś            | <           | Œ            |              |
| Bx | 0             | ±             | 2             | 3             | ,             | μ             | ¶             |               | 3             | 1            | 0             | »            | 1/4          | 1/2         | 3/4          | i            |
| Сх | À             | Á             | Â             | Ã             | Ä             | Å             | Æ             | Ç             | È             | É            | Ê             | Ë            | Ì            | Í           | Î            | Ï            |
| Dx | Đ             |               | Ò             | Ó             | Ô             | Õ             | Ö             | ×             | Ø             | Ù            | Ú             | Û            | Ü            | Ý           | Þ            | ß            |
| Ex | à             | á             | â             | ã             | ä             | å             | æ             | ç             | è             | é            | ê             | ë            | ì            | í           | î            | ï            |
| Fx | ð             | ñ             | ò             | ó             | ô             | õ             | Ö             | ÷             | ø             | ù            | ú             | û            | ü            | ý           | þ            | ÿ            |

Extended characters (sky blue) are sent through dedicated keys (when available in the selected country mode) or by using an Alt Mode sequence.

## Interface Type USB-Keyboard — cont.

 Table 46. Scancode Set When Control Character is 02

|    | x0     | x1   | x2  | x3           | x4       | x5   | X6   | x7   | x8 | x9  | хА | хB     | хС             | xD    | хE  | xF    |
|----|--------|------|-----|--------------|----------|------|------|------|----|-----|----|--------|----------------|-------|-----|-------|
| 0x | Ar↓    | Ar↑  | Al↓ | AI ↑         | CI ↓     | Cl ↑ | Cr ↓ | Cr ↑ | BS | Tab | ÷  | S+ Tab | Enter<br>Keypd | Enter | Ins | Pg Up |
| 1x | Pg Dwn | Home | ÷   | $\checkmark$ | <b>†</b> | F6   | F1   | F2   | F3 | F4  | F5 | ESC    | F7             | F8    | F9  | F10   |
| 2x | Space  | !    | **  | #            | \$       | %    | &    | د    | (  | )   | *  | +      | ,              | -     |     | /     |
| 3x | 0      | 1    | 2   | 3            | 4        | 5    | 6    | 7    | 8  | 9   | :  | ;      | <              | =     | >   | ?     |
| 4x | @      | А    | В   | С            | D        | Е    | F    | G    | Н  | Ι   | J  | K      | L              | М     | Ν   | 0     |
| 5x | Р      | Q    | R   | S            | Т        | U    | V    | W    | X  | Y   | Z  | [      | \              | ]     | ^   | _     |
| 6x | `      | а    | b   | с            | d        | e    | f    | g    | h  | i   | j  | k      | 1              | m     | n   | 0     |
| 7x | р      | q    | r   | S            | t        | u    | v    | W    | х  | у   | Z  | {      |                | }     | ~   | Del   |
| 8x | €      |      | د   | f            | >>       |      | Ť    | ‡    | ^  | ‰   | Š  | <      | Ś              | <     | Œ   |       |
| 9x |        | د    | ,   |              | "        | •    | -    |      | ~  | ТМ  | š  | >      | œ              |       | ž   | Ÿ     |
| Ax | NBSP   | i    | ¢   | £            | ¤        | ¥    |      | §    |    | ©   | а  | «      | _              | -     | ®   | -     |
| Bx | 0      | ±    | 2   | 3            | ,        | μ    | ¶    | -    | د  | 1   | 0  | »      | 1⁄4            | 1/2   | 3/4 | i     |
| Сх | À      | Á    | Â   | Ã            | Ä        | Å    | Æ    | Ç    | È  | É   | Ê  | Ë      | Ì              | Í     | Î   | Ï     |
| Dx | Đ      |      | Ò   | Ó            | Ô        | Õ    | Ö    | ×    | Ø  | Ù   | Ú  | Û      | Ü              | Ý     | Þ   | ß     |
| Ex | à      | á    | â   | ã            | ä        | å    | æ    | Ç    | è  | é   | ê  | ë      | ì              | í     | î   | Ï     |
| Fx | ð      | ñ    | ò   | ó            | ô        | õ    | Ö    | ÷    | ø  | ù   | ú  | û      | ü              | ý     | þ   | ÿ     |

## Interface type USB-Keyboard Alt Mode

### Table 47. Scancode Set When Control Character is 00 or 01

|    | x0      | x1      | x2      | x3      | x4            | x5         | X6           | x7      | x8            | x9        | хА      | хB         | xC      | xD          | хE      | Xf      |
|----|---------|---------|---------|---------|---------------|------------|--------------|---------|---------------|-----------|---------|------------|---------|-------------|---------|---------|
| 0x | Alt+000 | Alt+001 | Alt+002 | Alt+003 | Alt+004       | Alt+005    | Alt+006      | Alt+007 | BS            | HT<br>TAB | Alt+010 | Alt+011    | Alt+012 | CR<br>Enter | Alt+014 | Alt+015 |
| 1x | Alt+016 | Alt+017 | Alt+018 | Alt+019 | Alt+020       | Alt+021    | Alt+022      | Alt+023 | Alt+024       | Alt+025   | Alt+026 | ESC<br>Esc | Alt+028 | Alt+029     | Alt+030 | Alt+031 |
| 2x | A+032   | A+033   | A+034   | A+035   | A+036         | A+037      | A+038        | A+039   | A+040         | A+041     | A+042   | A+043      | A+044   | A+045       | A+046   | A+047   |
| Зx | A+048   | A+049   | A+050   | A+051   | A+052         | A+053      | A+054        | A+055   | A+056         | A+057     | A+058   | A+059      | A+060   | A+061       | A+062   | A+063   |
| 4x | A+064   | A+065   | A+066   | A+067   | A+068         | A+069      | A+070        | A+071   | A+072         | A+073     | A+074   | A+075      | A+076   | A+077       | A+078   | A+079   |
| 5x | A+080   | A+081   | A+082   | A+083   | A+084         | A+085      | A+086        | A+087   | A+088         | A+089     | A+090   | A+091      | A+092   | A+093       | A+094   | A+095   |
| 6x | A+096   | A+097   | A+098   | A+099   | A+100         | A+101      | A+102        | A+103   | A+104         | A+105     | A+106   | A+107      | A+108   | A+109       | A+110   | A+111   |
| 7x | A+112   | A+113   | A+114   | A+115   | A+116         | A+117      | A+118        | A+119   | A+120         | A+121     | A+122   | A+123      | A+124   | A+125       | A+126   | A+127   |
| 8x | €       | Sh↓     | Sh↑     | Ins     | Ent<br>(keyp) | F1         | F2           | F3      | F4            | F5        | F6      | F7         | F8      | F9          | F10     | F11     |
| 9x | F12     | Home    | End     | Pg Up   | Pg Dwn        | $\uparrow$ | $\checkmark$ | ÷       | $\rightarrow$ | Ar↓       | Ar↑     | Al↓        | Al ↑    | Cl↓         | Cl ↑    | Cr↓     |
| Ax | Cr ↑    | A+0161  | A+0162  | A+0163  | A+0164        | A+0165     | A+0166       | A+0167  | A+0168        | A+0169    | A+0170  | A+0171     | A+0172  | A+0173      | A+0174  | A+0175  |
| Bx | A+0176  | A+0177  | A+0178  | A+0179  | A+0180        | A+0181     | A+0182       | A+0183  | A+0184        | A+0185    | A+0186  | A+0187     | A+0188  | A+0189      | A+0190  | A+0191  |
| Сх | A+0192  | A+0193  | A+0194  | A+0195  | A+0196        | A+0197     | A+0198       | A+0199  | A+0200        | A+0201    | A+0202  | A+0203     | A+0204  | A+0205      | A+0206  | A+0207  |
| Dx | A+0208  | A+0209  | A+0210  | A+0211  | A+0212        | A+0213     | A+0214       | A+0215  | A+0216        | A+0217    | A+0218  | A+0219     | A+0220  | A+0221      | A+0222  | A+0223  |
| Ex | A+0224  | A+0225  | A+0226  | A+0227  | A+0228        | A+0229     | A+0230       | A+0231  | A+0232        | A+0233    | A+0234  | A+0235     | A+0236  | A+0237      | A+0238  | A+0239  |
| Fx | A+0240  | A+0241  | A+0242  | A+0243  | A+0244        | A+0245     | A+0246       | A+0247  | A+0248        | A+0249    | A+0250  | A+0251     | A+052   | A+0253      | A+0254  | A+0255  |

## Interface type USB-Keyboard Alt Mode — cont.

 Table 48. Scancode Set When Control Character is 02

|    | x0     | x1     | x2     | x3           | x4         | x5     | X6     | х7     | x8     | x9     | хА     | хB     | хС             | хD     | хE     | xF     |
|----|--------|--------|--------|--------------|------------|--------|--------|--------|--------|--------|--------|--------|----------------|--------|--------|--------|
| 0x | Ar↓    | Ar↑    | Al↓    | AI ↑         | CI ↓       | Cl ↑   | Cr ↓   | Cr ↑   | BS     | Tab    | ÷      | S+ Tab | Enter<br>Keypd | Enter  | Ins    | Pg Up  |
| 1x | Pg Dwn | Home   | ÷      | $\checkmark$ | $\uparrow$ | F6     | F1     | F2     | F3     | F4     | F5     | ESC    | F7             | F8     | F9     | F10    |
| 2x | A+032  | A+033  | A+034  | A+035        | A+036      | A+037  | A+038  | A+039  | A+040  | A+041  | A+042  | A+043  | A+044          | A+045  | A+046  | A+047  |
| Зx | A+048  | A+049  | A+050  | A+051        | A+052      | A+053  | A+054  | A+055  | A+056  | A+057  | A+058  | A+059  | A+060          | A+061  | A+062  | A+063  |
| 4x | A+064  | A+065  | A+066  | A+067        | A+068      | A+069  | A+070  | A+071  | A+072  | A+073  | A+074  | A+075  | A+076          | A+077  | A+078  | A+079  |
| 5x | A+080  | A+081  | A+082  | A+083        | A+084      | A+085  | A+086  | A+087  | A+088  | A+089  | A+090  | A+091  | A+092          | A+093  | A+094  | A+095  |
| 6x | A+096  | A+097  | A+098  | A+099        | A+100      | A+101  | A+102  | A+103  | A+104  | A+105  | A+106  | A+107  | A+108          | A+109  | A+110  | A+111  |
| 7x | A+112  | A+113  | A+114  | A+115        | A+116      | A+117  | A+118  | A+119  | A+120  | A+121  | A+122  | A+123  | A+124          | A+125  | A+126  | A+127  |
| 8x | A+0128 | A+0129 | A+0130 | A+0131       | A+0132     | A+0133 | A+0134 | A+0135 | A+0136 | A+0137 | A+0138 | A+0139 | A+0140         | A+0141 | A+0142 | A+0143 |
| 9x | A+0144 | A+0145 | A+0146 | A+0147       | A+0148     | A+0149 | A+0150 | A+0151 | A+0152 | A+0153 | A+0154 | A+0155 | A+0156         | A+0157 | A+0158 | A+0159 |
| Ax | A+0160 | A+0161 | A+0162 | A+0163       | A+0164     | A+0165 | A+0166 | A+0167 | A+0168 | A+0169 | A+0170 | A+0171 | A+0172         | A+0173 | A+0174 | A+0175 |
| Bx | A+0176 | A+0177 | A+0178 | A+0179       | A+0180     | A+0181 | A+0182 | A+0183 | A+0184 | A+0185 | A+0186 | A+0187 | A+0188         | A+0189 | A+0190 | A+0191 |
| Сх | A+0192 | A+0193 | A+0194 | A+0195       | A+0196     | A+0197 | A+0198 | A+0199 | A+0200 | A+0201 | A+0202 | A+0203 | A+0204         | A+0205 | A+0206 | A+0207 |
| Dx | A+0208 | A+0209 | A+0210 | A+0211       | A+0212     | A+0213 | A+0214 | A+0215 | A+0216 | A+0217 | A+0218 | A+0219 | A+0220         | A+0221 | A+0222 | A+0223 |
| Ex | A+0224 | A+0225 | A+0226 | A+0227       | A+0228     | A+0229 | A+0230 | A+0231 | A+0232 | A+0233 | A+0234 | A+0235 | A+0236         | A+0237 | A+0238 | A+0239 |
| Fx | A+0240 | A+0241 | A+0242 | A+0243       | A+0244     | A+0245 | A+0246 | A+0247 | A+0248 | A+0249 | A+0250 | A+0251 | A+052          | A+0253 | A+0254 | A+0255 |

## **Microsoft Windows Codepage 1252**

Windows-1252 is a character encoding of the Latin alphabet, used by default in the legacy components of Microsoft Windows in English and some other Western languages.

|    | 00          | 01         | 02         | 03                | 04         | 05         | 06                | 07         | 08         | 09          | 0A                | OB         | 0C         | OD                    | 0E         | OF               |
|----|-------------|------------|------------|-------------------|------------|------------|-------------------|------------|------------|-------------|-------------------|------------|------------|-----------------------|------------|------------------|
| 00 | <u>NUL</u>  | <u>STX</u> | <u>SOT</u> | <u>ETX</u>        | <u>EOT</u> | <u>ENQ</u> | <u>ACK</u>        | <u>BEL</u> | <u>BS</u>  | <u>HT</u>   | <u>LF</u>         | <u>VT</u>  | <u>FF</u>  | <u>CR</u>             | <u>SO</u>  | <u>SI</u>        |
|    | 0000        | 0001       | 0002       | 0003              | 0004       | 0005       | 0006              | 0007       | 0008       | 0009        | 000A              | 000B       | 000C       | 000D                  | 000E       | 000F             |
| 10 | <u>DLE</u>  | <u>DC1</u> | <u>DC2</u> | <u>DC3</u>        | <u>DC4</u> | <u>NAK</u> | <u>SYN</u>        | <u>ETB</u> | <u>CAN</u> | <u>EM</u>   | <u>SUB</u>        | <u>ESC</u> | <u>FS</u>  | <u>GS</u>             | <u>RS</u>  | <u>US</u>        |
|    | 0010        | 0011       | 0012       | 0013              | 0014       | 0015       | 0016              | 0017       | 0018       | 0019        | 001A              | 001B       | 001C       | 001D                  | 001E       | 001F             |
| 20 | <u>SP</u>   | <u> </u>   | "          | #                 | \$         | ୍ଚ         | &                 | •          | (          | )           | *                 | +          | ,          | -                     |            | /                |
|    | 0020        | 0021       | 0022       | 0023              | 0024       | 0025       | 0026              | 0027       | 0028       | 0029        | 002A              | 002B       | 002C       | 002D                  | 002E       | 002F             |
| 30 | 0           | 1          | 2          | 3                 | 4          | 5          | 6                 | 7          | 8          | 9           | :                 | ;          | <          | =                     | >          | ?                |
|    | 0030        | 0031       | 0032       | 0033              | 0034       | 0035       | 0036              | 0037       | 0038       | 0039        | 003A              | 003B       | 003C       | 003D                  | 003E       | 003F             |
| 40 | ()          | A          | B          | C                 | D          | E          | F                 | G          | H          | I           | J                 | K          | L          | M                     | N          | 0                |
|    | 0040        | 0041       | 0042       | 0043              | 0044       | 0045       | 0046              | 0047       | 0048       | 0049        | 004A              | 004B       | 004C       | 004D                  | 004E       | 004F             |
| 50 | P<br>0050   | Q<br>0051  | R<br>0052  | S<br>0053         | T<br>0054  | U<br>0055  | V<br>0056         | ୟ<br>0057  | X<br>0058  | Y<br>0059   | Z<br>005A         | [<br>005B  | \<br>005C  | ]<br>005D             | へ<br>005E  | 005F             |
| 60 | 、           | a          | b          | C                 | d          | e          | f                 | g          | h          | i           | ј                 | k          | 1          | m                     | n          | 0                |
|    | 0060        | 0061       | 0062       | 0063              | 0064       | 0065       | 0066              | 0067       | 0068       | 0069        | 006А              | 006B       | 006C       | 006D                  | 006E       | 006F             |
| 70 | р           | q          | r          | S                 | t          | u          | V                 | W          | X          | У           | Z                 | {          |            | }                     | ~          | <u>DEL</u>       |
|    | 0070        | 0071       | 0072       | 0073              | 0074       | 0075       | 0076              | 0077       | 0078       | 0079        | 007A              | 007B       | 007C       | 007D                  | 007E       | 007F             |
| 80 | €<br>20AC   |            | ,<br>201A  | f<br>0192         | ,,<br>201E | 2026       | +<br>2020         | ‡<br>2021  | ~<br>02C6  | %;<br>2030  | Š<br>0160         | <<br>2039  | Œ<br>0152  |                       | Ž<br>017D  |                  |
| 90 |             | ۲<br>2018  | 7<br>2019  | <b>v</b><br>201C  | "<br>201D  | • 2022     | <br>2013          | <br>2014   | ~<br>02DC  | 124<br>2122 | ප්<br>0161        | ><br>203A  | 0e<br>0153 |                       | Ž<br>017E  | Ϋ́<br>0178       |
| AO | <u>NBSP</u> | ī          | ¢          | £                 | ×          | ¥          |                   | S          |            | C           | a                 | ×          | Γ          | -                     | R          | _                |
| BO | 007.0       | 00A1<br>±  | 2<br>00B2  | 00A3<br>3<br>00B3 | 00A4       | μ<br>0085  | 00A6<br>¶<br>00B6 | 00A7       | 00A8       | 1<br>00B9   | 00AA<br>0<br>00BA | 00AB<br>»  |            | -00AD<br>1-≤<br>-00BD | 34<br>00BE | 00AF<br>C        |
| CO | À<br>00C0   | Á<br>00C1  | Â<br>00C2  | Ã<br>00C3         | Ä<br>00C4  | Å<br>00C5  | Æ<br>00C6         | Ç<br>00C7  | È<br>00C8  | É<br>00C9   | Ê                 | Ë<br>00CB  | Ì<br>00CC  | Í<br>00CD             | Î          | <u>ї</u><br>00СF |
| DO | Ð<br>00D0   | Ñ<br>00D1  | Ò<br>00⊡2  | Ó<br>00D3         | Ô<br>00⊡4  | Õ<br>00D5  | Ö<br>00D6         | ×<br>00D7  | Ø<br>00D8  | Ù<br>00⊡9   | Ú<br>00DA         | Û<br>00DB  | Ü<br>00DC  | Ý                     | ₽<br>00DE  | ß<br>00DF        |
| EO | à           | á          | â          | ấ                 | ä          | å          | æ                 | ु          | è          | é           | ê                 | ë          | ì          | í                     | Î          | ゴ                |
|    | 00E0        | 00E1       | 00E2       | 00E3              | 00E4       | 00E5       | 00E6              | 00E7       | 00E8       | 00E9        | 00EA              | 00EB       | OOEC       | 00ED                  | 00EE       | 00EF             |
| FO | වී          | ñ          | ò          | б                 | Ô          | Õ          | Ö                 | ÷          | Ø          | ù           | ú                 | û          | ü          | ý                     | )          | Ӱ                |
|    | 00F0        | 00F1       | 00F2       | 00F3              | 00F4       | 00F5       | 00F6              | 00F7       | 00F8       | 00F9        | 00FA              | 00FB       | 00FC       | OOFD                  | 00FE       | 00FF             |

# Appendix F Quick Setup

Use the barcodes in this appendix to perform quick setup procedures for common tasks. Scan the following barcode to set the scanner back to the factory defaults:

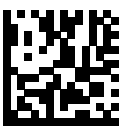

**Restore Custom Default Configuration** 

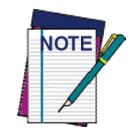

Scanning the "Set All Defaults" barcode does not change the interface type.

Scan the following barcode (USB HID Keyboard Emulation) in order to put the HP RPOS Integrated Scanner into the default mode.

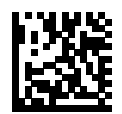

**USB HID Keyboard Emulation** 

When the scanner is changed between HID and USB-COM mode, allow the Windows operating system a little time to reload the native drivers for the scanner.

### **OPOS Driver**

The HP RPOS Integrated Scanner by default is shipped in the human interface device (HID) keyboard emulation mode. In order to use the barcode scanner with OLE for Retail POS (OPOS) drivers the scanner must be put into USB COM (OPOS) mode.

For your convenience the barcode to put the HP RPOS Integrated Scanner into USB COM (OPOS) mode or into HID keyboard emulation are located in this document.

Scan the following barcode (USB COM OPOS) to put the HP RPOS Integrated Scanner into the mode to be used with the OPOS drivers.

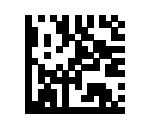

USB COM (OPOS)

## **Carriage Return**

Scan the following barcode to set the scanner back to the factory defaults:

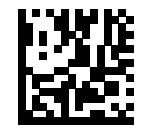

**Restore Custom Default Configuration** 

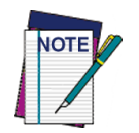

Scanning the "Set All Defaults" barcode does not change the interface type.

If a carriage return/enter is required after each scanned barcode, scan the following barcodes in order:

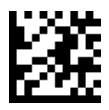

**Enter Programming Mode** 

Scan the following barcodes left to right:

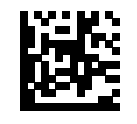

Set Global Suffix

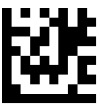

0

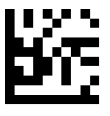

D

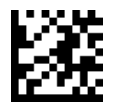

Exit Global Suffix Mode

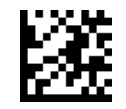

**Exit Programming Mode** 

## Tab

Scan the following barcode to set the scanner back to the factory defaults:

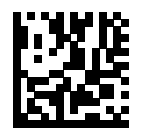

**Restore Custom Default Configuration** 

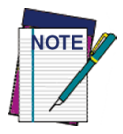

Scanning the "Set All Defaults" barcode does not change the interface type.

If a tab is required after each scanned barcode, scan the following barcodes in order:

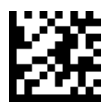

Enter Programming Mode

Scan the following barcodes left to right:

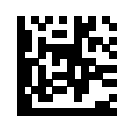

Set Global Suffix

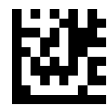

0

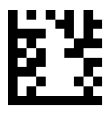

9

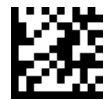

Exit Global Suffix Mode

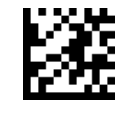

**Exit Programming Mode** 

Programming Reference Guide

## Volume

Scan the following barcode to set the scanner back to the factory defaults:

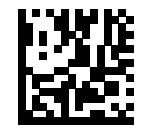

**Restore Custom Default Configuration** 

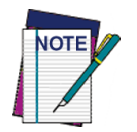

Scanning the "Set All Defaults" barcode does not change the interface type.

Scan the following barcode to set the volume of the good read beep on the HP RPOS Integrated Scanner:

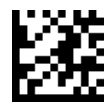

**Enter Programming Mode** 

Scan one of the four barcodes to set the volume to the desired setting:

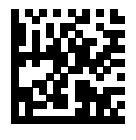

Off

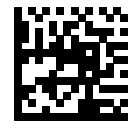

Medium

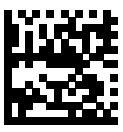

Low

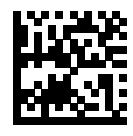

High

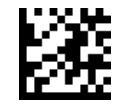

**Exit Programming Mode** 

# **ASCII Chart**

| ASCII<br>Char. | Hex<br>No. | ASCII<br>Char. | Hex<br>No. | ASCII<br>Char. | Hex<br>No. | ASCII<br>Char. | Hex<br>No. |
|----------------|------------|----------------|------------|----------------|------------|----------------|------------|
| NUL            | 00         | SP             | 20         | @              | 40         | · ·            | 60<br>61   |
| SUN<br>STX     | 01         | 1 "            | 21         | A<br>B         | 41<br>42   | a<br>b         | 62         |
| ETX            | 02         | #              | 23         | C              | 43         | C<br>C         | 63         |
| EOT            | 04         | \$             | 24         | D              | 44         | d              | 64         |
| ENQ            | 05         | %              | 25         | Е              | 45         | е              | 65         |
| ACK            | 06         | &              | 26         | F              | 46         | f              | 66         |
| BEL            | 07         | ,              | 27         | G              | 47         | g              | 67         |
| BS             | 08         | (              | 28         | Н              | 48         | h              | 68         |
| HT             | 09         | )              | 29         |                | 49         | i              | 69         |
|                | 0A         | *              | 2A         | J              | 4A         | j              | 6A         |
|                | 08         | +              | 2B         | K              | 4B<br>4C   | K              | 6B         |
|                |            | ,              | 20         |                | 40<br>4D   | I<br>m         |            |
| SO             | 00         | -              | 2D<br>2E   | N              | 4D<br>4E   | n              | 6E         |
| SI             | 0E         |                | 2E         | 0              | 4E         | 0              | 6F         |
| DLE            | 10         | 0              | 30         | P              | 50         | a              | 70         |
| DC1            | 11         | 1              | 31         | Q              | 51         | q              | 71         |
| DC2            | 12         | 2              | 32         | R              | 52         | r              | 72         |
| DC3            | 13         | 3              | 33         | S              | 53         | S              | 73         |
| DC4            | 14         | 4              | 34         | Т              | 54         | t              | 74         |
| NAK            | 15         | 5              | 35         | U              | 55         | u              | 75         |
| SYN            | 16         | 6              | 36         | V              | 56         | V              | 76         |
| EIB            | 17         | /              | 37         | VV             | 57         | W              | //         |
|                | 18         | 8              | 38         | X              | 58         | X              | 78<br>70   |
|                | 19         | . 9            | 38         | T<br>7         | 59<br>54   | y<br>Z         | 79<br>74   |
| ESC            | 1B         |                | 3B         | <u>ک</u>       | 5B         | {              | 7B         |
| FS             | 10         | , <            | 3C         | L<br>\         | 5C         | ι<br>          | 7C         |
| GS             | 1D         | =              | 3D         | ì              | 5D         | }              | 7D         |
| RS             | 1E         | >              | ЗE         | ^              | 5E         | · ~            | 7E         |
| US             | 1F         | ?              | 3F         | -              | 5F         | DEL            | 7F         |

# NOTES